# **ECAT-2091S**

# EtherCAT 單軸步進馬達控制器/驅動器

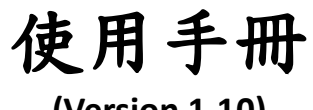

(Version 1.10)

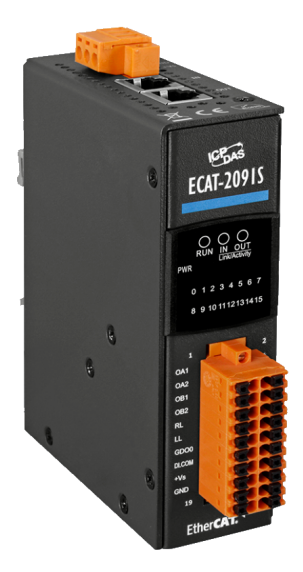

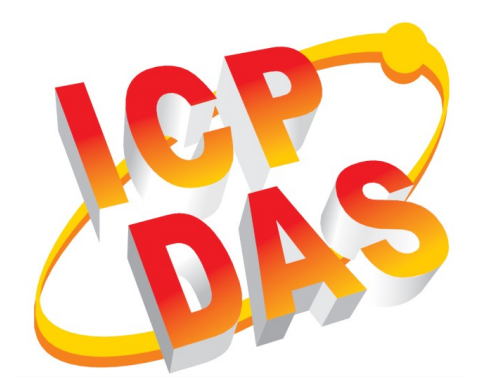

#### <u>承諾</u>

鄭重承諾:凡泓格科技股份有限公司產品從購買後,開始享有 一年保固,除人為使用不當的因素除外。

#### 責任聲明

凡使用本系列產品除產品品質所造成的損害, 況格科技股份有限公司不承擔任何的法律責任。況格科技股份有限公司有義務提供本系列產品詳細使用資料,本使用手冊所提及的產品規格或相關資訊, 況格科技保留所有修訂之權利,本使用手冊所提及之產品規格或相關資訊有任何修改或變更時, 恕不另行通知, 本產品不承擔使用者非法利用資料對第三方所造成侵害構成的法律責任, 未事先經由況格科技書面允許, 不得以任何形式複製、修改、轉載、傳送或出版使用手冊內容。

#### <u>版權</u>

版權所有 © 2017 泓格科技股份有限公司,保留所有權利。

#### 商標

文件中所涉及所有公司的商標,商標名稱及產品名稱分別屬於 該商標或名稱的擁有者所持有。

#### 聯繫我們

如有任何問題歡迎聯繫我們,我們將會為您提供完善的咨詢服務。Email:

service@icpdas.com, service.icpdas@gmail.com

#### 修訂紀錄

| 版本   | 日期         | 說明   | Author |
|------|------------|------|--------|
| 1.10 | 05.07.2018 | 初始版本 | М. К.  |
|      |            |      |        |
|      |            |      |        |

# Contents 目錄

| 1 | 產品概述          | <u>È</u>                      | 3  |
|---|---------------|-------------------------------|----|
|   | 1.1           | 簡介                            | 3  |
|   | 1.2           | 技術數據                          | 4  |
|   | 1.3           | 外型尺寸                          | 6  |
| 2 | 供貨範圍          | <u>H</u>                      | 7  |
| 3 | 接線            |                               | 8  |
|   | 3.1           | LED 燈定義                       | 8  |
|   | 3.2           | 連接介面                          | 10 |
|   | 3.3           | 數位輸入與輸出接線                     | 12 |
|   | 3.4           | 步進馬達接線                        | 14 |
|   | 3.4.2         | 1 四線式馬達                       | 14 |
|   | 3.4.2         | 2 八線式馬達                       | 15 |
|   | 3.4.3         | 3 編碼器接線                       | 16 |
| 4 | 基礎通訊          | π                             | 18 |
|   | 4.1           | EtherCAT 佈線                   | 18 |
|   | 4.2           | 狀態機                           | 18 |
|   | 4.3           | 同步模式                          | 20 |
|   | 4.3.2         | 1自由運行模式                       | 20 |
|   | 4.3.2         | 2 DC 同步模式                     | 21 |
| 5 | 專案整合          | ک<br>۱                        | 24 |
|   | 5.1           | ESI 檔案                        | 24 |
|   | 5.1.3         | 1 匯入 ESI 檔案                   | 24 |
|   | 5.2           | 安裝與設定                         | 25 |
|   | 5.2.2         | 1 掃描 EtherCAT 裝置              | 25 |
|   | 5.2.2         | 2 EtherCAT 從站進程數據設定           | 27 |
|   | 5.2.3         | <b>3</b> 基本步進驅動器配置            | 28 |
| 6 | 位置控制          | 的設定                           | 31 |
|   | 6.1           | 位置介面類型                        | 31 |
|   | 6.2           | Positioning Interface         | 31 |
|   | 6.3           | Positioning Interface Compact | 39 |
|   | 6.4           | Position Control              | 43 |
| 7 | 速度控制          | 1設定                           | 46 |
| 8 | <b>CoE</b> 介面 | j                             | 49 |
|   | 8.1           | 概述                            | 49 |
|   | 8.2           | 儲存設置數據到記憶體                    | 50 |
| 9 | 物件描述          | L. 與參數化                       | 54 |
|   | 9.1           | 標準物件                          | 54 |
|   | 9.2           | RxPDO Mapping Objects         | 55 |
|   | 9.3           | TxPDO Mapping Objects         | 57 |

| Sync Manager Objects             | .61                                                                                                    |
|----------------------------------|----------------------------------------------------------------------------------------------------|
| Input Data                       | .65                                                                                                    |
| Output Data                      | .67                                                                                                    |
| Configuration Data               | .71                                                                                                    |
| Information and Diagnostic Data  | .74                                                                                                    |
| Configuration Parameters Storage | .75                                                                                                    |
|                                  | Sync Manager Objects<br>Input Data<br>Output Data<br>Configuration Data<br>Information and Diagnostic Data<br>Configuration Parameters Storage |

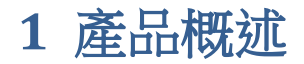

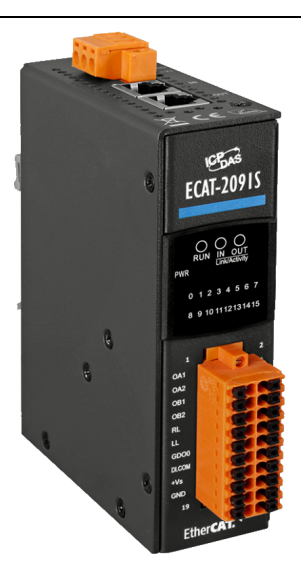

#### 1.1 简介

ECAT-2091S 步進馬達控制器是一款高效且經濟實惠的兩相雙極步進驅動器。它所支援的馬達電壓範圍在 5 到 46 伏特(直流)之間,在無冷卻下馬達線圈電流最高可到 1.5 安培。在通風良好的環境(冷卻風扇)下運行時, ECAT-2091S 可以在高達 2.0A 的電流水平下驅動馬達。馬達最大運轉電流、微步進解析度與其他運動參數部分則 可透過軟體做調整。

ECAT-2091S 屬於標準的 EtherCAT 從站,需要 EtherCAT 主站來操作此設備。 ECAT-2091S 支援三種運作模式:自由運行、SM 同步與 DC 同步模式。

ECAT-2091S 可直接與兩相雙極步進馬達可作連接。此款設備是設計成在開迴路上運作。它必須透過 EtherCAT 主站和應用程式完成系統配置。此步進馬達驅動器可自動控制馬達的扭矩和位置。它整合一個斜坡產生器來自動計算加速與減速距離。在位置模式下,控制器將馬達驅動到目標位置;在速度模式下,則將馬達加速到目標 速度。所有運動參數都可隨時在運動中做更改。

ECAT-2091S內含一個32位高頻編碼器計數器,用於計數外部增量式編碼器的輸入信號。此編碼器可以用於例如尋找原點和定位的一致性檢查。

它可支援每全步高達256微步的高分辨率,以確保馬達的平穩和精確操作。

它提供兩個數位輸入通道。此數位輸入可以設置為一個簡單的 DI,或是作為左右 硬體極限開關,以在啟用時自動停止馬達;或者當作鎖存觸發器,用於記錄觸發當 時的馬達和編碼器位置。

### 1.2 技術數據

特徴:

- 控制一個步進馬達(兩相雙極步進馬達)
- 線圈電流驅動能力:高達 1.5 安培(在適當的冷卻與通風下可提升至 2.0 安培)
- 馬達電壓範圍:5至46伏特(直流)
- 1 個編碼器電源(5V)。限制:輸出電流不應超過 150 毫安培
- 1 個編碼器介面(A,B,Z,差動方式)
- 2 個數位輸入:參考開關輸入,鎖存輸入
- 1 個數位輸出
- 高解析度:每全步多達 256 個微步
- 自動降低電流以減少馬達不運轉時的熱量
- 過熱保護
- 光隔離 I/O
- I/O, EtherCAT 與運動狀態的 LED 指示燈
- 可以儲存配置數據於內部記憶體
- EtherCAT:
  - 2個 RJ-45 總線介面
  - 站間距離最遠 100 公尺(100BASE-TX)
  - 支持 菊鏈式拓樸(daisy chain)連接
  - 經過 EtherCAT 一致性測試工具驗證
  - 支援自由運行、SM 同步與 DC 同步運行模式
- 可拆卸的接線端子連接器

| 項目                                           | 規格                                                   |  |  |  |
|----------------------------------------------|------------------------------------------------------|--|--|--|
| 馬達輸出                                         |                                                      |  |  |  |
| 輸出數目                                         | 1個兩相步進馬達                                             |  |  |  |
| 輸出電流                                         | 峰值 1.5A                                              |  |  |  |
|                                              | (通風良好下可提升至 2.0A)                                     |  |  |  |
| 馬達輸出電壓範圍                                     | 5 to 46 V <sub>DC</sub>                              |  |  |  |
| 電流控制器頻率                                      | 24.5 kHz                                             |  |  |  |
| 最大步進頻率                                       | 8.388 MHz                                            |  |  |  |
| 每步微步進數                                       | 256, 128, 64, 32, 16, 8, 4, 2                        |  |  |  |
| 编碼器輸入                                        | ·                                                    |  |  |  |
| 編碼器輸入個數                                      | 1x encoder counter (A, B, Z, 差動方式)                   |  |  |  |
| 最大編碼器脈波頻率                                    | 4 MHz                                                |  |  |  |
| 電源                                           | 5V (限制: 輸出電流不應超過 150mA)                              |  |  |  |
| 數位輸入                                         | ·                                                    |  |  |  |
| 數位輸入數目                                       | 2x limit position                                    |  |  |  |
| (1) (之本)                                     | • ON voltage level: +19 to 30V <sub>DC</sub>         |  |  |  |
|                                              | OFF voltage level: +11V <sub>DC</sub> MAX            |  |  |  |
| 光電隔離                                         | 3750V <sub>DC</sub>                                  |  |  |  |
| 數位輸出                                         |                                                      |  |  |  |
| 數位輸出數目                                       | 1                                                    |  |  |  |
|                                              | Open collector                                       |  |  |  |
| 負載電壓                                         | +5 to 30 V <sub>DC</sub>                             |  |  |  |
| 最大負載電流                                       | 100mA                                                |  |  |  |
| 隔離電壓                                         | 3750 V <sub>DC</sub>                                 |  |  |  |
| LED 指示燈                                      |                                                      |  |  |  |
| LED 診斷燈號                                     | 電源, EtherCAT 狀態, 數位 IO, 驅動, 溫度警告, 過<br>熱錯誤, AB 相位欠電壓 |  |  |  |
| 通訊介面                                         | ·                                                    |  |  |  |
| 連接器                                          | 2 x RJ-45                                            |  |  |  |
| 協定                                           | EtherCAT                                             |  |  |  |
| 站間距離                                         | Max. 100 m (100BASE-TX)                              |  |  |  |
| 數據傳輸介質                                       | Ethernet/EtherCAT Cable (Min. CAT 5), Shielded       |  |  |  |
| 電源                                           | ·                                                    |  |  |  |
| 輸入電壓範圍                                       | 20V ~ 30V <sub>DC</sub>                              |  |  |  |
| EMS 保護                                       | ·                                                    |  |  |  |
| ESD (IEC 61000-4-2)                          | 4 KV Contact for each channel                        |  |  |  |
| EFT (IEC 61000-4-4)                          | Signal: 1 KV Class A; Power: 1 KV Class A            |  |  |  |
| Surge (IEC 61000-4-5)                        | 1 KV Class A                                         |  |  |  |
| 機構                                           |                                                      |  |  |  |
| 安裝方式                                         | DIN-Rail                                             |  |  |  |
| 外型尺寸(長x寬x高)[mm] 110mm x 90mm x 33mm (不包含連接器) |                                                      |  |  |  |
| 機匣材料 Metal                                   |                                                      |  |  |  |
| 環境                                           |                                                      |  |  |  |
| 運作溫度                                         | -25℃ ~ 40℃                                           |  |  |  |
| 保存溫度                                         | -30°C ~ 80°C                                         |  |  |  |
| 相對溼度                                         | 10~90%, 不結露                                          |  |  |  |

表1:技術數據

1.3 外型尺寸

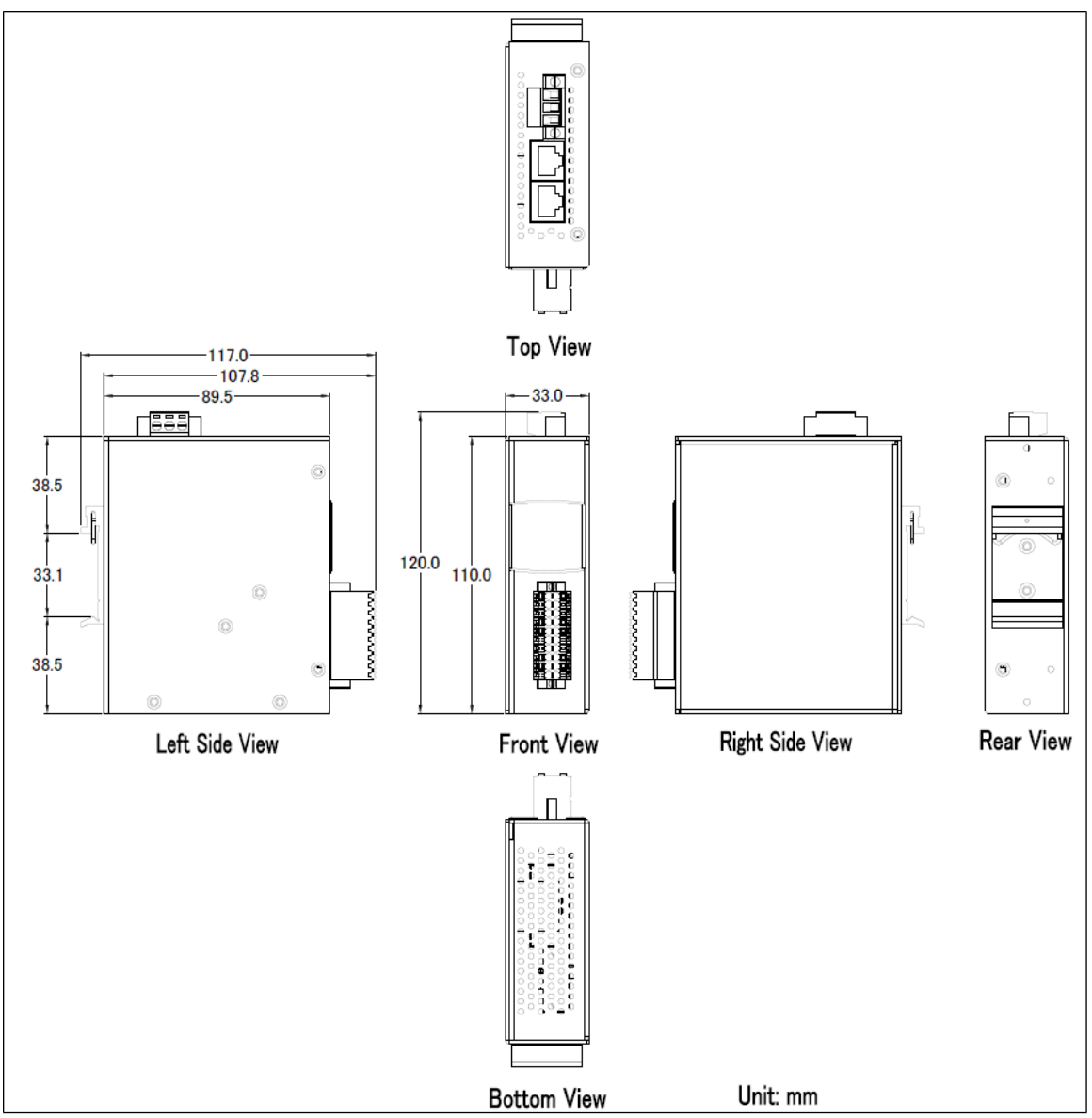

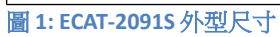

# 2 供貨範圍

產品包裝內應包括下列配件:

- ECAT-2091S x 1
- 20 腳位插入式連接器 x 1
- 3 腳位插入式連接器(用於供電) x 1
- 快速使用手冊 x 1

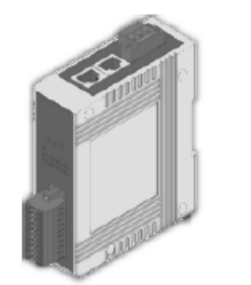

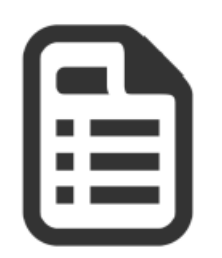

圖 2: ECAT-2091S 模組與快速使用手冊

注意:

如果這些物品中有任何丟失或損壞,請聯繫您當地的經銷商。請保留原始零售包裝箱內的所有零售包裝(泡沫塑料,內盒,固定件等),以備於退貨時使用。

更多資訊:

• 網站:

http://www.icpdas.com/root/product/solutions/industrial\_communication/fieldbus/e thercat/motion/ecat-2091s\_tc.html

- 手冊: ftp://ftp.icpdas.com/pub/cd/fieldbus\_cd/ethercat/slave/motion/ecat-2091s/manual/
- XML EtherCAT 從站訊息 (ESI) 文件: ftp://ftp.icpdas.com/pub/cd/fieldbus\_cd/ethercat/slave/motion/ecat-2091s/esi/
- 常見問題:

http://www.icpdas.com/root/product/solutions/industrial\_communication/fieldbus/e thercat/ethercat\_faqs.html

• 技術支持: service@icpdas.com

## 3 接線

## 3.1 LED 燈定義

ECAT-2091S在外殼前面提供了幾個標記為0到15的診斷LED燈。

此外,還有三個LED燈用以顯示EtherCAT網絡狀態。每個LED燈的確切含義如下表所示:

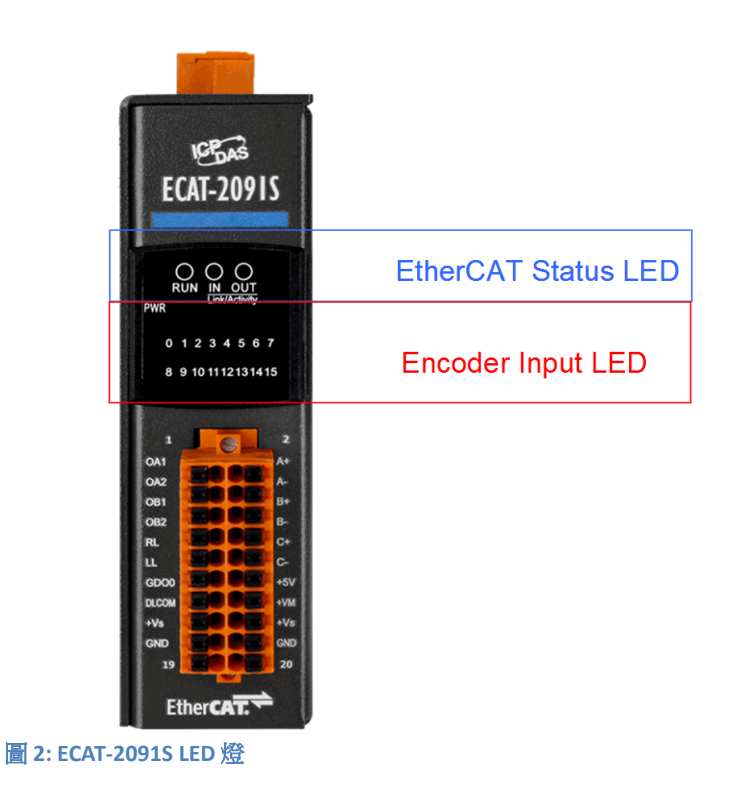

| EtherCAT LED | 顏色 | 狀態  | 說明                        |
|--------------|----|-----|---------------------------|
| RUN          | 紅色 |     | 這個 LED 燈指示此 EtherCAT 從站的運 |
|              |    |     | 作狀態:                      |
|              |    | Off | 設備處於 INIT 狀態              |
|              |    | 閃爍  | 設備處於 PREOP 狀態             |
|              |    | 閃一次 | 設備處於 SAFEOP 狀態            |
|              |    |     | 輸出維持在安全狀態                 |
|              |    | On  | 設備處於 OP 狀態                |
| IN           | 綠色 |     | 指示此 EtherCAT 輸入端的通訊狀態:    |
|              |    | Off | 未偵測到網路連線                  |
|              |    | 閃爍  | 已連線且運作中(例如:與主站進行數據        |
|              |    |     | 交換)                       |
|              |    | On  | 已連線但未運作                   |
| OUT          | 綠色 |     | 指示此 EtherCAT 輸出端的通訊狀態,    |
|              |    |     | 並且可將 EtherCAT 從站連接到輸出端    |
|              |    | Off | 沒有 EtherCAT 從站連接到輸出端      |
|              |    | 閃爍  | 已連線且運作中(例如:與連接的從站進        |
|              |    |     | 行數據交換)                    |
|              |    | On  | 已連線但未運作                   |

表 2: EtherCAT 狀態指示燈

| 控制LED燈                 | 顏色 | 說明                       |
|------------------------|----|--------------------------|
| *                      | 紅色 | - 電源指示燈                  |
| <b>******** (</b> 第一行) | 綠色 | - LED 0: 數位輸入通道1(左極限)    |
| 01234567               |    | - LED 1: 數位輸入通道 2 (右極限)  |
|                        |    | - LED 2: 數位輸出通道 1 (DO 0) |
| *******(第二行)           | 綠色 | - LED 8: 驅動輸出            |
| 8 9 10 11 12 13 14 15  |    | - LED 9: 運動錯誤            |
|                        |    | - LED 10: EEPROM 存取錯誤    |
|                        |    | - LED 11: 過熱錯誤           |
|                        |    | - LED 12: 接地短路錯誤         |
|                        |    | - LED 13: 過熱警告/開路負載警告    |
|                        |    | -                        |

表 3:診斷 LED 燈

## 3.2 連接介面

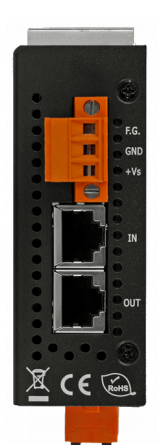

圖 3: ECAT-2091S 包含電源與 EtherCAT 介面的側視圖

| 名稱  | 信號                               | 說明             |
|-----|----------------------------------|----------------|
| F.G | Frame ground (接地)                |                |
| GND | 電源:接地 0V (來自負電接點)                | ECAT-2091S 供電  |
| +Vs | 電源: +24 V <sub>DC</sub> (來自正電接點) |                |
|     |                                  |                |
| IN  | EtherCAT 信號輸入                    | EtherCAT 電纜線傳入 |
| OUT | EtherCAT 信號輸出                    | EtherCAT 電纜線輸出 |

表 2: ECAT-2091S 電源與 EtherCAT 介面

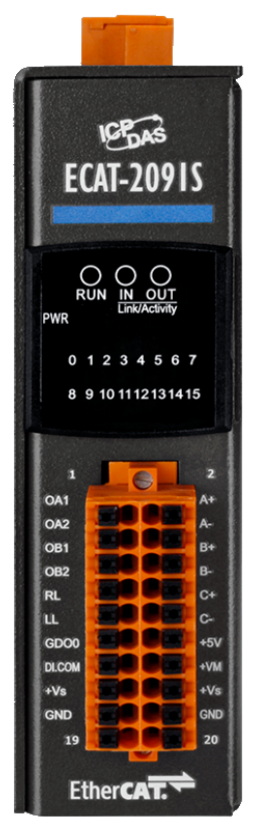

#### 圖 4: ECAT-2091S 包含馬達與編碼器輸入輸出介面的前視圖

| 名稱      | 信號 | 信號說明                                    |                   |
|---------|----|-----------------------------------------|-------------------|
| OA1     | 輸出 | 馬達繞組 A1                                 |                   |
| OA2     | 輸出 | 馬達繞組 A2                                 | 王法                |
| OB1     | 輸出 | 馬達繞組 B1                                 |                   |
| OB2     | 輸出 | 馬達繞組 B2                                 |                   |
| LL      | 輸入 | 馬達左極限開關                                 | 馬達X的DI、極限開關或鎖     |
| RL      | 輸入 | 馬達右極限開關                                 | 存觸發器              |
| GDO0    | 輸出 | 通用數位輸出通道0                               |                   |
|         |    | 常見 DI 電源: 0V 或+10 to +24V <sub>DC</sub> | For DI: LL and RL |
| DI.COMO |    | (OV 用於 current sinking)                 |                   |
| ±\/S    |    | +24 VDC (與 Error: Reference source      |                   |
| TV3     |    | not found 中的+Vs 同電路)                    |                   |
| GND     |    | 0V (與 Error: Reference source not       |                   |
|         |    | found 中的 GND 同電路)                       |                   |

表 3: 馬達電流輸出、數位輸入與輸出的連接介面

| 名稱 | 信號 | 信號說明          |     |
|----|----|---------------|-----|
| A+ | 輸入 | 編碼器 X 的輸入端 A+ | 編碼器 |
| A- | 輸入 | 編碼器 X 的輸入端 A- |     |
| B+ | 輸入 | 編碼器 X 的輸入端 B+ |     |
| В- | 輸入 | 編碼器 X 的輸入端 B- |     |

| C+  | 輸入 | 编碼器 X 的輸入端 C+                                              |                                                                                             |
|-----|----|------------------------------------------------------------|---------------------------------------------------------------------------------------------|
| C-  | 輸入 | 编碼器 X 的輸入端 C-                                              |                                                                                             |
| +5V | 輸出 | 編碼器電源                                                      | 編碼器電源                                                                                       |
|     |    |                                                            | <ul><li>輸出電流不應超過 150mA</li><li>只能連接一個編碼器</li></ul>                                          |
| +VM |    | +5 to 46V <sub>bc</sub><br>(來自正電接點)                        | 馬達電源<br>警告:<br>步進馬達自動啟動!<br>• 在機器上工作的人員有死亡或嚴<br>重傷害的危險。<br>在設置和配置過程中,不排除步進馬<br>達有執行意料外移動的可能 |
| +VS |    | +24 VDC (與 Error: Reference source<br>not found 中的+Vs 同電路) |                                                                                             |
| GND |    | OV (與 Error: Reference source not<br>found 中的 GND 同電路)     |                                                                                             |

表 4: 編碼器與馬達電源的連接介面

## 3.3 數位輸入與輸出接線

| 數位輸入                                                                                                    |          |                           |
|----------------------------------------------------------------------------------------------------|----------|---------------------------|
| 數位輸入通道                                                                                                    |          | 2                         |
| 輸入類型                                                                                                    |          | Wet                       |
| (1) - (立) - (立) - (1) - (1) - | ON 電壓層級  | +19 to 30 V <sub>DC</sub> |
| /然行女志口                                                                                                    | OFF 電壓層級 | +11 V <sub>DC</sub> MAX   |
| 光電隔離                                                                                                    |          | 3750 V <sub>DC</sub>      |
| 數位輸出                                                                                                    |          |                           |
| 數位輸出通道                                                                                                    |          | 1                         |
| 輸入類型                                                                                                    |          | Open collector            |
| 負載電壓                                                                                                    |          | +5 to 30 V <sub>DC</sub>  |
| 最大負載電流                                                                                                    |          | 100mA                     |
| 隔離電壓                                                                                                    |          | 3750 V <sub>DC</sub>      |

表 5: 數位輸入與輸出規格

右側(RL)和左側(LL)極限開關的接線圖如下圖所示(Error: Reference source not found).

數位輸入 RL 和 LL 可以用作簡單的 DI、正負限位開關和位置鎖存觸發器。 DI 通道可以設置同時作為極限開關和位置鎖存輸入。

| Digital Input | Readback as 1                 | Readback as 0             |
|---------------|-------------------------------|---------------------------|
|               | +10 ~ +24V DC                 | OPEN or <4 VDC            |
| Sink          | RL/LL 3K<br>+-<br>DI.COM<br>s | RL/LL 3K<br>+ -<br>DI.COM |
|               | +10 ~ +24V DC                 | OPEN or <4 VDC            |
| Source        | RL/LL 3K                      | RL/LL 3K                  |

圖 5: RL 與 LL 數位輸入

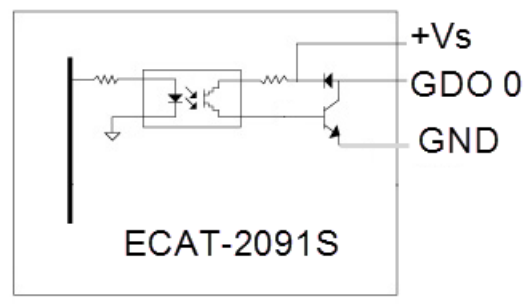

圖 6: 通用 DO 方塊圖

| Output             | ON State                                | OFF State             |  |  |
|--------------------|-----------------------------------------|-----------------------|--|--|
| Туре               | Readback as 1                           | Readback as 0         |  |  |
| Driver<br>Relay    | → · · · · · · · · · · · · · · · · · · · |                       |  |  |
| Resistance<br>Load | + + Vs<br>GDO 0<br>GND                  | + *Vs<br>GDO 0<br>GND |  |  |

圖 7: 通用 DO 通道 0

## 3.4 步進馬達接線

### 3.4.1 四線式馬達

下方 Error: Reference source not found 為四線式雙極馬達連接到 ECAT-2091S 的範例。

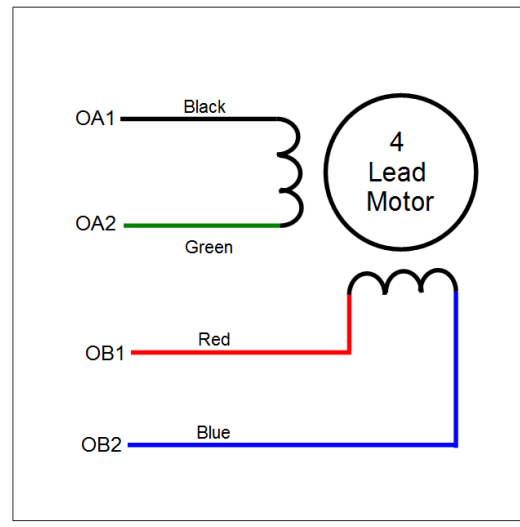

圖 8: 四線式雙極馬達與第一軸輸出的接線圖

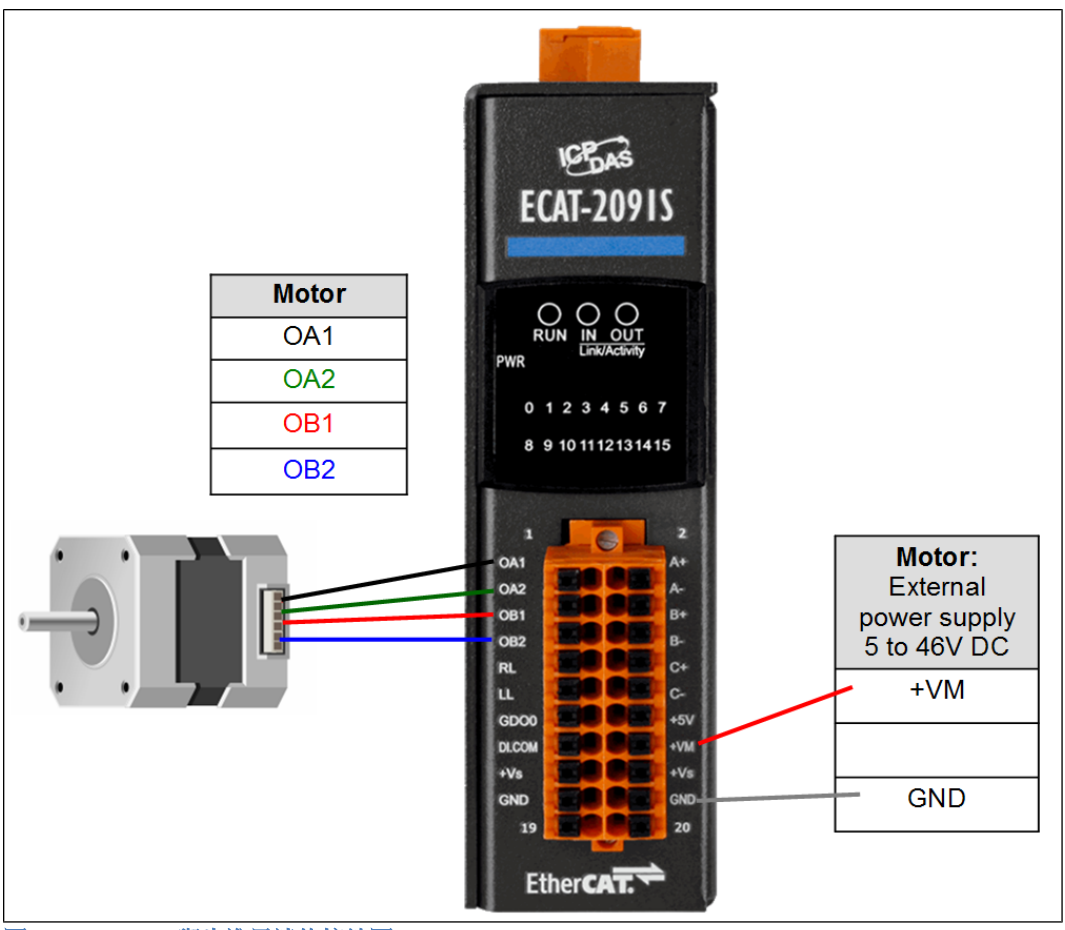

圖 9: ECAT-2091S 與步進馬達的接線圖

### 3.4.2 八線式馬達

八線式馬達可以以串聯或並聯的方式連接。以串聯方式連接的馬達所需要的電流比並聯方式的電流還小,但在運行速度方面不會比並聯方式的快。

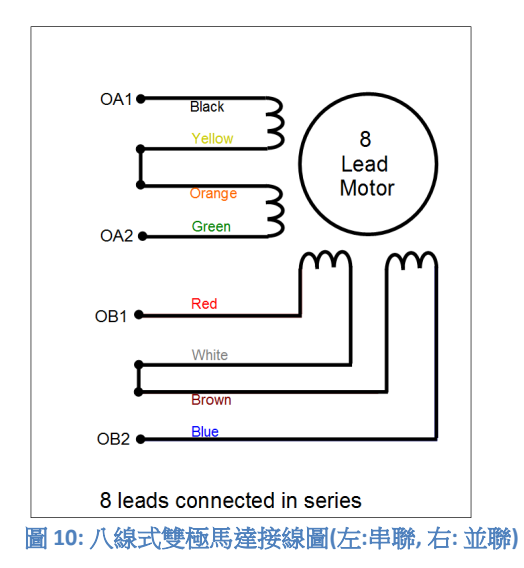

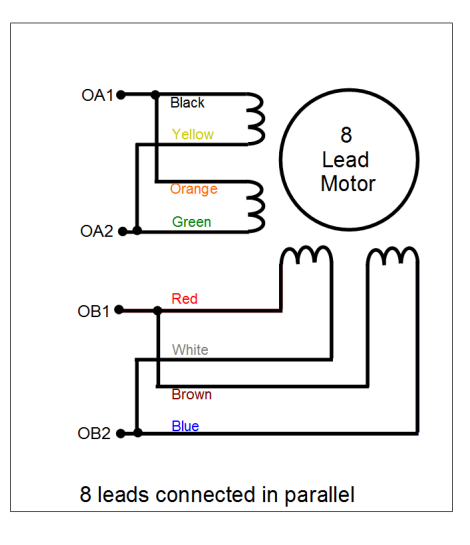

3.4.3 編碼器接線

差動編碼器: ECAT-2091S 預設支援差動編碼器。

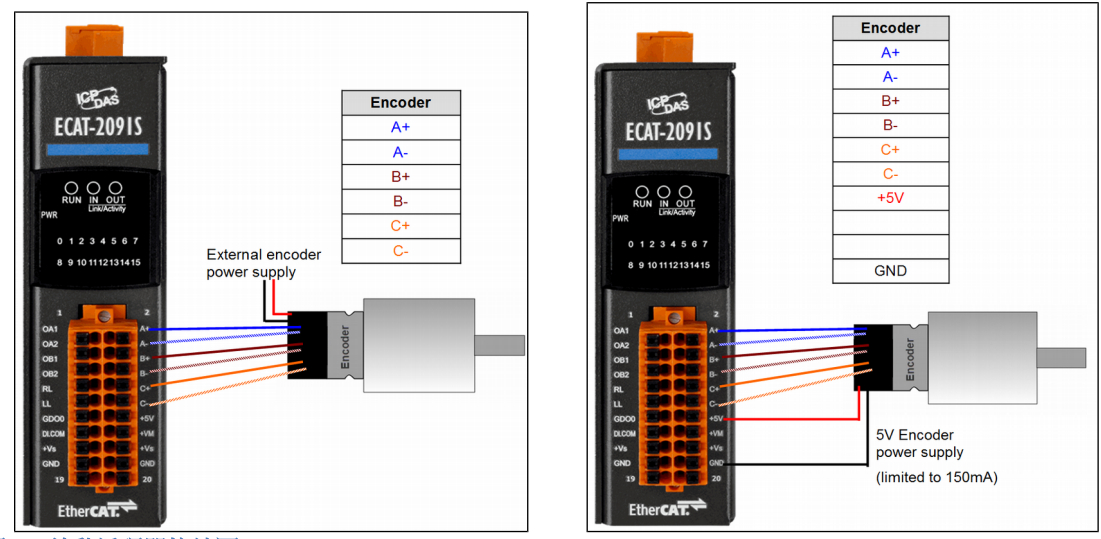

圖 11: 差動編碼器接線圖

開路集極式編碼器:

單端編碼器的接線部分,請參見圖 12:開路集極接線圖的表格,其中列出了可能的 電源值和相應的電阻大小。

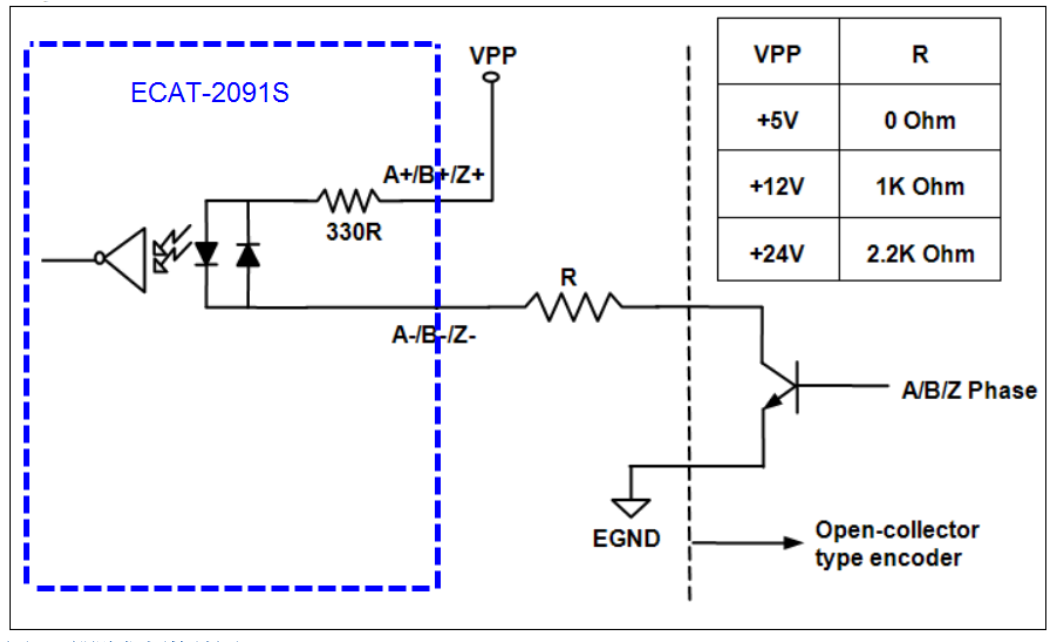

圖 12: 開路集極接線圖

## 4 基礎通訊

### 4.1 EtherCAT 佈線

兩 EtherCAT 設備間的電纜線長度不得超過 100 公尺。

#### 電纜線與連接器

在連接 EtherCAT 設備的部分,根據 EN 50173 或 ISO/IEC 11801 標準,只有在滿足至 少 CAT5 要求的 Ethernet 線(電纜線與接頭)才可使用。 EtherCAT 使用 4 根電線進 行信號傳輸,其腳位分配與 Ethernet 標準(ISO/EC 8802-3)兼容。

#### 4.2 狀態機

EtherCAT 主站和從站的狀態是透過 EtherCAT 狀態機(ESM)進行控制。這些狀態決定哪些功能在 EtherCAT 從站中是可取用或可執行的。狀態的切換通常初始於主站發出的請求,並在初始化成功後經從站做確認。如果發生內部錯誤,則從站會自動切換到順位較低的狀態。

ECAT-2091S 支援四種狀態:

- Init (重置後的狀態)
- Pre-Operational
- Safe-Operational
- Operational

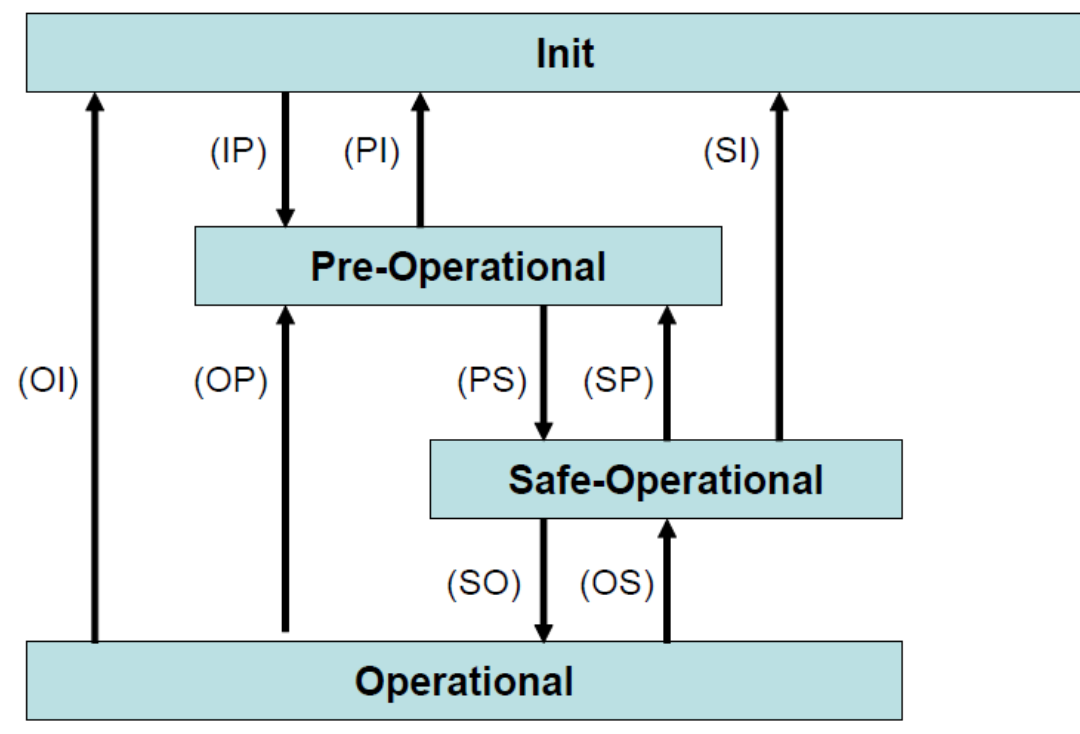

圖 13: EtherCAT 狀態機

#### Init

EtherCAT 從站在開機後處於初始狀態。只有 ESC 暫存器的通訊可用,而無法進行郵箱(mailbox)或進程數據(process data)的通訊。從站使用默認值或先前存儲到區域記憶體的值來初始化服務物件數據(service object data)。EtherCAT 主站分配站地址,並將同步管理器的通道0和1配置給非週期性郵箱通訊。

#### Pre-Operational (Pre-Op)

在 Pre-Op 狀態下可以使用非週期性郵箱通訊,但不能進行進程數據通訊。在這種 狀態下,EtherCAT 主站將執行以下配置:

- 將 ECAT-2091S 的同步管理器 2 和 3 設置給進程數據通訊 FMMU 通道
- PDO 映射或同步管理器 PDO 分配
- 用戶可以選擇將運動控制相關的組態數據(0x8000-0x8321)保存到非揮發性記 憶體中

#### Safe-Operational (Safe-Op)

在 Safe-Op 狀態下,郵箱和進程數據通訊都已啟用,但從站保持其輸出處於安全狀態,而輸入則是週期性更新數據。從站將忽略由主機發送的輸出數據,並僅返回 當前的輸入數據(例如:數位輸入、編碼器數值等等) 輸出處於 Safe-Op 狀態

當主站應用程序在配置的看門狗時間內沒有提供新的輸出進程數據時,同步管理器的 watchdog 會超時。在這種情況下,從站將自動從運行狀態轉為 ERROR-SAFEOP 狀態,並將所有輸出設置為安全狀態。ECAT-2091S 將停止步進馬達,將馬達電流調節到配置的安全層級,並將數位輸出切換到安全輸出值。所有安全輸出值都可以配置。

#### Operational (Op)

這裡,進程數據物件(PDO)和服務數據物件(SDO)都已完全啟用。主站週期性發送輸出數據並讀取輸入數據。ECAT-2091S支援兩種 Op 模式:自由運行模式和 DC 同步模式。

## 4.3 同步模式

ECAT-2091S設備支援兩種不同的模式:

- · 自由運行:主站週期時間與從站週期時間相互獨立且不同步。
- · DC同步: 主站週期時間和從站週期時間是同步的。

## 4.3.1 自由運行模式

從站根據自己的周期自主運行,不與EtherCAT週期同步。主站週期時間與從站週期時間完全獨立,也就是每個從站設備根據其當地時間讀取或寫入其自己的過程數據,而與主站週期時間無關。

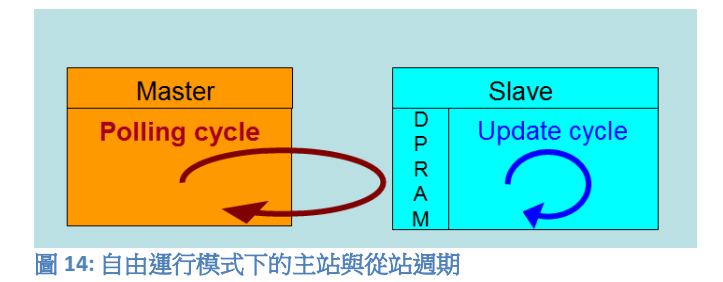

下圖表示從站在自由運行模式下的進程時序:

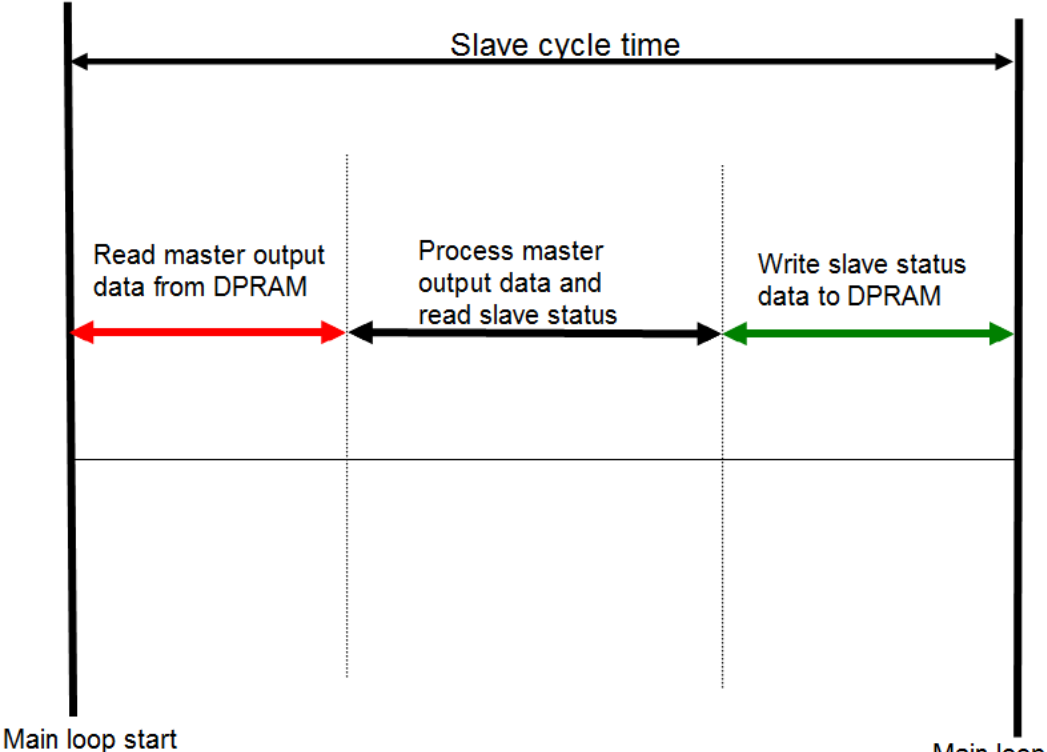

圖 15: 自由運行模式下的從站處理序列

Main loop start

從站韌體會在每個週期時間內檢查 EtherCAT 從站晶片(ESC)的記憶體是否從主站 接收到新的輸出數據。新收到的數據將被處理,運動路徑將被計算並發送到運動晶 片,數位輸出將被設置。接著,運動芯片會讀取運動和數位輸入狀態。最後,所讀 取狀態會寫入 DPRAM,以便主站設備可以在下一個週期時間檢索 ESC 的 DPRAM 數 據。

#### 4.3.2 DC 同步模式

DC 同步使所有 EtherCAT 設備(主站和從站)共享相同的 EtherCAT 系統時間。在網路中的 EtherCAT 從站可以彼此同步。這使得主站能夠同時對 EtherCAT 網絡中不同的從站設置輸出(例如數位輸出,脈波輸出)或同步讀取輸入(例如數位輸入,編碼器計數器)。

為了使系統同步,所有的從站都與一個參考時鐘同步。通常情況下,具 DC 同步能力且離主站最近的第一個 EtherCAT 從站會成為主站以及其他 DC 從站的時鐘基準。

EtherCAT 從站與 DC 同步系統的 SYNC0 或 SYNC1 事件同步。 EtherCAT 網路被主站設置為 DC 同步通訊模式後,每個從站的 ESC(EtherCAT 從站 晶片)產生固定時間的硬體中斷,觸發從站韌體處理主站接收到的 PDO 數據。 主站週期時間和 ESC 韌體中斷時間間隔完全與網路中作為 SYNCO 信號參考時鐘的第一個從站同步。

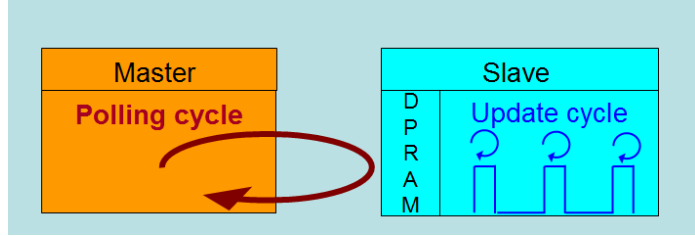

圖 16: DC 同步模式下的主站與從站週期

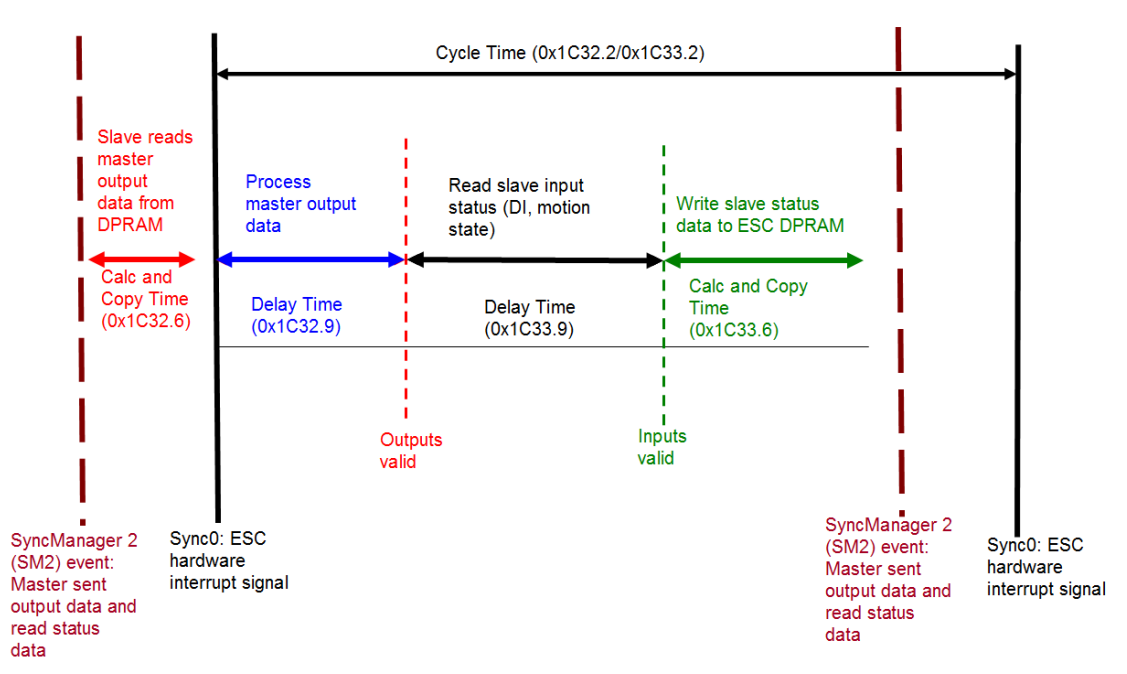

圖 17:同步模式下的內部從站處理序列

從站一接收到來自主站的進程數據(RxPDOs),就會觸發 SM2 事件,進而讓韌體從 ESC 記憶體中讀取數據。ESC 以固定的時間間隔中斷韌體以處理從主站接收到的數據,並將狀態數據寫入 ESC 記憶體。每當主站在 DC 同步週期時間內未能發送進程數據時,內部同步錯誤計數器將增加三個計數。每成功完成一個 DC 同步週期後,此錯誤計數器則會減去一個計數。一旦錯誤計數器達到最大計數(預設值為4),就會產生一個同步錯誤並且從站會進入 Safe OP 模式(Sync Error 0x1C32:20 為TRUE)。最大計數值可通過變更"Sync Error Counter Limit"(0x10F1:02)的預設值來做設定。

| Index                  | Name                              | Flags | Value         |  |  |  |  |  |
|------------------------|-----------------------------------|-------|---------------|--|--|--|--|--|
| Ė∾ 10F1:0              | Error Settings                    |       | >2<           |  |  |  |  |  |
| 10F1:01                | Local Error Reaction              | RW    | 0x0000001 (1) |  |  |  |  |  |
| 10F1:02                | Sync Error Counter Limit          | RW    | 0x0004 (4)    |  |  |  |  |  |
| 圖 18: Sync error count | 圖 18: Sync error counter limit 物件 |       |               |  |  |  |  |  |

輸出和輸入數據的同步管理器設定可在 TwinCAT 的"CoE online"標籤頁面找到。

| -           |                                 |       |                      |
|-------------|---------------------------------|-------|----------------------|
| Index       | Name                            | Flags | Value                |
| i⊟ - 1C32:0 | SM output parameter             |       | > 32 <               |
| 1C32:01     | Synchronization Type            | RW    | 0x0002 (2)           |
| 1C32:02     | Cycle Time                      | RO    | 0x00000000 (0)       |
| 1C32:04     | Synchronization Types supported | RO    | 0x401F (16415)       |
| 1C32:05     | Minimum Cycle Time              | RO    | 0x001E8480 (2000000) |
| 1C32:06     | Calc and Copy Time              | RO    | 0x0007A120 (500000)  |
| 1C32:08     | Get Cycle Time                  | RW    | 0x0001 (1)           |
| 1C32:09     | Delay Time                      | RO    | 0x000927C0 (600000)  |
| 1C32:0A     | Sync0 Cycle Time                | RW    | 0x005B8D80 (6000000) |
| 1C32:0B     | SM-Event Missed                 | RO    | 0x0000 (0)           |
| 1C32:0C     | Cycle Time Too Small            | RO    | 0x0000 (0)           |
| 1C32:20     | Sync Error                      | RO    | FALSE                |
|             |                                 |       |                      |

圖 19: SyncManager 2 參數

SyncManager 參數說明(時間單位:奈秒):

• Calc and Copy Time (0x1C32.6 / 0x1C33.6): 將進程數據從 ESC 複製到本地記憶體與計算輸出值所需的時間。

Delay Time (0x1C32.9 / 0x1C33.9): 從接收觸發到設置輸出或鎖定輸入的延遲時間。

- Cycle Time (0x1C32.2 / 0x1C33.2): 應用程序當前的周期時間。使用 DC 同步時,從 暫存器 0x9A0: 0x9A3 讀取此數值。
- 0x1C32.5 / 0x1C33.5 (Min Cycle Time): 應用程序的最小週期時間。這是所有從站 應用相關操作的總執行時間。

## 5 專案整合

本章將介紹將 ECAT-2091S 設備加到 TwinCAT 所控 EtherCAT 網路的整合方式。一般來說, ECAT-2091S 是一個標準的 EtherCAT 從站,可由任何標準的 EtherCAT 主站(例如 Acontis, CODESYS 等)控制。

## 5.1 ESI 檔案

ESI 檔案描述 ECAT-2091S 所支援的屬性和功能。透過此 ESI 檔案,專案工具可以簡易的整合此模組資訊到系統裡。在 ESI 檔案的幫助下,不需要詳細的 EtherCAT 知識即可做好設備的配置。TwinCAT 的 EtherCAT 主站或系統管理器需要設備描述文件才能在在線或離線模式下生成設備配置。

#### 5.1.1 匯入 ESI 檔案

將 ECAT-2091S 設備的 XML 描述檔案"ECAT-2091S.xml"複製到 TwinCAT 的系統目錄後 重新啟動 TwinCAT 系統。

TwinCAT3.1的部分,將 ESI 檔案"ECAT-2091S.xml"複製到下述目錄: C:\TwinCAT\3.1\Config\Io\EtherCAT

| 軟體                              | 預設目錄路徑                            |
|---------------------------------|-----------------------------------|
| Beckhoff EtherCAT Configuration | C:\EtherCAT Configurator\EtherCAT |
| Beckhoff TwinCAT 3.x            | C:\TwinCAT\3.x\Config\Io\EtherCAT |
| Beckhof TwinCAT 2.x             | C:\TwinCAT\Io\EtherCAT            |
| · P · PAR                       |                                   |

表 6: ESI 檔案目標目錄

## 5.2 安裝與設定

在本手冊中只討論從站模組的線上配置。離線設置的程序部分,請參閱 TwinCAT 用戶手冊。

|         | 一 <u> </u>                         |
|---------|------------------------------------|
|         | 步進馬達自動啟動!                          |
| $\land$ | • 在機器上工作的人員有死亡或嚴重傷害的危險。            |
|         | • 在設置和配置 ECAT-2091S 的過程中,不排除步進馬達有執 |
|         | 行意料外移動的可能。                         |
|         | • 確保即使驅動器意外移動,也不會對人員或機器造成危險。       |
|         | 您在這方面必須採取的措施是基於對應用程序的風險評估。         |

在進行配置之前,必須滿足以下條件:

- ECAT-2091S 從站設備必須通過 EtherCAT 電纜線連接到 EtherCAT 主站。在本手冊 中是使用 TwinCAT 3.1 的版本作為 EtherCAT 主站和配置工具。
- ECAT-2091S 設備必須連接到電源並準備好進行通訊。
- 將 TwinCAT 設置為 CONFIG 模式。

#### 5.2.1 掃描 EtherCAT 裝置

在 TwinCAT 進入 CONFIG 模式後,可以開始搜尋在線的設備。

步驟1: 右鍵單擊配置樹狀設置目錄的"Devices"以打開掃描對話框。點擊"Scan"搜尋 ECAT-2091S 設備。

| 4 | I/O      |            |                                   |                             |
|---|----------|------------|-----------------------------------|-----------------------------|
|   | 📽 Device | 9::<br>::: | Add New Item<br>Add Existing Item | Ctrl+Shift+A<br>Shift+Alt+A |
|   |          |            | Export EAP Config File            |                             |
|   |          | **         | Scan                              |                             |
|   |          | 1239       | D                                 | CLENT                       |
|   |          |            | Paste                             | Ctrl+V                      |
|   |          |            | Paste<br>Paste with Links         | Ctrl+V                      |

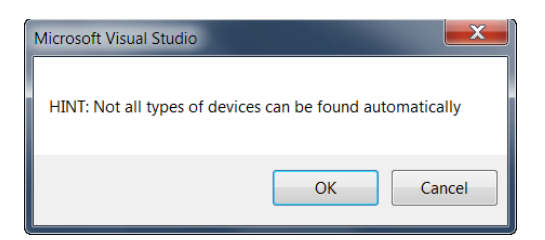

步驟3: 選擇 ECAT-2091S 所連接的以太網設備(以太網晶片)。點選"OK"確認選 選。

| 1辛。                                                                                                    |                         |
|----------------------------------------------------------------------------------------------------|-------------------------|
| 2 new I/O devices found                                                                                                    | ×                       |
| Device 1 (EtherCAT Automation Protocol) [1ัาริร่น (Realtek PCIe GBE Family Controller - Vi<br>V Device 3 (EtherCAT) [1ัาริร่น 3 (TwinCAT-Intel PCI Ethernet Adapter (Gig] | OK<br>Cancel            |
|                                                                                                    | Select All Unselect All |
| □<br>圖 20: 在 EtherCAT 主站電腦上偵測到的 Ethernet 晶片清單                                                                                                    |                         |

步驟4: 點擊"Yes"啟動掃描程序。

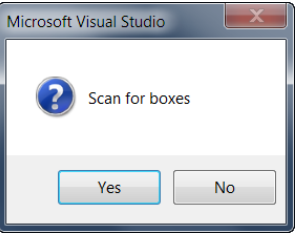

步驟5: 點擊"Yes"將 ECAT-2091S 設定成自由運行模式。

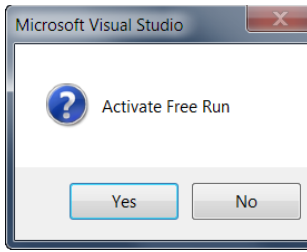

- ECAT-2091S 預設為速度模式。速度控制模式使用的所有參數都顯示在樹狀圖中:
  - 🔺 🐺 Box 1 (ECAT-2091S)
    - ENC Status
    - Image: STM Status
    - ENC Control
    - STM Control
    - STM Velocity
    - WcState
    - 🖻 🖳 InfoData

圖 21: 速度控制模式的預設參數選擇

#### 5.2.2 EtherCAT 從站進程數據設定

用戶必須選擇每個週期中在 EtherCAT 主站和從站之間傳遞的進程數據(進程數據對象, PDO)。進程數據存在兩部分:

• TxPDO: 主站正在讀取的數據(例如運動狀態)。

• RxPDO:發送給從站的數據或參數(例如步進馬達的目標位置)。 進程數據映像由應用程序決定,並會週期性更新。

ECAT-2091S 基本上支援四種運動模式:

- Velocity control
- Position control
- Position interface compact
- Position interface

透過從清單方塊中選擇一個運動模式(圖 23),所有相關的參數被自動分配並映 射到進程數據物件(TxPDO,RxPDO)。如果需要,可以透過選擇"PDO Assignment (0x1C12)"和"PDO Assignment (0x1C13)"所列出的物件,將更多的物件分配給進程數 據。

|                                                                | General Eth     | erCAT     | DC     | Process Data | Startup              | CoE - Onli             | ne Dia             | g History                   | Online        |                  |      |            |          |
|----------------------------------------------------------------|-----------------|-----------|--------|--------------|----------------------|------------------------|--------------------|-----------------------------|---------------|------------------|------|------------|----------|
| Solution 'ECAT_2091S_EMPTY' (1 project)                        | Sync Mana       | ger:      |        |              | PD0 List             |                        |                    | <u> </u>                    |               |                  |      |            |          |
| SYSTEM                                                         | SM Size         | Type      | Fla.   |              | Index                | Size                   | Name               |                             |               | Flags            | SM   | SU         |          |
| MOTION                                                         | 0 128           | Mbx       |        |              | 0x1A01               | 6.0                    | ENC St             | atus                        |               | F                | 3    | 0          |          |
| PLC                                                            | 1 128           | MbxIn     |        |              | 0x1A03               | 2.0                    | STM St             | atus                        |               | F                | 3    | 0          |          |
| SAFETY                                                         | 2 16            | Outp      |        |              | 0x1A04               | 8.0                    | STM Sy             | nchron Inf                  | fo Data       | F                |      | 0          | =        |
| 6 C++                                                          | 3 8             | Inputs    |        |              | 0x1A05               | 2.0                    | POS St             | atus Comp                   | pact          | F                |      | 0          |          |
| ▲ <u></u> I/O                                                  |                 |           |        |              | 0x1A06               | 10.0                   | POS Sta            | atus                        |               | F                |      | 0          |          |
| Pevices                                                        |                 |           |        |              | 0x1A07               | 6.0                    | Pos Co             | unter Statu                 | IS            | F                |      | 0          |          |
| ▲ ➡ Device 3 (EtherCAT)                                        |                 |           |        |              | 0x1A08               | 10.0                   | Latch St           | atus                        |               | F                |      | 0          |          |
|                                                                |                 |           |        |              | 0x1A09               | 2.0                    | Input Sig          | gnal                        |               | F                |      | 0          |          |
|                                                                |                 |           |        |              | 0x1601               | 10.0                   | ENC Co             | ntrol                       |               | F                | 2    | 0          | -        |
| <ul> <li>Syncomits</li> <li>Inputs</li> <li>Outputs</li> </ul> | PDO Assig       | nment (0x | 1C12): |              | PDO Con<br>Index     | tent (0x1A0<br>Size    | 01):<br>Offs       | Name                        |               |                  | Туре | Default (h | *        |
| InfoData                                                       | <b>▼</b> 0x1602 |           |        |              |                      | 0.1                    | 0.0                |                             |               |                  |      |            | =        |
|                                                                | 0x1603          | excluded  | by 0x  | 1604)        |                      | 0.1                    | 0.1                |                             |               |                  |      |            |          |
| Mannings                                                       | ✓ 0x1604        |           |        |              | 0x6000               | . 0.1                  | 0.2                | Set enco                    | der done      |                  | BIT  |            |          |
| Mappings                                                       | 0x1605          | excluded  | by 0x  | 1604)        | 0x6000               | . 0.1                  | 0.3                | Setenco                     | der z latch-  | clear            | BIT  |            |          |
|                                                                | 0x1606          | excluded  | by 0x  | 1604)        | 0x6000               | . 0.1                  | 0.4                | Counter u                   | underflow     |                  | BIT  |            |          |
|                                                                | UX1607          |           |        |              | 0x6000               | . 0.1                  | 0.5                | Counter of                  | overflow      |                  | BIT  |            | *        |
|                                                                | Download        |           |        |              | Predefin             | ed PDO As              | ssignme            | nt 'Veloci                  | ity control'  |                  |      |            | <b>•</b> |
|                                                                | V PDO           | Assignme  | ent    |              | Predefin             | ed PDO As              | ssignme            | nt (none)                   |               |                  |      |            |          |
|                                                                | PD0             | Configura | tion   |              | Predefin<br>Predefin | ed PDO As<br>ed PDO As | ssignme<br>ssianme | nt: 'Veloci<br>nt: 'Positic | ty control'   |                  |      |            |          |
|                                                                |                 |           |        |              | Predefin<br>Predefin | ed PDO As<br>ed PDO As | ssignme            | nt 'Positic<br>nt 'Positic  | oning interfa | ice comp<br>ice' | act' |            |          |

圖 22: Predefined PDO assignment 選項

透過點擊下拉選單中的"Restart TwinCAT (Config Mode)",將新的 PDO Assignment 下 載到從站的同步管理器。

| Twin | CAT                           | TwinSAFE | PLC | Team | Data | Tools | Test | So |  |
|------|-------------------------------|----------|-----|------|------|-------|------|----|--|
| •    | Activ                         |          |     |      |      |       |      |    |  |
| *    | Restart TwinCAT System        |          |     |      |      |       |      |    |  |
| 4    | Restart TwinCAT (Config Mode) |          |     |      |      |       |      |    |  |
| 2    | Reload Devices                |          |     |      |      |       |      |    |  |
| ۲    | Toggle Free Run State         |          |     |      |      |       |      |    |  |
| 2.5  |                               |          |     |      |      |       |      |    |  |

圖 23: 下載 PDO Assignment 並且重新啟動 TwinCAT

#### 5.2.3 基本步進驅動器配置

"CoE online"標籤頁中列出了只需在實際運動控制開始前配置一次的運動參數。這 些參數必須透過基於 EtherCAT 的 CANopen(CoE)協議進行存取。CoE 協議的優先 權低於週期性進程數據物件(PDO)通訊的優先權。因此, CoE 運動參數不會在每 個週期中更新,而只會在主站有空閒時間的情況下更新。

運動相關的 CoE 參數有

- 編碼器設定(Index 8000)
- 步進馬達設定 (Index 8010)
- 步進馬達功能 (Index 8012)
- POS 設定 (Index 8020)
- POS 功能 (Index 8021)

#### 設定馬達最大允許速度的範例:

步驟1: 進入 POS 設置。擴展樹狀索引並雙擊索引為 8020:02 的"Velocity max"。

| eneral EtherCA      | DC Process D      | ata Startup | CoE - Onlin | Diag History Onlin   | ne       |
|---------------------|-------------------|-------------|-------------|----------------------|----------|
| Update              | List              | uto Update  | Single      | Update 📃 Show Off    | ine Data |
| Advance             | d                 |             |             |                      |          |
| Add to Sta          | rtup              | ne Data     | Μ           | odule OD (AoE Port): | 0        |
| Index               | Name              |             | Flags       | Value                | Unit     |
| <b>⊕</b> 8000:0     | ENC Settings      |             |             | > 14 <               |          |
| <b>⊕</b> 8010:0     | STM Motor Setting | s           |             | > 18 <               |          |
| ÷ 8012:0            | STM Features      |             |             | > 66 <               |          |
| <u>=</u> 8020:0     | POS Settings      |             |             | >7<                  |          |
| 8020:01             | Velocity min      |             | RW          | 0x00000000 (0)       |          |
| 8020:02             | Velocity max      |             | RW          | 0x00002710 (10000)   |          |
| 8020:03             | Acceleration pos  |             | RW          | 0x03E8 (1000)        |          |
| 8020:04             | Acceleration neg  |             | RW          | 0x03E8 (1000)        |          |
| 8020:05             | Deceleration pos  |             | RW          | 0x03E8 (1000)        |          |
| 8020:06             | Deceleration neg  |             | RW          | 0x03E8 (1000)        |          |
| 8020:07             | Emergency decel   | eration     | RW          | 0x0000 (0)           |          |
| <b>.</b> • • 8021:0 | POS Features      |             |             | >1<                  |          |
|                     | STM Diag data     |             |             | > 17 <               |          |
| . <b>●</b> A020:0   | POS Diag data     |             |             | > 6 <                |          |
|                     | Internal EEPROM   |             |             | >5<                  |          |

步驟2: 輸入最大系統速度[每秒步數]的新值,然後點擊"OK"。

| Set Value Dialog | X                    |
|------------------|----------------------|
| Dec:             | 500000 OK            |
| Hex:             | 0x0007A120 Cancel    |
| Float:           | 7.0064923e-040       |
|                  |                      |
| Bool:            | 0 1 Hex Edit         |
| Binary:          | 20 A1 07 00 4        |
| Bit Size:        | ◎1 ◎8 ◎16 ◎32 ◎64 ◎? |

**步驟3:** 一旦數值成功發送到從站,將顯示在 CoE 線上參數列表中:

| Gene | ral EtherCAT  | DC Proce      | ess Data Startup | CoE - Online | Diag History Online   |      |
|------|---------------|---------------|------------------|--------------|-----------------------|------|
|      | Update List   |               | Auto Update      | 🔽 Single U   |                       |      |
|      | Advanced.     |               |                  |              |                       |      |
|      | Add to Startu | p             | Online Data      | Мо           | dule OD (AoE Port): 0 |      |
| Inc  | lex           | Name          |                  | Flags        | Value                 | Unit |
| ÷    | 8000:0        | ENC Settings  |                  |              | > 14 <                |      |
| ÷    | 8010:0        | STM Motor S   | ettings          |              | > 18 <                |      |
| ÷    | 8012:0        | STM Feature   | s                |              | > 66 <                |      |
| ÷    | 8020:0        | POS Settings  |                  |              | >7<                   |      |
|      | 8020:01       | Velocity min  |                  | RW           | 0x0000000 (0)         |      |
|      | 8020:02       | Velocity max  |                  | RW           | 0x0007A120 (500000)   |      |
|      | 8020:03       | Acceleration  | pos              | RW           | 0x03E8 (1000)         |      |
|      | 8020:04       | Acceleration  | neg              | RW           | 0x03E8 (1000)         |      |
|      | 8020:05       | Deceleration  | pos              | RW           | 0x03E8 (1000)         |      |
|      | 8020:06       | Deceleration  | neg              | RW           | 0x03E8 (1000)         |      |
|      | 8020:07       | Emergency d   | leceleration     | RW           | 0x0000 (0)            |      |
| ÷    | 8021:0        | POS Features  | S                |              | >1<                   |      |
| ÷    | A010:0        | STM Diag da   | ta               |              | > 17 <                |      |
|      | A020:0        | POS Diag da   | ta               |              | > 6 <                 |      |
| ÷    | F008:0        | Internal EEPF | ROM              |              | >5<                   |      |

該值只需要設置一次,因此不必在每個週期時間發送。

所有相關的運動參數必須在實際的實時運動控制開始之前先設定。參數設置完成後,這台馬達基本已準備就緒。

## 6 位置控制設定

位置介面允許用戶設置目標位置,運動控制器會自動將馬達驅動到指定的位置。 在運動控制的執行開始之前,必須設置加速度和減速度值以及最大運動速度等基本 運動配置數據。

## 6.1 位置介面類型

位置介面提供了兩個預先定義的 PDO assignment 類型:

- Positioning interface
- Positioning interface compact

預先定義的 PDO assignment 是一種對進程數據通訊的簡化選擇。

"Positioning interface "類型啟用執行點對點運動所需的所有位置控制 PDO。如果通訊速度和小型進程數據映像是系統設置的選擇基準,則應啟用"Positioning interface compact "類型。這時大多數運動參數值不是以固定、決定性的周期發送,而是透過 CoE 設置的。在運動參數(速度,加速度,減速度等)只需設置一次的應用中,"Positioning interface compact "類型是更好的選擇。

下面將詳細討論 position interface 類型的參數設置。

## 6.2 Positioning Interface

下面的流程圖(圖 25)表示在"Positioning interface"模式下執行和控制路徑命令的 序列。該圖表示執行位置命令期間的參數設置和狀態檢查程序。配置參數的設置 必須事先完成。

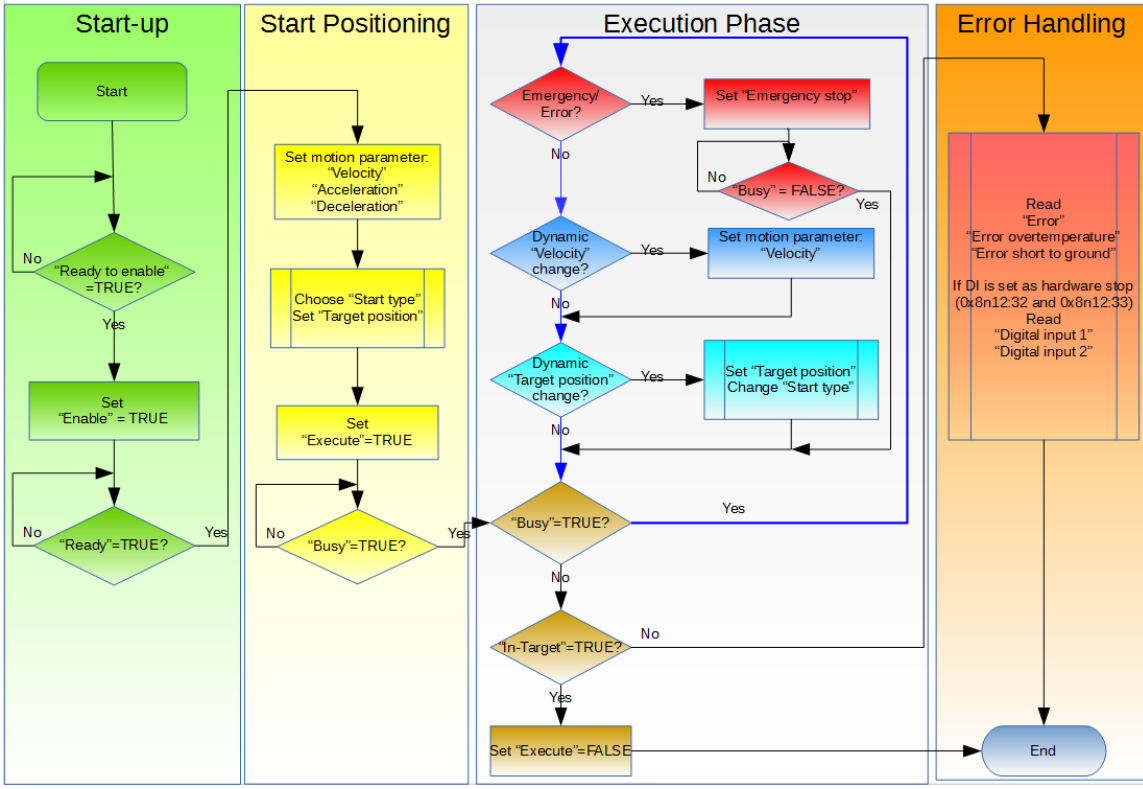

圖 24: position interface 流程圖

執行程序:

#### 步驟1: PDO assignment

選擇"Process data"標籤頁下部分的"Positioning interface"功能。因此,所有必要的 PDO 被自動啟用,不必要的 PDO 則被停用。

程序:

- 1. 選擇 ECAT-2091S 的"Process Data"標籤頁。
- 2. 從下拉式選單中選擇"Predefined PDO Assignment: "Position interface""。
- 3. 點擊"Reload I/O device"按鍵將 PDO assignment 發送給從站。

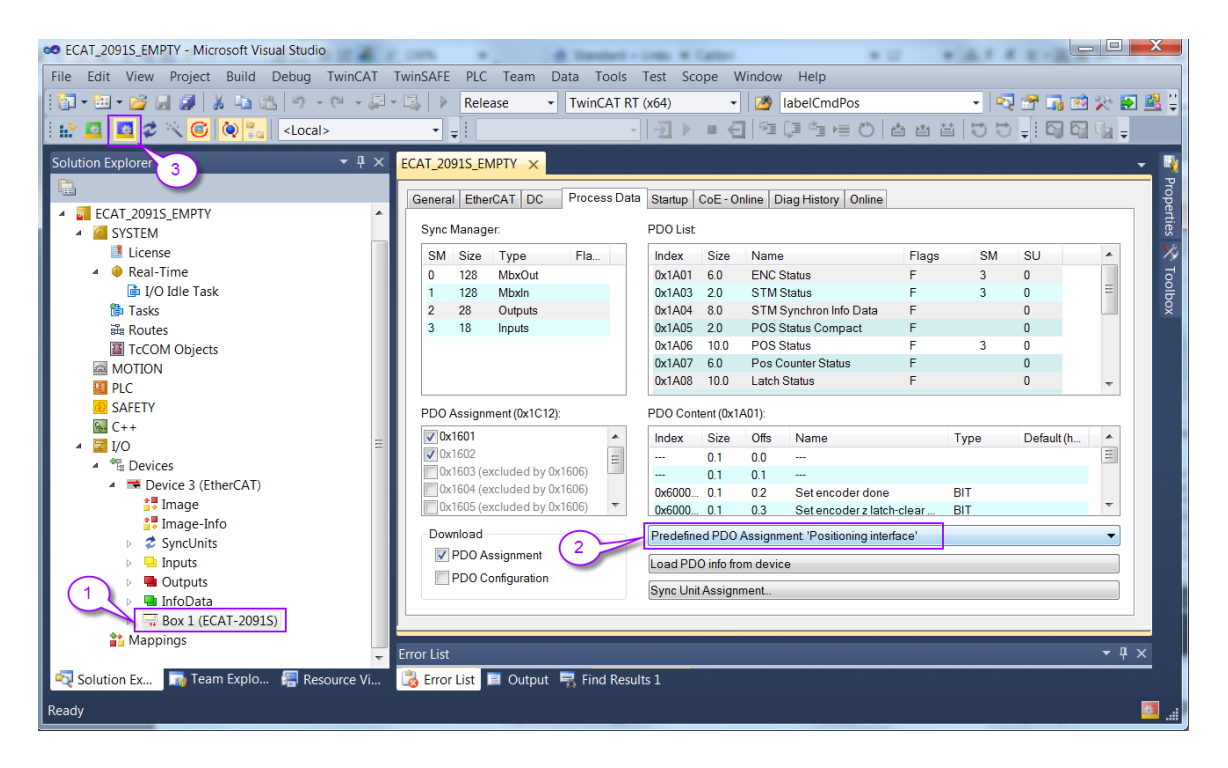

"CoE-Online"標籤頁中的 SyncManager 2 和 3 顯示新的 PDO assignment:

| General                    | EtherCAT | DC Proc                  | ess Data Startup | CoE - Onlin                     | e Diag History Onli | ne   |
|----------------------------|----------|--------------------------|------------------|---------------------------------|---------------------|------|
| Update List Auto Update    |          |                          | Auto Update      | Single Update Show Offline Data |                     |      |
| Advanced                   |          |                          |                  |                                 |                     |      |
| Add to Startup Online Data |          |                          |                  | Module OD (AoE Port): 0         |                     |      |
| Index                      |          | Name                     |                  | Flags                           | Value               | Unit |
| Ė~ 1C                      | 12:0     | SyncManager 2 assignment |                  |                                 | >3<                 |      |
|                            | 1C12:01  | SubIndex 001             |                  | RW                              | 0x1601 (5633)       |      |
|                            | 1C12:02  | SubIndex 002             |                  | RW                              | 0x1602 (5634)       |      |
|                            | 1C12:03  | SubIndex 003             |                  | RW                              | 0x1606 (5638)       |      |
| ····· ·                    | 1C12:04  | SubIndex 004             |                  | RW                              |                     |      |
|                            | 1C12:05  | SubIndex 005             |                  | RW                              |                     |      |
| ····· ·                    | 1C12:06  | SubIndex 006             |                  | RW                              |                     |      |
| i                          | 1C12:07  | SubIndex 00              | 7                | RW                              |                     |      |
| Ė - 1C                     | 13:0     | SyncManage               | er 3 assignment  |                                 | >3<                 |      |
| ····· ·                    | 1C13:01  | SubIndex 00              | 1                | RW                              | 0x1A01 (6657)       |      |
|                            | 1C13:02  | SubIndex 00              | 2                | RW                              | 0x1A03 (6659)       |      |
| <sup> </sup>               | 1C13:03  | SubIndex 003             |                  | RW                              | 0x1A06 (6662)       |      |
|                            | 1C13:04  | SubIndex 004             |                  | RW                              |                     |      |
|                            | 1C13:05  | SubIndex 00              | 5                | RW                              |                     |      |
|                            | 1C13:06  | SubIndex 006             |                  | RW                              |                     |      |
|                            | 1C13:07  | SubIndex 007             |                  | RW                              |                     |      |
| i                          | 1C13:08  | SubIndex 00              | В                | RW                              |                     |      |

步驟2: 設置馬達轉矩:

設置轉矩時要小心。馬達電流微調是降低馬達溫度和降低電流以節省電力所必需的。

步進馬達產生的轉矩與電流成正比,但產生的熱量大致與電流的平方成正
比。如果馬達在 90%的額定電流下運行,則會輸出 90%的額定轉矩。但是, 與最大轉矩輸出相比,馬達將產生大約 81%的熱量。在 70%的電流下,轉 矩縮減到 70%,產生熱量則降到 50%左右。

#### 注意:

如果馬達設定電流為 1.2A 或更高,隨著時間的增加,ECAT-2091S 會升溫並發出增加的熱量,如同電阻功耗一樣隨著馬達電流的平方而增加。 在用於短期操作時,可以將馬達運轉電流設定為峰值 2.0A 輸出,例如, 100 毫秒的短時間加速階段。若用於長期 2.0A 峰值輸出,則 ECAT-2091S 必須在通風良好的環境下運行。

四個轉矩的設置必須完成。馬達電流設置的有效範圍是0到1500 mA(2000mA)。馬達電流參數的單位是毫安[mA]。

- "Maximal run current"設定馬達驅動電流。一旦運動執行旗標 (0x7010:01 - Enable)被啟用,則會應用該轉矩設定(有效範圍:0到 2000mA)。
- "Reduce run current" 的 Boolean 值設置為 true (0x7010:03 Reduced torque) 之後,將觸發"Reduce run current"輸出(有效範圍:0到 1500mA)。
- "Maximal hold current"設定馬達靜止電流。一旦運動執行旗標 (0x7010:01 - Enable)被啟用,則會應用該轉矩設定(有效範圍:0到 1500mA)。

注意:不要將此電流值設置為高於 1200mA,否則設備可能會達到過熱狀態並將電流輸出切換到"Safe motor current"。

- "Reduce hold current"的 Boolean 值設置為 true(0x7010:03 Reduced torque)之後,將觸發"Reduce run current"輸出(有效範圍:0到 1500mA)。
- 5. "Power on motor current"(0x7010:08)變量的作用是在通電後直接向驅動器施加轉矩,以防止空轉(有效範圍:0到1500mA)。如果 EtherCAT 通訊中斷、運動晶片發生過熱或者 EtherCAT 主站在執行運動命令時將 ECAT-2091S 從 OP 模式設置為非 OP 模式,則 ECAT-2091S 將停止馬達與中止任何運動命令執行,並使用"Safe motor current"(0x7010:12)設定以防止馬達在停止狀態下空轉(有效範圍:0到1500mA)。

注意:請勿將"Safe motor current"的電流值設置為高於 1000mA,否則設備可能因過熱而損壞。建議不要更改原廠設定。

| Index                | Name                   | Flags | Value        | Unit     |
|----------------------|------------------------|-------|--------------|----------|
| Ė <sup></sup> 8010:0 | STM Motor Settings     |       | > 18 <       |          |
| 8010:01              | Maximum run current    | RW    | 0x02EE (750) | ←        |
| 8010:02              | Reduced run current    | RW    | 0x0177 (375) | <b>←</b> |
| 8010:03              | Maximum hold current   | RW    | 0x02EE (750) | <b></b>  |
| 8010:04              | Reduced hold current   | RW    | 0x0177 (375) | ←        |
| 8010:06              | Motor fullsteps        | RW    | 0x00C8 (200) |          |
| 8010:07              | Micro Steps            | RW    | 256 (8)      |          |
| 8010:08              | Power on motor current | RW    | 0x0177 (375) |          |
| 8010:09              | Max Start Velocity     | RW    | 0x0064 (100) |          |
| 8010:12              | Safe motor current     | RW    | 0x0177 (375) | →        |
|                      |                        |       |              |          |

- **步驟3:** 設置每個全步的微步數(8010:07)。當微步設定值更高,馬達運行更平 穩且振動更小,但也需要更高的步進脈波頻率才能達到最高速度。
- 步驟4: 設置系統的運動參數:最大速度,最大加速度等。
  - **1.** 設置起始速度(單位:每秒步數)(0x8010:09)。
  - 設置系統的速度範圍(單位:每秒步數)(0x8020:01和0x8020:
     02)。最大速度"Velocity max"確保在任何情況下馬達速度都不會超過 此最大值。最小速度"Velocity min"定義了系統的最低速度,並在驅動 過程中改變速度時應用。
  - **3.** "Emergency deceleration"表示緊急停止旗標上升後的減速時間(以毫秒為單位)(0x7020:02 Emergency stop)。

| Index                | Name                   | Flags | Value              | Unit     |
|----------------------|------------------------|-------|--------------------|----------|
| Ė <sup></sup> 8010:0 | STM Motor Settings     |       | > 18 <             |          |
| 8010:01              | Maximum run current    | RW    | 0x02EE (750)       |          |
| 8010:02              | Reduced run current    | RW    | 0x0177 (375)       |          |
| 8010:03              | Maximum hold current   | RW    | 0x02EE (750)       |          |
| 8010:04              | Reduced hold current   | RW    | 0x0177 (375)       |          |
| 8010:06              | Motor fullsteps        | RW    | 0x00C8 (200)       |          |
| 8010:07              | Micro Steps            | RW    | 256 (8)            |          |
| 8010:08              | Power on motor current | RW    | 0x0177 (375)       |          |
| 8010:09              | Max Start Velocity     | RW    | 0x0064 (100)       |          |
| 8010:12              | Safe motor current     | RW    | 0x0177 (375)       |          |
| <b>⊞</b> 8012:0      | STM Features           |       | > 66 <             |          |
| <u>⊨</u> 8020:0      | POS Settings           |       | >7<                |          |
| 8020:01              | Velocity min           | RW    | 0x0000000 (0)      | <b>—</b> |
| 8020:02              | Velocity max           | RW    | 0x00002710 (10000) | <b>—</b> |
| 8020:03              | Acceleration pos       | RW    | 0x03E8 (1000)      |          |
| 8020:04              | Acceleration neg       | RW    | 0x03E8 (1000)      |          |
| 8020:05              | Deceleration pos       | RW    | 0x03E8 (1000)      |          |
| 8020:06              | Deceleration neg       | RW    | 0x03E8 (1000)      |          |
| 8020:07              | Emergency deceleration | RW    | 0x0000 (0)         | <b>—</b> |
|                      |                        |       |                    |          |

步驟5: 運動執行程序:

- 🔺 📕 STM Control
  - 🗈 Enable
  - 🗈 Reset
  - Reduce torque
  - Digital output1
- POS Control
  - Execute 🖶
  - Emergency stop
  - Target position
  - Velocity
  - Start type
  - Acceleration
  - Deceleration
- 1. 啟用 Enable (0x7010:01)。
- 設定運動參數:加速和減速時間(毫秒),目標速度(每秒步數)和 目標位置(步數)。
  - i. 設定目標速度(單位:每秒步數)。
  - ii. 加速時間(單位:毫秒)定義為馬達從"Velocity min"(0x8020:
     01)加速到"Velocity max"(0x8020:02)的時間,減速時間定義為從 "Velocity max"(0x8020:02)減速到"Velocity min"(0x8020:
     01)所需的時間。注意:加速時間並不是將馬達從當前速度加速到目標速度所需的時間。

|                 | エルヌ王ジョ | ₩/ビロ 1//12/2011/12/2011/23/11/ √                                                                                                    |
|-----------------|--------|----------------------------------------------------------------------------------------------------|
| 名稱              | 命令     | 說明                                                                                                    |
| ABSOLUTE        | 0x0001 | 馬達從當前位置移動到目標位置。行進距離取                                                                                                    |
|                 |        | 決於當前位置和目標位置之間的距離差異                                                                                                    |
| RELATIVE        | 0x0002 | 將指定的位置差異加到當前位置                                                                                                    |
| ADDITIVE        | 0x0006 | 將指定的位置差異加到最後的目標位置                                                                                                    |
|                 |        | 注意:<br>當最後一個命令成功完成時,RELATIVE 和<br>ADDITIVE 類型是相似的。在這種情況下,因為<br>兩個起始位置是相同的,故兩種類型都會移動<br>到相同的位置。<br>如果在執行上一個命令期間發生錯誤(例如馬<br>達停轉、急停),則當前位置是任意的。當<br>下 RELATIVE 類型將使用當前任意位置作為起<br>始位置,但 ADDITIVE 類型將使用最後一個目<br>標位置作為起始位置。<br>通過選擇 ADDITIVE 類型,用戶可以使用最後<br>的目標位置來確定下一個目標位置。因此,<br>如果發生錯誤,則不需要找尋原點。 |
| ABSOLUTE_CHANGE | 0x1001 | 運動中變更目標位置:將行駛命令中的目標位置動態纖更为新的絕對位置                                                                                                    |
|                 | [      | 且到怨爱史/动和印紀到世里                                                                                                    |
| RELATIVE_CHANGE | 0x1002 | 將行駛指令中的目標位置動態變更為新的相對                                                                                                    |
|                 |        | 位置(此處也使用當前的變更位置值)                                                                                                    |

**iii.** "Start type"(0x7020:22) 描述目標位置是相對位置還是絕對位置。 此外,可以設置的動類型象數是不可以覆萎正在運行的運動命令。

|                 |        | 注意:<br>由於傳播延遲,無法準判定行駛中馬達的實際<br>位置。讀取當前位置需要時間,在此期間馬<br>達已經移動到新的位置。因此,期望的目標<br>位置和實際目標位置之間會有所差異。 |
|-----------------|--------|------------------------------------------------------------------------------------------------|
| ADDITIVE_CHANGE | 0x1006 | 在行駛命令期間動態改變目標位置到新的附加                                                                           |
|                 |        | 位置(此處使用最後的目標位置)                                                                                |

表 7: Start type 定義

- iv. 設定目標位置(單位:步)。目標位置可以是相對距離或絕對位置。 該參數的特性由"Start type"的設定來決定。
- **3.** 透過將"Execute"變量設定為 true 來啟用運動執行(0x7020:01)。
- 如果在驅動期間啟用了 emergency stop(0x7020:02),則必須 將"Emergency stop"變量設定為 false,並且在執行下一個命令之前 將"Execute"設定回 false。
- 5. 錯誤:如果在驅動過程中發生錯誤(過熱、EtherCAT通訊失敗、主站將從站從 OP 設定為非 OP 模式等),會啟用錯誤旗標(0x6010:04 Error)。為了清除該旗標,"Reset"變量必須啟用(0x7010:02-Reset)並維持一個週期時間。

### <u>範例:</u>

目標位置的動態變化

| Time | POS Control Outputs                                                                                                    | POS Status Inputs                                               | 說明                                                         |
|------|----------------------------------------------------------------------------------------------------|-----------------------------------------------------------------|------------------------------------------------------------|
| t1   | Execute = 1<br>Target position = 250000<br>Velocity = 10000<br>Start type = 0x0001<br>Acceleration = 1000<br>Deceleration = 1000 | Busy= 1Accelerate= 1Deceleration= 0In-Target= 0                 | <ul> <li>設定運動參數</li> <li>開始執行行駛命令</li> <li>加速階段</li> </ul> |
| t2   |                                                                                                    | Busy = 1<br>Accelerate = 0<br>Deceleration = 0<br>In-Target = 0 | • 達到目標速度                                                   |
| t3   | Target position = 220000<br>Velocity = 8000<br>Start type = 0x1001<br>Acceleration = 500<br>Deceleration = 500                   | Busy = 1<br>Accelerate = 0<br>Deceleration = 1<br>In-Target = 0 | <ul> <li>運動中變更目標位置、速度<br/>與加速度/減速度</li> </ul>              |
| t4   |                                                                                                    | Busy = 1<br>Accelerate = 0<br>Deceleration = 0<br>In-Target = 0 | • 達到新的目標速度                                                 |

| t5 |             | Busy         | = 1 | • 開始減速階段,直到目標位                         |
|----|-------------|--------------|-----|----------------------------------------|
|    |             | Accelerate   | = 0 | 置                                      |
|    |             | Deceleration | = 1 |                                        |
|    |             | In-Target    | = 0 |                                        |
| T6 | Execute = 0 | Busy         | = 0 | • 到達目標位置                               |
|    |             | Accelerate   | = 0 | <ul> <li>將 Execute 設為 false</li> </ul> |
|    |             | Deceleration | = 0 |                                        |
|    |             | In-Target    | = 1 |                                        |

表 8: 實時變更目標位置

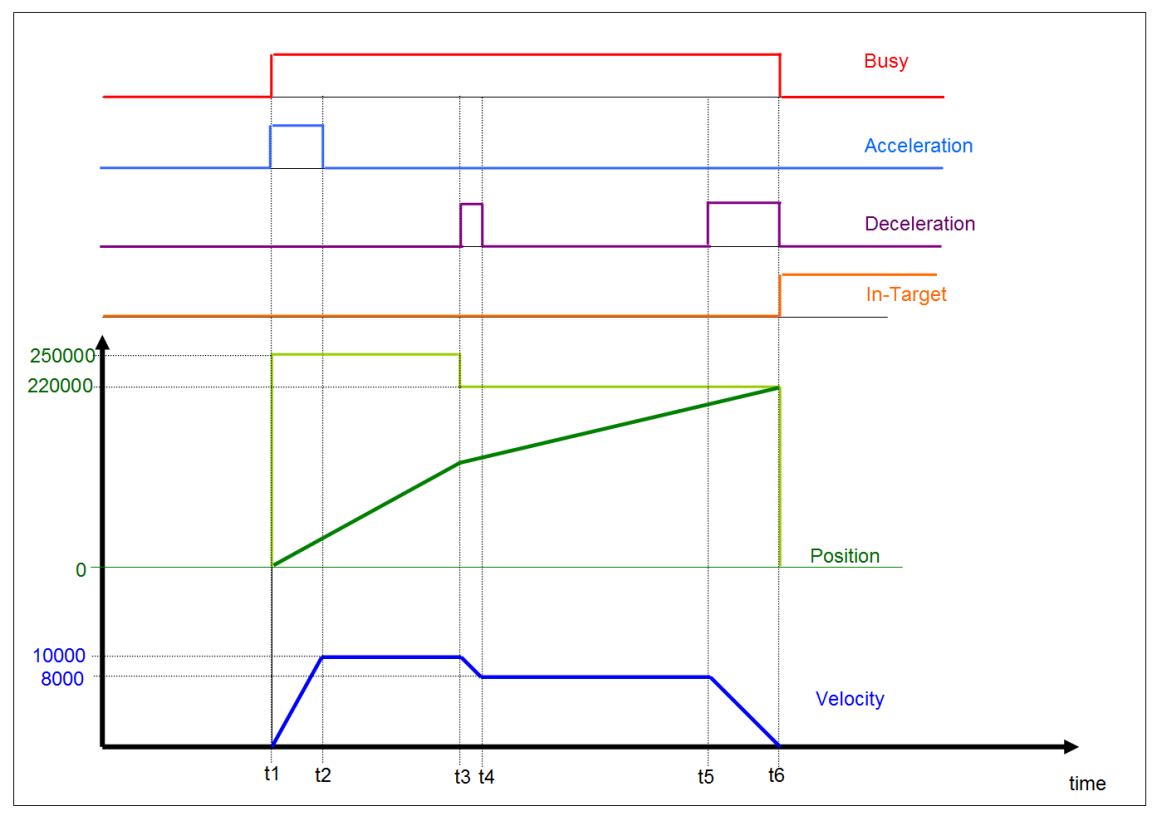

圖 25: 實時變更目標位置的輸出與輸入參數時序圖

# **6.3 Positioning Interface Compact**

以下描述在"Positioning interface compact"模式下執行行駛命令的過程。

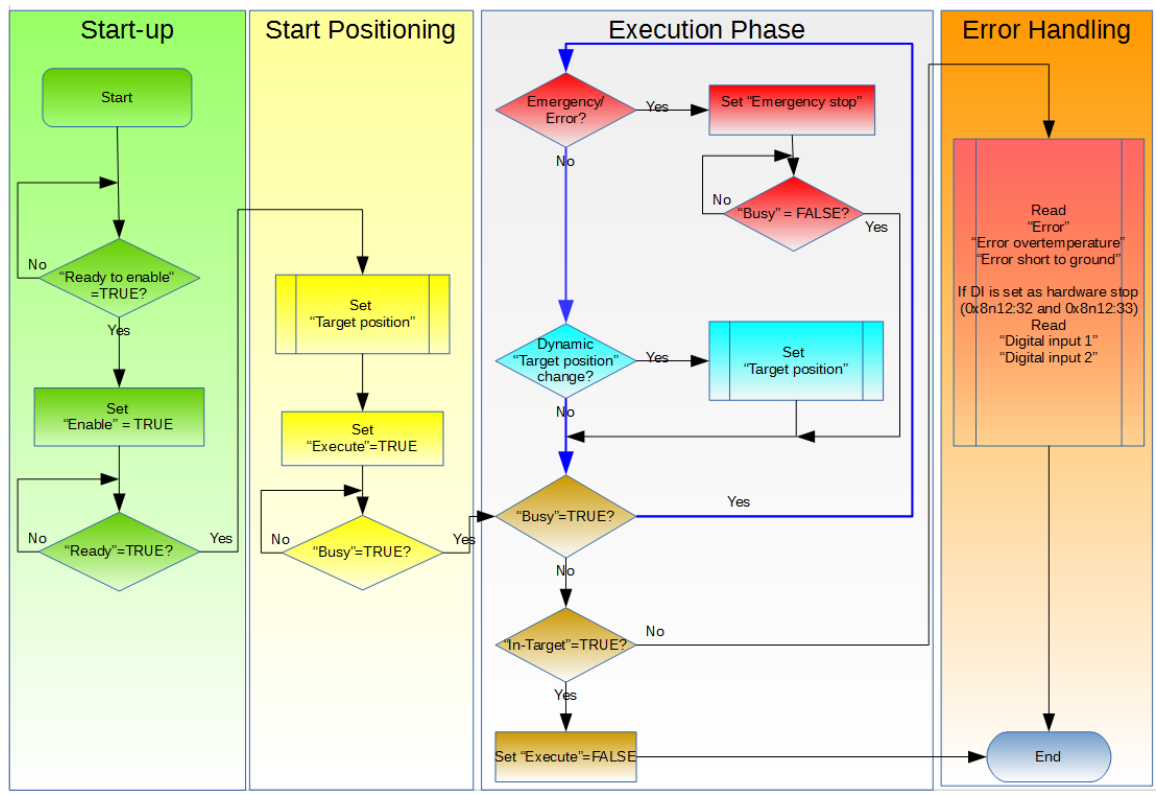

圖 26: "Positioning interface compact" 設定序列

操作程序:

### 步驟1: PDO assignment

在"Process data"標籤頁下端的 predefined PDO assignment 選擇方塊中選 擇"Positioning interface compact"功能。 這將使 TwinCAT 自動啟用所有必需的 PDO 並禁用不必要的 PDO。

程序:

- 1. 選擇 ECAT-2091S 的"Process data"標籤頁。
- 2. 在下拉式選單中選擇"Predefined PDO Assignment: "Position interface compact""。
- 3. 點擊"Reload I/O device"按鍵將 PDO assignment 發送給從站。

| CAT_2091S_EMPTY - Microsoft Visual Studio                                                                                                    | 100% + . d fami                                                                                                    | et + Cattor + 1                                                                                                    |                                                                                                    |                      |
|----------------------------------------------------------------------------------------------------|----------------------------------------------------------------------------------------------------|----------------------------------------------------------------------------------------------------|----------------------------------------------------------------------------------------------------|----------------------|
| File Edit View Project Build Debug TwinCAT                                                                                                    | TwinSAFE PLC Team Data To                                                                                                    | ols Test Scope Window Help                                                                                                    |                                                                                                    |                      |
|                                                                                                    | - 🔜 🕨 Release 🛛 🛨 TwinC                                                                                                    | AT RT (x64) - MabelCmdPos                                                                                                    | - 🟹 😤                                                                                                    | 📷 🐋 🗶 🛤 🗒            |
| 🔛 🖪 🛃 🗢 🔏 🎯 🐂 <local></local>                                                                                                    | • •                                                                                                    | -  ∃ ▶ ■ <b>∃</b>  %⊒ (⊒ %⊒ K)  a                                                                                                    |                                                                                                    |                      |
| Solution Explor<br>Solution Explor<br>Solution 'ECAT_20915_EMPTY' (1 project)<br>Solution 'ECAT_20915_EMPTY'<br>ECAT_20915_EMPTY'<br>Solution 'ECAT_20915_EMPTY'<br>Solution 'ECAT_20915_EMPTY' (1 project)<br>Solution 'ECAT_20915_EMPTY' (1 project)<br>Solution | ECAT_2091S_EMPTY ×<br>General EtherCAT DC Proces<br>Sync Manager:<br>SM Size Type Fla<br>0 128 MbxOut<br>1 128 MbxIn<br>2 18 Outputs<br>3 10 Inputs                                                                                                    | Index         Size         Name           PDO List         Index         Size         Name           0x1A01         6.0         ENC Status         Ox1A03           0x1A03         2.0         STM Status         Ox1A03           0x1A05         2.0         FOS Status Compact         Ox1A05           0x1A05         2.0         POS Status Compact         Ox1A05         CONTROL Status           0x1A05         0.0         POS Status         Ox1A05         Ox1A05 | Flags         SM         SU           F         3         0           F         3         0           F         3         0           F         0         0           F         0         0           F         0         0           F         0         0           F         0         0           F         0         0           F         2         0 | Properties 🖗 Toolbox |
| <b>W</b> C++                                                                                                    |                                                                                                    | 0x1602 2.0 STM Control                                                                                                    | MF 2 0                                                                                                    | · ·                  |
| <ul> <li>UV</li> <li>Devices</li> <li>Bevice 3 (EtherCAT)</li> <li>Image</li> <li>Image-Info</li> <li>Synchrits</li> <li>Inputs</li> <li>Outputs</li> <li>Inputs</li> <li>Inputs</li> </ul>                                                                                                    | PDO Assignment (0x1012):<br>Variable Construction (0x100)<br>Dx1603 (excluded by 0x1605)<br>Dx1604 (excluded by 0x1605)<br>Dx1605<br>Dx1606 (excluded by 0x1605)<br>Dx1606 (excluded by 0x1605)<br>Dx1607<br>Download<br>PDO Assignment<br>PDO Configuration | PD0 Content (bx1A01):           Index         Size         Offs         Name            0.1         0.0             0.1         0.1            0x6000.         0.1         0.2         Set encoder done           0x6000.         0.1         0.5         Set encoder is a set on coder done           0x6000.         0.1         0.4         Counter underflow           0x6000.         0.1         0.4         Counter underflow           0x6000.         0.1         0.5         Counter overflow           Predefined PDO Assignment.         Pool info from device         Sync Unit Assignment.                                                                                                    | Type Defa                                                                                                    | ault (h              |
|                                                                                                    | Error List                                                                                                    |                                                                                                    |                                                                                                    | - Ţ ×                |
| 🔄 Solution Ex i i Team Explo 💭 Resource Vi 🔀 Error List 🔲 Output 🛒 Find Results 1<br>Ready                                                                                                    |                                                                                                    |                                                                                                    |                                                                                                    |                      |

"CoE-Online "標籤頁中的 SyncManager 2 和 3 顯示了新的 PDO assignment:

| General EtherCAT DC                   | Process Data Startup Co  | oE - Online D | Diag History Online     |
|---------------------------------------|--------------------------|---------------|-------------------------|
| Update List                           | Auto Update              | Single Upd    | ate 🔲 Show Offline Data |
| Advanced                              |                          |               |                         |
| Add to Startup                        | Online Data              | Module        | OD (AoE Port): 0        |
| Index                                 | Name                     | Flags         | Value                   |
| i⊟ 1C12:0                             | SyncManager 2 assignment |               | >3<                     |
| - 1C12:01                             | SubIndex 001             | RW            | 0x1601 (5633)           |
| 1C12:02                               | SubIndex 002             | RW            | 0x1602 (5634)           |
| 1C12:03                               | SubIndex 003             | RW            | 0x1605 (5637)           |
| 1C12:04                               | SubIndex 004             | RW            |                         |
| 1C12:05                               | SubIndex 005             | RW            |                         |
| 1C12:06                               | SubIndex 006             | RW            |                         |
| 1C12:07                               | SubIndex 007             | RW            |                         |
| i⊟ 1C13:0                             | SyncManager 3 assignment |               | >3<                     |
| - 1C13:01                             | SubIndex 001             | RW            | 0x1A01 (6657)           |
| 1C13:02                               | SubIndex 002             | RW            | 0x1A03 (6659)           |
| 1C13:03                               | SubIndex 003             | RW            | 0x1A05 (6661)           |
| 1C13:04                               | SubIndex 004             | RW            |                         |
| 1C13:05                               | SubIndex 005             | RW            |                         |
| 1C13:06                               | SubIndex 006             | RW            |                         |
| 1C13:07                               | SubIndex 007             | RW            |                         |
| 1C13:08                               | SubIndex 008             | RW            |                         |
| · · · · · · · · · · · · · · · · · · · |                          |               |                         |

- 步驟2: 設定馬達轉矩(詳見"Positioning interface",章節 6.2 的步驟 2:2)。
- **步驟3:** 設定每個全步的微步數(8010:07)。當微步設定值更高,馬達運行更 平穩且振動更小。
- 步驟4: 設定運動參數:最大速度、最大加速度等。
  - 1. 必須根據"Positioning interface"的說明來設定速度(詳見章節 6.2 的步 驟 4:)。
  - 2. 此外,必須設定正反方向的加減速時間(單位:毫秒)。
    - i. Acceleration pos (0x8020:03): 正轉方向的加速時間。
    - ii. Acceleration neg (0x8020:04): 反轉方向的加速時間。
    - iii. Deceleration pos (0x8020:05): 正轉方向的减速時間。
    - iv. Deceleration neg (0x8020:06): 反轉方向的減速時間。
       加速時間定義為馬達從"Velocity min"(0x8020:01)加速到"Velocity max"(0x8020:02)所需的時間,減速時間定義為馬達從"Velocity max"(0x8020:02)減速到"Velocity min"(0x8020:01)所需的時間。
  - "Emergency deceleration"表示在緊停旗標設置為 TRUE(0x7020:02-Emergency stop)之後,停止馬達所需的減速時間(以毫秒為單位)。

| Index   |        | Name                   | Flags | Value              | Unit     |
|---------|--------|------------------------|-------|--------------------|----------|
| Ė~ 8010 | 0:0    | STM Motor Settings     |       | > 18 <             |          |
| 8       | 010:01 | Maximum run current    | RW    | 0x02EE (750)       |          |
| 8       | 010:02 | Reduced run current    | RW    | 0x0177 (375)       |          |
| 8       | 010:03 | Maximum hold current   | RW    | 0x02EE (750)       |          |
| 8       | 010:04 | Reduced hold current   | RW    | 0x0177 (375)       |          |
| 8       | 010:06 | Motor fullsteps        | RW    | 0x00C8 (200)       |          |
| 8       | 010:07 | Micro Steps            | RW    | 256 (8)            |          |
| 8       | 010:08 | Power on motor current | RW    | 0x0177 (375)       |          |
| 8       | 010:09 | Max Start Velocity     | RW    | 0x0064 (100)       | <b></b>  |
| 8       | 010:12 | Safe motor current     | RW    | 0x0177 (375)       |          |
| € 8012  | 2:0    | STM Features           |       | > 66 <             |          |
| Ė 8020  | 0:0    | POS Settings           |       | >7<                |          |
| 8       | 020:01 | Velocity min           | RW    | 0x00000000 (0)     | ———      |
| 8       | 020:02 | Velocity max           | RW    | 0x00002710 (10000) |          |
| 8       | 020:03 | Acceleration pos       | RW    | 0x03E8 (1000)      |          |
| 8       | 020:04 | Acceleration neg       | RW    | 0x03E8 (1000)      | <b></b>  |
| 8       | 020:05 | Deceleration pos       | RW    | 0x03E8 (1000)      | <b>—</b> |
| 8       | 020:06 | Deceleration neg       | RW    | 0x03E8 (1000)      |          |
| 8       | 020:07 | Emergency deceleration | RW    | 0x0000 (0)         |          |

步驟5: 設置啟動類型。"Start type"(0x8021:01)表示目標位置是相對位置還是 絕對位置。另外,用戶可以確定目標位置是否可以在運動中改變。請參 閱表 7: Start type 定義了解正確的參數值。

| Ind | lex     | Name            | Flags | Value        |
|-----|---------|-----------------|-------|--------------|
| ÷   | 8021:0  | POS Features    |       | >1<          |
|     | 8021:01 | Start type      | RW    | Relative (2) |
| ÷   | A010:0  | STM Diag data   |       | > 17 <       |
| ÷   | A020:0  | POS Diag data   |       | > 6 <        |
| ÷   | F008:0  | Internal EEPROM |       | > 5 <        |

步驟6: 運動執行程序:

- 🔺 📕 STM Control
  - 🗈 Enable
  - 🗈 Reset
  - Reduce torque
  - Digital output1
- 🔺 🖷 POS Control Compact
  - Execute
  - Emergency stop
  - Target position
- 1. 啟用"Enable" (0x7010:01)旗標。
- 2. 設置目標位置(單位:步)(0x7020:11)。目標位置距離由"Start type"(0x8021:01)類型下定義。
- 3. 透過將"Execute"變量設置為 true 來啟動運動執行(0x7020:01)。
- 如果在行駛期間已經啟用了緊急停止(0x7020:02),則必須 將"Emergency stop"變量設置為 false,並且在執行下一個命令之前 將"Execute"恢復為 false。
- 錯誤:如果在行駛過程中發生錯誤(過熱、EtherCAT 通訊失敗、主站 將從站從 OP 模式設置成非 OP 模式等),會啟用錯誤旗標 (0x6010:04 Error)。為了清除該旗標,"Reset"變量必須啟用 (0x7010:02 - Reset)一個週期時間。

### 6.4 Position Control

如果應用程式需要在每個通訊週期內發送一個新的絕對目標位置,則必須選擇位置 控制模式。最大速度和加速時間必須設置為比較大的值,以便驅動器在週期時間 結束時到達新的目標位置。在這種模式下,應用程式主要計算和控制馬達的速度 曲線。

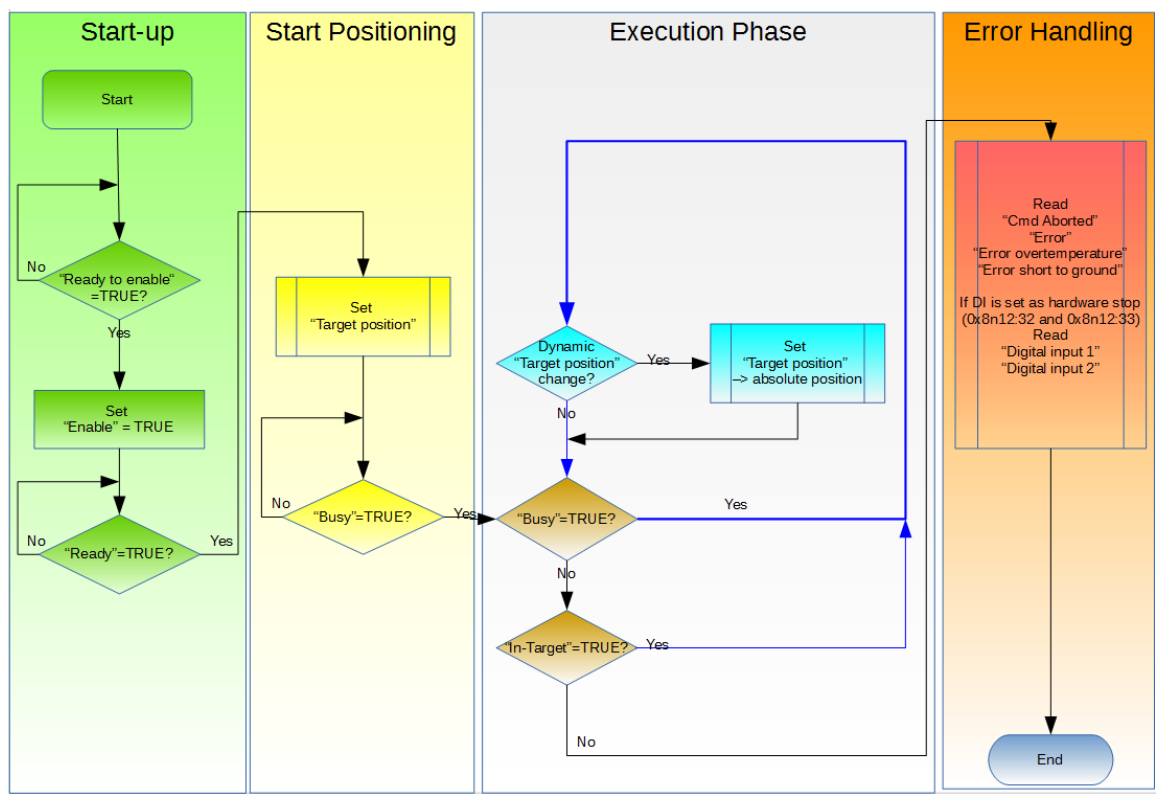

圖 27: 位置控制模式的變數執行程序

處理程序:

#### 步驟1: PDO assignment

在"Process data"標籤頁下端選擇 predefined PDO assignment "Positioning control"功能。因此,所有必要的 PDO 會自動啟用,而不必要的 PDO 則被停用。

程序:

- 1. 選擇 ECAT-2091S 的"Process Data"標籤頁。
- 2. 在下拉式選單中選擇"Predefined PDO Assignment: "Position control""。
- 3. 點擊"Reload I/O device"按鍵將 PDO assignment 發送給從站。

| ECAT_2091S_EMPTY - Microsoft Visual Studio                                                                                                    |                                                                                                    | - C X                |
|----------------------------------------------------------------------------------------------------|----------------------------------------------------------------------------------------------------|----------------------|
| File Edit View Project Build Debug TwinCAT                                                                                                    | TwinSAFE PLC Team Data Tools Test Scope Window Help                                                                                                    |                      |
|                                                                                                    | - 🖏 🕨 Release 🔹 TwinCAT RT (x64) 🔹 🎯 IabelCmdPos 🔹 🔩 📬 📬 😒                                                                                                    | 📯 🛃 🔮 😜              |
| : 🔝 🔟 🖉 🔨 🌀 💓 🐾 🛛 <local></local>                                                                                                    | - J > = ① 弾厚強性の 占当首 ちち - 1 回 空                                                                                                    | ¶a -                 |
| Solution Explo<br>Solution Explo<br>Solution Explo | ECAT_2091S_EMPTY ×       General EtherCAT DC     Process Data     Statup     CoE - Online     Diag History     Online       Sync Manager:     PD0 List     Index     Size     Name     Flags     Diag History     Online       SM     Size     Type     Flags     Diag History     Online     Diag History     Online       2     Mission     Diag History     Online     F     3     Diag History     Diag History       3     Mission     Diag History     Online     F     3     Diag History     Diag History       3     Inputs     Diag History     Online     F     3     Diag History     Diag History       3     Inputs     Diag History     Online     F     3     Diag History     Diag History       3     Inputs     Diag History     Online     F     3     Diag History     Diag History       3     Inputs     Diag History     Online     F     0     Diag History     Diag History       9     Diag History     Diag History     Diag History     Diag History     Diag History     Diag History       0     Diag History     Diag History     Diag History     Diag History     Diag History       0 <td< td=""><td>Properties &amp; Toolbox</td></td<>                                                                                                    | Properties & Toolbox |
|                                                                                                    | Confect     Confect     C | •<br>•<br>•<br>•     |
| Ready                                                                                                    |                                                                                                    | <b>1</b>             |

"CoE-Online"標籤頁中的 SyncManager 2 與 3 顯示了新的 PDO assignment:

| Index     | Name                     | Flags | Value         |
|-----------|--------------------------|-------|---------------|
| i⊡ 1C12:0 | SyncManager 2 assignment |       | >3<           |
| 1C12:01   | SubIndex 001             | RW    | 0x1601 (5633) |
| 1C12:02   | SubIndex 002             | RW    | 0x1602 (5634) |
| 1C12:03   | SubIndex 003             | RW    | 0x1603 (5635) |
| 1C12:04   | SubIndex 004             | RW    |               |
| 1C12:05   | SubIndex 005             | RW    |               |
| 1C12:06   | SubIndex 006             | RW    |               |
| 1C12:07   | SubIndex 007             | RW    |               |
| i⊂ 1C13:0 | SyncManager 3 assignment |       | >2<           |
| 1C13:01   | SubIndex 001             | RW    | 0x1A01 (6657) |
| 1C13:02   | SubIndex 002             | RW    | 0x1A03 (6659) |
| 1C13:03   | SubIndex 003             | RW    |               |
| 1C13:04   | SubIndex 004             | RW    |               |
| 1C13:05   | SubIndex 005             | RW    |               |
| 1C13:06   | SubIndex 006             | RW    |               |
| 1C13:07   | SubIndex 007             | RW    |               |
| 1C13:08   | SubIndex 008             | RW    |               |

- 步驟2: 設定馬達轉矩(詳見"Positioning interface",章節 6.2 的步骤 2:2)。
- **步驟3:** 設定每全步的微步數(8010:07)。當微步設定值更高,馬達運轉更平穩且 震動更小。
- **步驟4:** 設置系統的運動參數:最大速度,最大加速度等
  - 速度必須依照"Positioning interface"的描述做設定(詳見章節 6.2 的步 驟 4:)。
  - 2. 此外,必須設定正反方向的加減速時間(單位:毫秒)。
    - i. Acceleration pos (0x8020:03)
    - ii. Acceleration neg (0x8020:04)

#### iii. Deceleration pos (0x8020:05)

#### iv. Deceleration neg (0x8020:06)

加速時間定義為馬達從"Velocity min"(0x8020:01)加速到"Velocity max"(0x8020:02)所需的時間,減速時間定義為馬達從"Velocity max"(0x8020:02)減速到"Velocity min"(0x8020:01)所需的時間。

| In | dex     | Name                   | Flags | Value              | Unit    |
|----|---------|------------------------|-------|--------------------|---------|
| ÷  | 8010:0  | STM Motor Settings     |       | > 18 <             |         |
|    | 8010:01 | Maximum run current    | RW    | 0x02EE (750)       |         |
|    | 8010:02 | Reduced run current    | RW    | 0x0177 (375)       |         |
|    | 8010:03 | Maximum hold current   | RW    | 0x02EE (750)       |         |
|    | 8010:04 | Reduced hold current   | RW    | 0x0177 (375)       |         |
|    | 8010:06 | Motor fullsteps        | RW    | 0x00C8 (200)       |         |
|    | 8010:07 | Micro Steps            | RW    | 256 (8)            |         |
|    | 8010:08 | Power on motor current | RW    | 0x0177 (375)       |         |
|    | 8010:09 | Max Start Velocity     | RW    | 0x0064 (100)       | <b></b> |
|    | 8010:12 | Safe motor current     | RW    | 0x0177 (375)       |         |
| ÷  | 8012:0  | STM Features           |       | > 66 <             |         |
| Ė  | 8020:0  | POS Settings           |       | >7<                |         |
|    | 8020:01 | Velocity min           | RW    | 0x00000000 (0)     |         |
|    | 8020:02 | Velocity max           | RW    | 0x00002710 (10000) |         |
|    | 8020:03 | Acceleration pos       | RW    | 0x03E8 (1000)      |         |
|    | 8020:04 | Acceleration neg       | RW    | 0x03E8 (1000)      |         |
|    | 8020:05 | Deceleration pos       | RW    | 0x03E8 (1000)      |         |
|    | 8020:06 | Deceleration neg       | RW    | 0x03E8 (1000)      |         |
|    | 8020:07 | Emergency deceleration | RW    | 0x0000 (0)         |         |

步驟5: 運動執行程序:

- STM Control
  - 🗈 Enable
  - 🗈 Reset
  - Reduce torque
  - Digital output1
- STM Position
  - Position
- 1. 啟用參數"Enable" (0x7010:01)。
- 設置絕對目標位置(單位:步)。一旦實際和目標位置不一致,驅動器將立即輸出步數。如果在應用中馬達需要在每個週期結束時到 達目標位置,則需將加速時間和速度(Error: Reference source not found)設置為較高的值。
- 錯誤:如果在行駛過程中發生錯誤(過熱、EtherCAT通訊失敗、主站將從站從 OP 模式設置成非 OP 模式等),會啟用錯誤旗標 (0x6010:04 Error)。為了清除該旗標,"Reset"變量必須啟用 (0x7010:02 - Reset)一個週期時間。

# 7 速度控制設定

在速度控制模式下,馬達加速到目標速度並維持此速度直到用戶改變為止。當用 戶更改速度設定時,驅動器將自動加速或減速到新值。在轉動方向改變的情況下, 驅動器首先將馬達減速至靜止狀態,然後沿相反的方向加速。速度設置為零時, 馬達將會停止。加速度和減速度值必須透過配置物件(0x8020)進行設定。

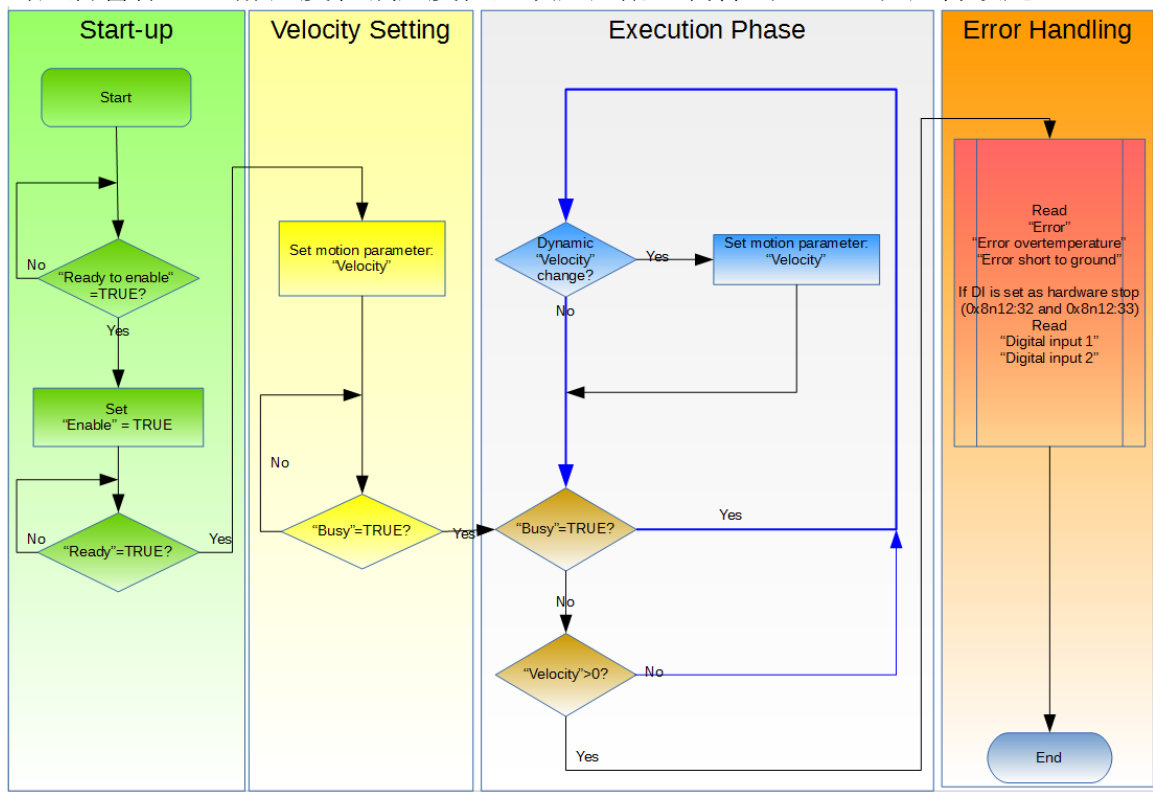

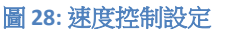

速度控制操作程序:

#### 步驟1: PDO assignment

在"Process data"標籤頁下端的 predefined PDO assignment 選單中選 擇"Velocity control"功能。

- 1. 選擇 ECAT-2091S 的"Process Data"標籤頁。
- 2. 在下拉式選單中選擇"Predefined PDO Assignment: "Velocity control ""。
- 3. 點擊"Reload I/O device"按鍵將 PDO assignment 發送給從站。

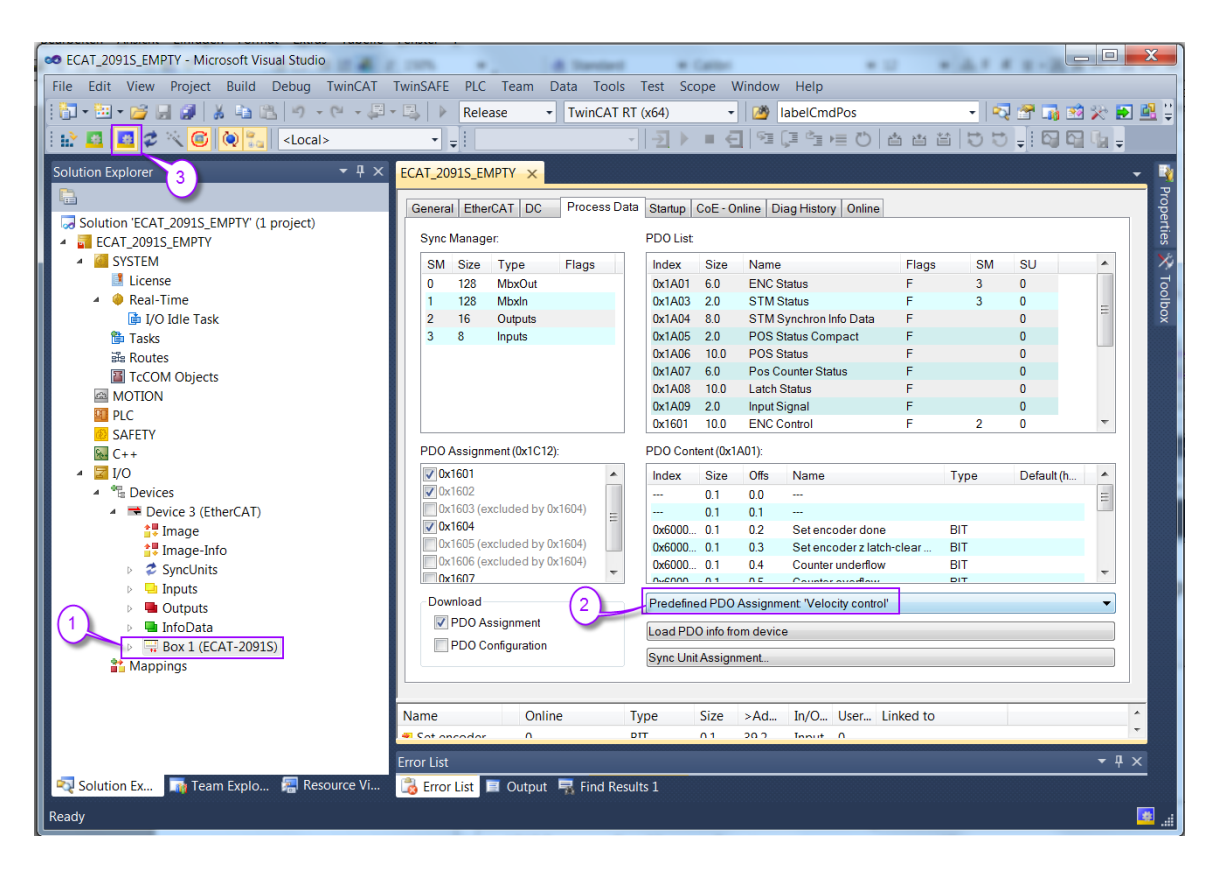

"CoE-Online"標籤頁中的 SyncManager 2 和 3 顯示了新的 PDO assignment:

| Index     | Name                     | Flags | Value         |
|-----------|--------------------------|-------|---------------|
| i⊟ 1C12:0 | SyncManager 2 assignment |       | >3<           |
| 1C12:01   | SubIndex 001             | RW    | 0x1601 (5633) |
| 1C12:02   | SubIndex 002             | RW    | 0x1602 (5634) |
| 1C12:03   | SubIndex 003             | RW    | 0x1604 (5636) |
| 1C12:04   | SubIndex 004             | RW    |               |
| 1C12:05   | SubIndex 005             | RW    |               |
| 1C12:06   | SubIndex 006             | RW    |               |
| 1C12:07   | SubIndex 007             | RW    |               |
| Ė 1C13:0  | SyncManager 3 assignment |       | >2<           |
| 1C13:01   | SubIndex 001             | RW    | 0x1A01 (6657) |
| 1C13:02   | SubIndex 002             | RW    | 0x1A03 (6659) |
| 1C13:03   | SubIndex 003             | RW    |               |
| 1C13:04   | SubIndex 004             | RW    |               |
| 1C13:05   | SubIndex 005             | RW    |               |
| 1C13:06   | SubIndex 006             | RW    |               |
| 1C13:07   | SubIndex 007             | RW    |               |
| 1C13:08   | SubIndex 008             | RW    |               |

- 步驟2: 設定馬達轉矩(詳見"Positioning interface",章節 6.2 的步驟 2:2)。
- **步驟3:** 設定每全步的微步數(8010:07)。當微步設定值更高,馬達運轉更平穩且 震動更小。
- 步驟4: 按照 position control 所描述的步驟設定馬達參數(詳見章節 6.2 的步驟 4:)。

步驟5: 運動執行程序:

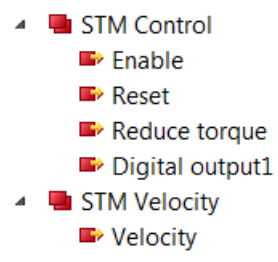

- 1. 啟用參數"Enable" (0x7010:01)。
- 設置速度(單位:每秒步數)。驅動器會立即加速到設定的速度, 並以這個速度持續運行直到接收到新的速度值為止。如果速度設置 為零,或"Enable"(0x7010:01)旗標設置為FALSE,或者發生錯誤, 馬達將會停止。

# 8 CoE介面

### 8.1 概述

CoE介面(CANopen over EtherCAT)用於 EtherCAT 設備的參數管理。 CoE 界面顯示 了操作和診斷 ECAT-2091S 設備所需的所有物件和參數。一些參數是固定且無法被 修改的,例如指示設備的操作狀態或設備屬性。 運動相關參數需要在實際運動控 制開始之前做好設置。 這些參數的設定由受控步進馬達類型和運動應用系統的設 置來決定。

CoE 參數必須透過 CAN over EtherCAT 協議進行存取。 EtherCAT 主站透過 CAN over EtherCAT 上存取從站的本地 CoE 列表。當使用 TwinCAT System Manager 進行 CoE 參數配置時,用戶無需了解 CoE 協議。

CoE 參數描述了各種特性,如製造商 ID、設備名稱、進程數據設定、步進馬達的校準值,例如電流輸出、每全步的微步數、最大速度等。

CoE 列表的相關範圍為:

- 0x1000:存儲設備的固定訊息,包括名稱、製造商、序號等。另外存儲關於當前 和可用進程數據配置的訊息。
  - 0x1600: RxPDO mapping
  - 0x1A00: TxPDO mapping
- 0x8000: 儲存步進馬達控制所需的所有設置數據。
- 0x6000: 輸入 PDO(從 EtherCAT 主站角度來看的"輸入")。
- 0x7000: 輸出 PDO(從 EtherCAT 主站角度來看的"輸出")。

圖 30 顯示了可用於 ECAT-2091S 設備的一些 CoE 物件,其範圍從 0x1000 到 0xF008。可以透過展開"CoE-Online"標籤頁中的樹狀清單來存取物件的參數。這些 物件及其屬性會在第9章中做說明。

| General EtherC     | AT DC Proce    | ss Data Startup | CoE - Online | Diag History Online       |      |   |
|--------------------|----------------|-----------------|--------------|---------------------------|------|---|
| Updat              | e List         | Auto Update     | 🗸 Single Up  | odate 🔲 Show Offline Data |      |   |
| Advan              | Advanced       |                 |              |                           |      |   |
| Add to S           | tartup         | Online Data     | Mod          | ule OD (AoE Port): 0      |      |   |
| Index              | Name           |                 | Flags        | Value                     | Unit |   |
| 1000               | Device type    |                 | MRO          | 0x00020000 (131072)       |      |   |
| 1001               | Error register | r               | RO           | 0x00 (0)                  |      |   |
| 1008               | Device name    | e               | RO           | ECAT-2091S                |      |   |
| 1009               | Hardware ve    | rsion           | RO           | 1.1                       |      |   |
| - 100A             | Software ver   | sion            | RO           | 1.0                       |      | Ξ |
| <b>⊞</b> 1018:0    | Identity       |                 |              | >4 <                      |      |   |
|                    | Error Settings | 5               |              | >2<                       |      |   |
| <b>⊞</b> 1601:0    | ENC Control    |                 |              | > 8 <                     |      |   |
| <b>⊡</b> 1602:0    | STM Control    |                 |              | > 6 <                     |      |   |
| <b>⊡</b> 1603:0    | STM Position   | n               |              | >1<                       |      |   |
| <b>⊡</b> 1604:0    | STM Velocity   | ý               |              | >1<                       |      |   |
| <b>⊡</b> 1605:0    | POS Control    | Compact         |              | >5<                       |      |   |
| <b>⊡</b> 1606:0    | POS Control    |                 |              | > 9 <                     |      |   |
| <b>⊡</b> 1607:0    | Latch Control  | l .             |              | > 6 <                     |      |   |
| <b>1A01:0</b>      | ENC Status     |                 |              | > 13 <                    |      |   |
| . <b>⊡</b> 1A03:0  | STM Status     |                 |              | > 16 <                    |      |   |
| i± 1A04:0          | STM Synchro    | on Info Data    |              | >2<                       |      |   |
| <b>1</b> A05:0     | POS Status (   | Compact         |              | >9<                       |      |   |
| . <b>. 1</b> A06:0 | POS Status     |                 |              | >11<                      |      |   |
| iter 1A07:0        | Pos Counter    | Status          |              | >6<                       |      |   |
| <b>.</b> 1A08:0    | Latch Status   |                 |              | >9<                       |      |   |
| <b>⊞</b> 1A09:0    | Input Signal   |                 |              | >8<                       |      |   |
| <b>1</b> C00:0     | Sync manag     | er type         |              | > 4 <                     |      | - |

圖 29: "CoE - Online " 標籤頁

# 8.2 儲存設置數據到記憶體

本節將討論將運動配置參數儲存到非揮發性記憶體設備的程序。

CoE 物件範圍 0x8000 到 0x8021 包含所有可配置和可存儲的運動相關參數。 TwinCAT 允許用戶透過系統管理器(圖 30)或經由 ADS(TcEtherCAT.lib library)從 TwinCAT PLC 設定配置參數。

如果從站的 CoE 參數被線上修改, ECAT-2091S 設備不會自動將數據存儲到非揮發性 記憶體中。此數據會在設備關閉後遺失。 0xF008 物件提供了將修改後的配置數據 存儲到設備的非揮發性記憶體的功能,重新啟動後該設定將立即可用。

將配置數據存儲到 ECAT-2091S 區域記憶體的程序:

**步驟1:** 確保 TwinCAT 系統管理器有連接到 ECAT-2091S,且"CoE-Online"標籤頁顯 示從站處於在線的狀態。

| General EtherCAT DC | Process Data Startup | CoE - Online Diag | g History Online      |      |  |
|---------------------|----------------------|-------------------|-----------------------|------|--|
| Update List         | Auto Update          | 📝 Single Update   | e 🔲 Show Offline Data |      |  |
| Advanced            |                      |                   |                       |      |  |
| Add to Startup      | Online Data          | Module O          | D (AoE Port): 0       |      |  |
| Index Nam           | e                    | Flags V           | /alue                 | Unit |  |

步驟2: 設置所有必要的配置對象(0x8000、0x8010、0x8012、0x8021)。透過 雙擊配置參數並在彈出視窗中輸入一個新值來完成設置。在下圖中,馬 達的最大速度設置為每秒 20000 步。

| Add to Startup       Online Data       Module OD (AoE Port):       0         Index       Name       Flags       Value       Unit         # 7020:0       POS Outputs       > 36 <         # 7030:0       Latch Outputs       > 4 <         # 8000:0       ENC Settings       > 14 <       Double clin         # 8010:0       STM Motor Settings       > 18 <       configurati         # 8012:0       STM Features       > 66        parameter         # 8020:01       Velocity min       RW       0x0000000 (0)         8020:02       Velocity max       RW       0x0007A120 (500000)         8020:03       Acceleration pos       RW         # 8021:0       POS Features       RW         # 8021:0       POS Features       RW         # 8021:0       POS Features       RW         # A010:0       STM Diag data       RW         # 8021:0       POS Features       RW         # A010:0       STM Diag data       RW         Bool:       0       1         Bool:       0       1         Bool:       0       1         Binary:       20 A1 07 00       1                                                                                                    | Advance    | ed                     |                         |                 |             |       |             |            |
|----------------------------------------------------------------------------------------------------|------------|------------------------|-------------------------|-----------------|-------------|-------|-------------|------------|
| Index       Name       Flags       Value       Unit <ul> <li>7020:0</li> <li>POS Outputs</li> <li>&gt; 36 </li> <li>7030:0</li> <li>Latch Outputs</li> <li>&gt; 4 </li> <li>8000:0</li> <li>ENC Settings</li> <li>&gt; 14 &lt;</li> <li>8010:0</li> <li>STM Motor Settings</li> <li>&gt; 18 &lt;</li> <li>8012:0</li> <li>STM Features</li> <li>&gt; 66 &lt;</li> <li>8020:0</li> <li>POS Settings</li> <li>&gt; 7 </li> <li>8020:01</li> <li>Velocity min</li> <li>RW</li> <li>0x0007A120 (500000)</li> <li>8020:02</li> <li>Velocity max</li> <li>RW</li> <li>8020:03</li> <li>Acceleration pos</li> <li>RW</li> <li>8020:05</li> <li>Deceleration pos</li> <li>RW</li> <li>8020:07</li> <li>Emergency deceleration</li> <li>RW</li> <li>8021:0</li> <li>POS Features</li> <li>A010:0</li> <li>STM Diag data</li> <li>Continue</li> <li>Bool:</li> <li>0</li> <li>1</li> <li>Binary:</li> <li>20 A1 07 00</li> </ul>                                                                                                    | Add to Sta | online Data            | Module OD (AoE Port): 0 |                 |             |       |             |            |
| <ul> <li>7020:0 POS Outputs</li> <li>7030:0 Latch Outputs</li> <li>8000:0 ENC Settings</li> <li>8010:0 STM Motor Settings</li> <li>8012:0 STM Features</li> <li>8020:0 POS Settings</li> <li>8020:0 POS Settings</li> <li>8020:0 Velocity min</li> <li>8020:02 Velocity max</li> <li>8020:03 Acceleration pos</li> <li>8020:04 Acceleration neg</li> <li>8020:05 Deceleration neg</li> <li>8020:06 Deceleration neg</li> <li>8020:07 Emergency deceleration</li> <li>8021:0 POS Features</li> <li>8021:0 POS Features</li> <li>900000</li> <li>900007A120</li> <li>900000</li> <li>900007A120</li> <li>900000</li> <li>900007A120</li> <li>900000</li> <li>9000000000</li> <li>90000000000000</li> <li>9000000000000000000000000000000000000</li></ul>                                                                                                    | Index      | Name                   | Flags                   | Value           |             | Unit  |             | ▲          |
| <ul> <li>7030:0 Latch Outputs</li> <li>7030:0 ENC Settings</li> <li>8000:0 ENC Settings</li> <li>8010:0 STM Motor Settings</li> <li>8012:0 STM Features</li> <li>8020:0 POS Settings</li> <li>8020:0 POS Settings</li> <li>7&lt;</li> <li>8020:01 Velocity min</li> <li>8020:02 Velocity max</li> <li>8020:03 Acceleration pos</li> <li>8020:04 Acceleration neg</li> <li>8020:05 Deceleration neg</li> <li>8020:06 Deceleration neg</li> <li>8020:07 Emergency deceleration</li> <li>8021:0 POS Features</li> <li>8021:0 POS Features</li> <li>8001:0 1</li> <li>8001:0 1</li> </ul>                                                                                                    | ÷ 7020:0   | POS Outputs            |                         | > 36 <          |             |       |             |            |
| <ul> <li>Bool:</li> <li>Bool:</li> <li>Bool:</li> <li>Bool:</li> <li>Bool:</li> <li>Bool:</li> <li>Bool:</li> <li>Bool:</li> <li>Continued</li> <li>Bool:</li> <li>Continued</li> <li>Continued</li> <li>Bool:</li> <li>Continued</li> <li>Continued</li> <li>Continued</li> <li>Configuration</li> <li>Double clic</li> <li>Configuration</li> <li>Configuration</li> <li>Con</li></ul> | ÷ 7030:0   | Latch Outputs          |                         | > 4 <           |             |       |             |            |
| <ul> <li>Bollo:0 STM Motor Settings &gt; 18 &lt; configuration parameters</li> <li>Bollo:0 STM Features &gt; 66 &lt; parameters</li> <li>Bollo:0 POS Settings &gt; 7 &lt; parameters</li> <li>Bollo:0 Velocity min RW 0x0000000 (0)</li> <li>Bollo:0 Velocity max RW 0x0007A120 (500000)</li> <li>Bollo:0 Deceleration pos RW 8020:05 Deceleration pos RW 8020:05 Deceleration pos RW 8020:07 Emergency deceleration RW 8020:07 Emergency deceleration RW 8020:07 Emergency deceleration RW 8020:07 Emergency deceleration RW 8000:07 Emergency deceleration RW 8000:07 Emergency deceleration RW 8000:07 Emergency deceleration RW 8000:00 STM Diag data</li> </ul>                                                                                                    | ÷ 8000:0   | ENC Settings           |                         | > 14 <          |             |       | Double cli  | ck         |
| <ul> <li>8012:0 STM Features</li> <li>8020:0 POS Settings</li> <li>8020:0 POS Settings</li> <li>8020:01 Velocity min</li> <li>8020:02 Velocity max</li> <li>8020:03 Acceleration pos</li> <li>8020:04 Acceleration neg</li> <li>8020:05 Deceleration pos</li> <li>8020:06 Deceleration neg</li> <li>8020:07 Emergency deceleration</li> <li>8021:0 POS Features</li> <li>A010:0 STM Diag data</li> </ul>                                                                                                    | ÷ 8010:0   | STM Motor Settings     |                         | > 18 <          |             | (     | configurati | on )       |
| ■ 8020:0       POS Settings       >7       Parameter         ■ 8020:01       Velocity min       RW       0x00000000 (0)         ■ 8020:02       Velocity max       RW       0x0007A120 (500000)         ■ 8020:03       Acceleration pos       RW         ■ 8020:05       Deceleration neg       RW         ■ 8020:06       Deceleration neg       RW         ■ 8020:07       Emergency deceleration       RW         ■ 8021:0       POS Features          ■ A010:0       STM Diag data          ■       A010:0       STM Diag data         ■       Bool:       0       1         ■       Binary:       20 A1 07 00                                                                                                    | ÷ 8012:0   | STM Features           |                         | > 66 <          |             | 7     | naramete    |            |
| 8020.01       Velocity min       RW       0x0000000 (0)         8020.02       Velocity max       RW       0x0007A120 (500000)         8020.03       Acceleration pos       RW         8020.04       Acceleration neg       RW         8020.05       Deceleration neg       RW         8020.06       Deceleration neg       RW         8020.07       Emergency deceleration       RW         8021.0       POS Features       Enter new         A010.0       STM Diag data       Float:       7.0064923e-040         Bool:       0       1         Binary:       20 A1 07 00       1                                                                                                    | 8020:0     | POS Settings           |                         | >7<             | _           |       | paramete    |            |
| 8020.02       Velocity max       RW       0x0007A120 (500000)                                                                                                    | 8020:01    | Velocity min           | RW                      | 0x00000000 (0)  |             |       |             |            |
| 8020.03       Acceleration pos       RW         8020.04       Acceleration neg       RW         8020.05       Deceleration pos       RW         8020.06       Deceleration neg       RW         8020.07       Emergency deceleration       RW          8021:0       POS Features            A010:0       STM Diag data             Bool:       0       1          Bool:       0       1          Binary:       20 A1 07 00                                                                                                    | 8020:02    | Velocity max           | RW                      | 0x0007A120 (50  | 00000)      |       |             |            |
| 8020:04       Acceleration neg       RW         8020:05       Deceleration pos       RW         8020:06       Deceleration neg       RW         8020:07       Emergency deceleration       RW         ⊕ 8021:0       POS Features       Enter new         ⊕ A010:0       STM Diag data       Float:       7.0064923e-040       Enter new         ∨alue       Bool:       0       1         Binary:       20 A1 07 00       10       10                                                                                                    | 8020:03    | Acceleration pos       | RW                      |                 |             |       |             |            |
| - 8020.05       Deceleration pos       RW         - 8020.06       Deceleration neg       RW         - 8020.07       Emergency deceleration       RW         - 8021:0       POS Features       Hex:       0x0007A120         - A010:0       STM Diag data       Float:       7.0064923e-040       Enter new value         Bool:       0       1         Binary:       20 A1 07 00       1                                                                                                    | 8020:04    | Acceleration neg       | RW                      | Set Value Dialo | og          |       |             |            |
| 8020.06       Deceleration neg       RW         8020.07       Emergency deceleration       RW         ⊕ 8021:0       POS Features       Hex:       0x0007A120         ⊕ A010:0       STM Diag data       Float:       7.0064923e-040       Enter new value         Bool:       0       1         Binary:       20 A1 07 00       20 A1 07 00                                                                                                    | 8020:05    | Deceleration pos       | RW                      |                 |             |       |             |            |
| ■ 8020.07       Emergency deceleration       RW         ■ 8021:0       POS Features         ■ A010:0       STM Diag data         ■ A010:0       STM Diag data         ■ Bool:       0         ■ Bool:       0         ■ Binary:       20 A1 07 00                                                                                                    | 8020:06    | Deceleration neg       | RW                      | Dec:            | 500000      |       |             | ОК         |
|                                                                                                    | 8020:07    | Emergency deceleration | RW                      | Have            | 0~00074120  |       |             | Canaal     |
| <ul> <li>A010:0 STM Diag data</li> <li>Float:</li> <li>7.0064923e-040</li> <li>Value</li> <li>Bool:</li> <li>0</li> <li>1</li> <li>Binary:</li> <li>20 A1 07 00</li> </ul>                                                                                                    | ± 8021:0   | POS Features           |                         | nex.            | 00007A120   |       | Entor nour  | Cancer     |
| Bool: 0 1<br>Binary: 20 A1 07 00                                                                                                    | + A010:0   | STM Diag data          |                         | Float:          | 7.0064923e- | 040 ( | Enternew    |            |
| Bool: 0 1<br>Binary: 20 A1 07 00                                                                                                    |            |                        |                         |                 |             |       | value       |            |
| Bool:         0         1           Binary:         20 A1 07 00         1                                                                                                    |            |                        |                         | 1               |             |       |             | r          |
| Binary: 20 A1 07 00                                                                                                    |            |                        |                         | Bool:           | 0           | 1     |             | Hex Edit.  |
| Binary: 20 A1 07 00                                                                                                    |            |                        |                         | 200.            |             |       |             | - Tox Lone |
|                                                                                                    |            |                        |                         | Binary:         | 20 A1 07 00 |       |             | 4          |
|                                                                                                    |            |                        |                         | Daging          |             | 10    | 20          | 0          |

步驟3: 完成所有配置後,將從站設置為 Pre-Op 模式。當處於 Pre-Op 模式時,只能將數據存儲到區域設備。在"Online"標籤頁上,單擊"Pre-OP"按鈕將從站設置到 Pre-OP 模式。

| General | EtherCAT      | DC      | Process Data  | Startup | CoE - Online     | Diag His | tory Or | nline |  |  |  |
|---------|---------------|---------|---------------|---------|------------------|----------|---------|-------|--|--|--|
| State   | State Machine |         |               |         |                  |          |         |       |  |  |  |
| Init    |               |         | Bootstrap     |         | Current State:   |          | REOP    |       |  |  |  |
| Pre     | Pre-Op        |         | Safe-Op       | F       | Requested State: | e: F     | PREOP   |       |  |  |  |
| Ор      |               |         | Clear Error   | ļ       |                  |          |         |       |  |  |  |
| -DLL S  | Status        |         |               |         |                  |          |         |       |  |  |  |
| Port    | A: 0          | Carrier | / Open        | ]       |                  |          |         |       |  |  |  |
| Port    | B: 1          | No Carr | rier / Closed | ]       |                  |          |         |       |  |  |  |
| Port    | c: 🚺          | No Cari | rier / Closed | ]       |                  |          |         |       |  |  |  |
| Port    | D: [          | No Cari | rier / Closed | ]       |                  |          |         |       |  |  |  |
| -File A | ccess over    | EtherC  | AT            |         |                  |          |         |       |  |  |  |
| D       | ownload       |         | Upload        |         |                  |          |         |       |  |  |  |
|         |               |         |               |         |                  |          |         |       |  |  |  |
|         |               |         |               |         |                  |          |         |       |  |  |  |
|         |               |         |               |         |                  |          |         |       |  |  |  |

- 步驟4: 物件 0xF008 的參數處理儲存程序。
  - 1. 捲動頁面到"CoE-Online"列表的末端,並展開物件 0xF008 的樹狀圖。
  - 2. 輸入數值 0x12345678 到"Code Word"。
  - 將"Save configuration data"從 FALSE 設置為 TRUE,以將配置數據儲存 到內部 EEPROM。參數"Save error encountered"(F008:05)表示在 儲存過程中是否發生錯誤。
  - 為了使用戶配置的數據可在設備重啟後生效,將"Load factory default"設置為 FALSE。透過將該值重新設置為 TRUE,總是可以回復 出廠預設設定。
  - "Save Counter"(F008:02)顯示在設備的使用期限內存儲配置數據 到區域記憶體的頻率。
     注意:
     區域記憶體僅支援有限次數的儲存操作。一旦儲存操作超過10000

次,根據記憶體版本的不同,將無法保證數據可確實地儲存或仍然可 讀。因此,不應從控制應用程式中連續設置"Save configuration data"(F008:04)和"Load factory default"(F008:03)。

| General EtherCAT | DC Process Data Sta     | rtup CoE - Online Diag History Online   |      |
|------------------|-------------------------|-----------------------------------------|------|
| Update Lis       | st 📃 Auto Upda          | ate 📝 Single Update 📄 Show Offline Data | _    |
| Advanced.        |                         |                                         |      |
| Add to Startu    | Online Data             | Module OD (AoE Port): 0                 |      |
| Index            | Name                    | Flags Value                             | Unit |
| <b>.</b>         | POS Outputs             | > 36 <                                  |      |
| ± 7030:0         | Latch Outputs           | > 4 <                                   |      |
| € 8000:0         | ENC Settings            | > 14 <                                  |      |
| ÷ 8010:0         | STM Motor Settings      | > 18 <                                  |      |
| <b>€</b> 8012:0  | STM Features            | > 66 <                                  |      |
| ÷··· 8020:0      | POS Settings            | >7<                                     |      |
| <b>⊕</b> 8021:0  | POS Features            | >1<                                     |      |
|                  | STM Diag data           | > 17 <                                  |      |
|                  | POS Diag data           | > 6 <                                   |      |
| Ė~ F008:0        | Internal EEPROM         | >5<                                     |      |
| F008:01          | Code word               | RW 0x12345678 (305419896)               |      |
| F008:02          | Save counter            | RO 0x000A (10)                          |      |
| F008:03          | Load factory default    | RW FALSE                                |      |
| F008:04          | Save configutation data | RW TRUE                                 |      |
| F008:05          | Save error encountered  | RO FALSE                                |      |

## 步驟5: 將 ECAT-2091S 設置回 OP 模式。

| Init        | Bootstrap           | Current State:   | OP |  |
|-------------|---------------------|------------------|----|--|
| On          | Clear Error         | Requested State: | OP |  |
|             |                     |                  |    |  |
| DLL Status  | Carries ( Open      |                  |    |  |
| POTA:       | Camer/ Open         |                  |    |  |
| Port B:     | No Carrier / Closed |                  |    |  |
| Port C:     | No Carrier / Closed |                  |    |  |
| Port D:     | No Carrier / Closed |                  |    |  |
| File Access | over EtherCAT       |                  |    |  |
| Downlo      | ad Upload           |                  |    |  |
|             |                     |                  |    |  |

# 9 物件描述與參數化

## 9.1 標準物件

#### Index 1000 Device type

|             | /1          |                  |        |    |            |
|-------------|-------------|------------------|--------|----|------------|
| Index (hex) | 項目          | 說明               | 類型     | 標誌 | 預設         |
| 1000:0      | Device type | EtherCAT 從站的設備類型 | UINT32 | RO | 0x00020000 |

#### Index 1008 Device name

| Index (hex) | 項目          | 說明               | 類型     | 標誌 | 預設         |
|-------------|-------------|------------------|--------|----|------------|
| 1008:0      | Device name | EtherCAT 從站的設備名稱 | STRING | RO | ECAT-2091S |

#### Index 1009 Hardware version

| Index (hex) | 項目       | 說明               | 類型     | 標誌 | 預設           |
|-------------|----------|------------------|--------|----|--------------|
| 1009:0      | Hardware | EtherCAT 從站的硬體版本 | STRING | RO | 1.1          |
|             | version  |                  |        |    | (or greater) |

#### Index 100A Software version

| Index (hex)     | 項目      | 說明               | 類型     | 標誌 | 預設           |
|-----------------|---------|------------------|--------|----|--------------|
| 100A:0 Software |         | EtherCAT 從站的軟體版本 | STRING | RO | 1.0          |
|                 | version |                  |        |    | (or greater) |

#### Index 1018 Identity

| Index (hex) | 項目        | 說明                   | 類型     | 標誌 | 預設         |
|-------------|-----------|----------------------|--------|----|------------|
| 1018:0      | Identity  |                      | UINT8  | RO | 0x04       |
| 1018:01     | Vendor ID | EtherCAT 從站的供應商 ID   | UINT32 | RO | 0x00494350 |
| 1018:02     | Product   | EtherCAT 從站的產品號碼     | UINT32 | RO | 0x00209453 |
|             | code      |                      |        |    |            |
| 1018:03     | Revision  | EtherCAT 從站的版本號      | UINT32 | RO | 0x00010000 |
| 1018:04     | Serial    | EtherCAT 從站的序號(尚未支援) | UINT32 | RO | 0x00000000 |
|             | number    |                      |        |    |            |

#### Index 10F1 Error settings

| Index (hex) | 項目            | 說明                 | 類型     | 標誌 | 預設        |
|-------------|---------------|--------------------|--------|----|-----------|
| 10F1:0      | Error         |                    | UINT8  | RO | 0x02      |
|             | settings      |                    |        |    |           |
| 10F1:01     | Local error   | 未開放使用              | UINT32 | RW | 0x0000001 |
|             | reaction      |                    |        |    |           |
| 10F1:02     | Sync error    | 僅限於 DC 同步模式:       | UINT16 | RW | 0x0004    |
|             | counter limit | 同步錯誤計數器會隨著每個丟失的    |        |    |           |
|             |               | 同步管理事件增加3並在接收到事    |        |    |           |
|             |               | 件後減1。如果同步錯誤計數器超    |        |    |           |
|             |               | 過此限制,則系統更改為 SAFEOP |        |    |           |

| 狀態,並顯示'Synchronization Lost'<br>錯誤。同步錯誤計數器會在錯誤被 |  |  |
|-------------------------------------------------|--|--|
| 確認後被重置。                                         |  |  |

# 9.2 RxPDO Mapping Objects

### Index 1601 ENC Control (RxPDO-Map)

| Index   | 項目                                 | 說明                           | 類型     | 標誌 | 預設         |
|---------|------------------------------------|------------------------------|--------|----|------------|
| (nex)   |                                    | A web where the table of the |        |    |            |
| 1601:0  | ENC Control                        | 編碼器控制                        | UINT8  | RO | 0x08       |
| 1601:01 | StatusGap1                         | empty                        | UINT32 | RO | 0x0000001  |
|         |                                    | (1 Bit)                      |        |    |            |
| 1601:02 | ControlSet encoder                 | 設定編碼器                        | UINT32 | RO | 0x70000201 |
|         |                                    | (1 Bit)                      |        |    |            |
| 1601:03 | ControlSet position counter        | 設定位置計數器                      | UINT32 | RO | 0x70000301 |
|         |                                    | (1 Bit)                      |        |    |            |
| 1601:04 | ControlSet encoder z latch-clear   | 啟動編碼器索引                      | UINT32 | RO | 0x70000401 |
|         | mode                               | 鎖存清除模式                       |        |    |            |
|         |                                    | (1 Bit)                      |        |    |            |
| 1601:05 | ControlGap2                        | 字節填充                         | UINT32 | RO | 0x0000004  |
|         |                                    | (4 Bit)                      |        |    |            |
| 1601:06 | Control_Encoder z latch-clear mode | 編碼器索引鎖存                      | UINT32 | RO | 0x70000608 |
|         |                                    | 清除模式                         |        |    |            |
|         |                                    | (8 Bit)                      |        |    |            |
| 1601:07 | ControlSet encoder value           | 設定編碼器數值                      | UINT32 | RO | 0x70001120 |
|         |                                    | (32-bit)                     |        |    |            |
| 1601:08 | ControlSet position counter value  | 設定位置計數器                      | UINT32 | RO | 0x70001220 |
|         |                                    | 數值                           |        |    |            |
|         |                                    | (32-bit)                     |        |    |            |

#### Index 1602 STM Control (RxPDO-Map)

| Index   | 項目                     | 說明      | 類型     | 標誌 | 預設         |
|---------|------------------------|---------|--------|----|------------|
| (hex)   |                        |         |        |    |            |
| 1602:0  | STM Control            | 步進馬達控制  | UINT8  | RO | 0x06       |
| 1602:01 | ControlEnable          | 啟用      | UINT32 | RO | 0x70100101 |
|         |                        | (1 Bit) |        |    |            |
| 1602:02 | ControlReset           | 重置      | UINT32 | RO | 0x70100201 |
|         |                        | (1 Bit) |        |    |            |
| 1602:03 | ControlReduce torque   | 減少轉矩    | UINT32 | RO | 0x70100301 |
|         |                        | (1 Bit) |        |    |            |
| 1602:04 | ControlGap1            | 字節填充    | UINT32 | RO | 0x0000005  |
|         |                        | (5 Bit) |        |    |            |
| 1602:05 | ControlDigital output1 | 數位輸出1   | UINT32 | RO | 0x70100C01 |
|         |                        | (1 Bit) |        |    |            |
| 1602:06 | ControlGap2            | 字節填充    | UINT32 | RO | 0x0000007  |
|         |                        | (7 Bit) |        |    |            |

#### Index 1603 STM Position (RxPDO-Map)

| Index<br>(hex) | 項目              | 說明             | 類型     | 標誌 | 預設         |
|----------------|-----------------|----------------|--------|----|------------|
| 1603:0         | STM Position    | 步進馬達位置控<br>制   | UINT8  | RO | 0x01       |
| 1603:01        | ControlPosition | 位置<br>(32 Bit) | UINT32 | RO | 0x70101120 |

#### Index 16n4 STM Velocity (RxPDO-Map)

| Index<br>(hex) | 項目              | 說明             | 類型     | 標誌 | 預設         |
|----------------|-----------------|----------------|--------|----|------------|
| 1604:0         | STM Velocity    | 步進馬達速度控<br>制   | UINT8  | RO | 0x01       |
| 1604:01        | ControlVelocity | 速度<br>(32 Bit) | UINT32 | RO | 0x70102120 |

#### Index 1605 POS Control Compact (RxPDO-Map)

| Index   | 項目                     | 說明       | 類型     | 標誌 | 預設         |
|---------|------------------------|----------|--------|----|------------|
| (hex)   |                        |          |        |    |            |
| 1605:0  | POS Control Compact    | 步進馬達精簡控  | UINT8  | RO | 0x05       |
|         |                        | 制        |        |    |            |
| 1605:01 | ControlExecute         | 執行       | UINT32 | RO | 0x70200101 |
|         |                        | (1 Bit)  |        |    |            |
| 1605:02 | ControlEmergency stop  | 緊急停止     | UINT32 | RO | 0x70200201 |
|         |                        | (1 Bit)  |        |    |            |
| 1605:03 | ControlGap1            | 字節填充     | UINT32 | RO | 0x0000006  |
|         |                        | (6 Bit)  |        |    |            |
| 1605:04 | ControlGap2            | 字組填充     | UINT32 | RO | 0x0000008  |
|         |                        | (8 Bit)  |        |    |            |
| 1605:05 | ControlTarget position | 目標位置     | UINT32 | RO | 0x70201120 |
|         |                        | (32 Bit) |        |    |            |

### Index 1606 POS Control (RxPDO-Map)

| Index   | 項目                     | 說明       | 類型     | 標誌 | 預設         |
|---------|------------------------|----------|--------|----|------------|
| (hex)   |                        |          |        |    |            |
| 1606:0  | POS Control            | 位置控制     | UINT8  | RO | 0x09       |
| 1606:01 | ControlExecute         | 執行       | UINT32 | RO | 0x70200101 |
|         |                        | (1 Bit)  |        |    |            |
| 1606:02 | ControlEmergency stop  | 緊急停止     | UINT32 | RO | 0x70200201 |
|         |                        | (1 Bit)  |        |    |            |
| 1606:03 | ControlGap1            | 字節填充     | UINT32 | RO | 0x0000006  |
|         |                        | (6 Bit)  |        |    |            |
| 1606:04 | ControlGap2            | 字組填充     | UINT32 | RO | 0x0000008  |
|         |                        | (8 Bit)  |        |    |            |
| 1606:05 | ControlTarget position | 目標位置     | UINT32 | RO | 0x70201120 |
|         |                        | (32 Bit) |        |    |            |
| 1606:06 | ControlVelocity        | 最大速度     | UINT32 | RO | 0x70202120 |
|         |                        | (32 Bit) |        |    |            |
| 1606:07 | ControlStart type      | 啟動類型     | UINT32 | RO | 0x70202210 |

|         |                     | (16 Bit) |        |    |            |
|---------|---------------------|----------|--------|----|------------|
| 1606:08 | ControlAcceleration | 加速度      | UINT32 | RO | 0x70202310 |
|         |                     | (16 Bit) |        |    |            |
| 1606:09 | ControlDeceleration | 減速度      | UINT32 | RO | 0x70202410 |
|         |                     | (16 Bit) |        |    |            |

#### Index 1607 Latch Control (RxPDO-Map)

| Index<br>(hex) | 項目                               | 說明          | 類型     | 標誌 | 預設         |
|----------------|----------------------------------|-------------|--------|----|------------|
| 1607:0         | Latch Control                    | 鎖存設定        | UINT8  | RO | 0x06       |
| 1607:01        | Control_Enable latch active edge | 啟動 DI1 正緣觸發 | UINT32 | RO | 0x70300101 |
|                | DI 1                             | 的外部鎖存       |        |    |            |
|                |                                  | (1 Bit)     |        |    |            |
| 1607:02        | ControlEnable latch active edge  | 啟動 DI1 正緣觸發 | UINT32 | RO | 0x70300201 |
|                | DI 2                             | 的外部鎖存       |        |    |            |
|                |                                  | (1 Bit)     |        |    |            |
| 1607:03        | ControlEnable Latch inactive     | 啟動 DI1 負緣觸發 | UINT32 | RO | 0x70300301 |
|                | edge DI 1                        | 的外部鎖存       |        |    |            |
|                |                                  | (1 Bit)     |        |    |            |
| 1607:04        | ControlEnable Latch inactive     | 啟動 DI2 負緣觸發 | UINT32 | RO | 0x70300401 |
|                | edge DI 2                        | 的外部鎖存       |        |    |            |
|                |                                  | (1 Bit)     |        |    |            |
| 1607:05        | ControlGap1                      | 字節填充        | UINT32 | RO | 0x0000004  |
|                |                                  | (4 Bit)     |        |    |            |
| 1607:06        | ControlGap2                      | 字組填充        | UINT32 | RO | 0x0000008  |
|                |                                  | (8 Bit)     |        |    |            |

# 9.3 TxPDO Mapping Objects

#### Index 1A01 ENC Status (TxPDO-Map)

| Index   | 項目                         | 說明             | 類型     | 標誌 | 預設         |
|---------|----------------------------|----------------|--------|----|------------|
| (hex)   |                            |                |        |    |            |
| 1A01:0  | ENC Status                 | 編碼器狀態          | UINT8  | RO | 0x0D       |
| 1A01:01 | StatusGap1                 | 填空             | UINT32 | RO | 0x0000001  |
|         |                            | (1 Bit)        |        |    |            |
| 1A01:02 | StatusGap2                 | 填空             | UINT32 | RO | 0x0000001  |
|         |                            | (1 Bit)        |        |    |            |
| 1A01:03 | StatusSet encoder done     | 設定編碼器計數器完      | UINT32 | RO | 0x60000301 |
|         |                            | 成 (1 Bit)      |        |    |            |
| 1A01:04 | StatusSet encoder z latch- | 設定編碼器z訊號鎖      | UINT32 | RO | 0x60000401 |
|         | clear mode done            | 存清除模式完成(1 Bit) |        |    |            |
| 1A01:05 | StatusCounter underflow    | 計數器下溢          | UINT32 | RO | 0x60000501 |
|         |                            | (1 Bit)        |        |    |            |
| 1A01:06 | StatusCounter overflow     | 計數器過溢          | UINT32 | RO | 0x60000601 |
|         |                            | (1 Bit)        |        |    |            |
| 1A01:07 | StatusIndex                | 編碼器索引事件        | UINT32 | RO | 0x60000701 |
|         |                            | (1 Bit)        |        |    |            |
| 1A01:08 | StatusGap3                 | 字節填充           | UINT32 | RO | 0x0000001  |

|         |                     | (1 Bit)      |        |    |            |
|---------|---------------------|--------------|--------|----|------------|
| 1A01:09 | StatusGap4          | 填空           | UINT32 | RO | 0x00000005 |
|         |                     | (5 Bit)      |        |    |            |
| 1A01:0A | StatusSync error    | 同步錯誤         | UINT32 | RO | 0x60000E01 |
|         |                     | (1 Bit)      |        |    |            |
| 1A01:0B | StatusGap5          | 填空           | UINT32 | RO | 0x0000001  |
|         |                     | (1 Bit)      |        |    |            |
| 1A01:0C | StatusTxPDO Toggle  | TxPDO 交替變化位元 | UINT32 | RO | 0x60001001 |
|         |                     | (1 Bit)      |        |    |            |
| 1A01:0D | StatusEncoder value | 編碼器數值        | UINT32 | RO | 0x60001120 |
|         |                     | (32-Bit)     |        |    |            |

#### Index 1A03 STM Status (TxPDO-Map)

| Index   | 項目                      | 說明           | 類型     | 標誌 | 預設         |
|---------|-------------------------|--------------|--------|----|------------|
| (hex)   |                         |              |        |    |            |
| 1A03:0  | STM Status              | 步進馬達狀態       | UINT8  | RO | 0x10       |
| 1A03:01 | StatusReady to enable   | 準備啟用         | UINT32 | RO | 0x60100101 |
|         |                         | (1 Bit)      |        |    |            |
| 1A03:02 | StatusReady             | 待命           | UINT32 | RO | 0x60100201 |
|         |                         | (1 Bit)      |        |    |            |
| 1A03:03 | StatusWarning           | 警告           | UINT32 | RO | 0x60100301 |
|         |                         | (1 Bit)      |        |    |            |
| 1A03:04 | StatusOvertemperature   | 過熱預警         | UINT32 | RO | 0x60100401 |
|         |                         | (1 Bit)      |        |    |            |
| 1A03:05 | StatusWarning open load | 在A相或B相檢測到    | UINT32 | RO | 0x60100501 |
|         |                         | 開路負載         |        |    |            |
| 1A03:06 | StatusError             | 錯誤           | UINT32 | RO | 0x60100601 |
|         |                         | (1 Bit)      |        |    |            |
| 1A03:07 | StatusError             | 過熱錯誤         | UINT32 | RO | 0x60100701 |
|         | overtemperature         | (1 Bit)      |        |    |            |
| 1A03:08 | StatusError short to    | 對地短路錯誤       | UINT32 | RO | 0x60100801 |
|         | ground                  | (1 Bit)      |        |    |            |
| 1A03:09 | StatusMoving positive   | 正向移動         | UINT32 | RO | 0x60100901 |
|         |                         | (1 Bit)      |        |    |            |
| 1A03:0A | StatusMoving negative   | 反向移動         | UINT32 | RO | 0x60100A01 |
|         |                         | (1 Bit)      |        |    |            |
| 1A03:0B | StatusTorque reduced    | 轉矩縮減         | UINT32 | RO | 0x60100B01 |
|         |                         | (1 Bit)      |        |    |            |
| 1A03:0C | StatusDigital input 1   | 數位輸入1        | UINT32 | RO | 0x60100C01 |
|         |                         | (1 Bit)      |        |    |            |
| 1A03:0D | StatusDigital input 2   | 數位輸入2        | UINT32 | RO | 0x60100D01 |
|         |                         | (1 Bit)      |        |    |            |
| 1A03:0E | StatusSync error        | 同步錯誤         | UINT32 | RO | 0x60100E01 |
|         |                         | (1 Bit)      |        |    |            |
| 1A03:0F | StatusMotor standstill  | 馬達處於靜止狀態     | UINT32 | RO | 0x60100F01 |
|         |                         | (1 Bit)      |        |    |            |
| 1A03:10 | StatusTxPDO Toggle      | TxPDO 交替變換位元 | UINT32 | RO | 0x60101001 |
|         |                         | (1 Bit)      |        |    |            |

#### Index 1A04 STM Synchron Info Data (TxPDO-Map)

| Index   | 項目                     | 說明     |          | 類型     | 標誌 | 預設         |
|---------|------------------------|--------|----------|--------|----|------------|
| (hex)   |                        |        |          |        |    |            |
| 1A04:0  | STM Synchron Info Data |        |          | UINT8  | RO | 0x02       |
| 1A0401  | StatusInfo data 1      | 訊息數據1  | (32 Bit) | UINT32 | RO | 0x60101120 |
| 1A04:02 | StatusInfo data 2      | 訊息數據 2 | (32 Bit) | UINT32 | RO | 0x60101220 |

### Index 1A05 POS Status Compact (TxPDO-Map)

| Index<br>(bex) | 項目                 | 說明      | 類型     | 標誌 | 預設         |
|----------------|--------------------|---------|--------|----|------------|
| 1A05:0         | POS Status Compact |         | UINT8  | RO | 0x0B       |
| 1A05:01        | StatusBusy         | 忙碌      | UINT32 | RO | 0x60200101 |
|                |                    | (1 Bit) |        |    |            |
| 1A05:02        | StatusIn-Target    | 到達      | UINT32 | RO | 0x60200201 |
|                |                    | (1 Bit) |        |    |            |
| 1A05:03        | StatusWarning      | -       | UINT32 | RO | 0x60200301 |
|                |                    | (1 Bit) |        |    |            |
| 1A05:04        | StatusError        | 錯誤      | UINT32 | RO | 0x60200401 |
|                |                    | (1 Bit) |        |    |            |
| 1A05:05        | StatusGap1         | 填空      | UINT32 | RO | 0x00000001 |
|                |                    | (1 Bit) |        |    |            |
| 1A05:06        | StatusAccelerate   | 加速      | UINT32 | RO | 0x60200601 |
|                |                    | (1 Bit) |        |    |            |
| 1A05:07        | StatusDecelerate   | 減速      | UINT32 | RO | 0x60200701 |
|                |                    | (1 Bit) |        |    |            |
| 1An5:08        | StatusSoftEmg      | 軟體緊急事件  | UINT32 | RO | 0x6n200801 |
|                |                    | (1 Bit) |        |    |            |
| 1An5:09        | StatusCmdRejected  | 命令拒收    | UINT32 | RO | 0x6n200901 |
|                |                    | (1 Bit) |        |    |            |
| 1An5:0A        | StatusCmdAborted   | 命令中止    | UINT32 | RO | 0x6n200A01 |
|                |                    | (1 Bit) |        |    |            |
| 1An5:0B        | StatusGap2         | 字節填充    | UINT32 | RO | 0x0000006  |
|                |                    | (6 Bit) |        |    |            |

### Index 1A06 POS Status (TxPDO-Map)

| Index   | 項目               | 說明          | 類型     | 標誌 | 預設         |
|---------|------------------|-------------|--------|----|------------|
| (hex)   |                  |             |        |    |            |
| 1A06:0  | POS Status       |             | UINT8  | RO | 0x0D       |
| 1A06:01 | StatusBusy       | 忙碌          | UINT32 | RO | 0x60200101 |
|         |                  | (1 Bit)     |        |    |            |
| 1A06:02 | StatusIn-Target  | 到達目標位置      | UINT32 | RO | 0x60200201 |
|         |                  | (1 Bit)     |        |    |            |
| 1A06:03 | StatusWarning    | <u> 敬</u> 告 | UINT32 | RO | 0x60200301 |
|         |                  | (1 Bit)     |        |    |            |
| 1A06:04 | StatusError      | 錯誤          | UINT32 | RO | 0x60200401 |
|         |                  | (1 Bit)     |        |    |            |
| 1A06:05 | StatusGap1       | 填空          | UINT32 | RO | 0x0000001  |
|         |                  | (1 Bit)     |        |    |            |
| 1A06:06 | StatusAccelerate | 加速          | UINT32 | RO | 0x60200601 |

|         |                    | (1 Bit)  |        |    |            |
|---------|--------------------|----------|--------|----|------------|
| 1A06:07 | StatusDecelerate   | 減速       | UINT32 | RO | 0x60200701 |
|         |                    | (1 Bit)  |        |    |            |
| 1A06:08 | StatusSoftEmg      | 軟體警急事件   | UINT32 | RO | 0x60200801 |
|         |                    | (1 Bit)  |        |    |            |
| 1A06:09 | StatusCmdRejected  | 命令拒收     | UINT32 | RO | 0x60200901 |
|         |                    | (1 Bit)  |        |    |            |
| 1A06:0A | StatusCmdAborted   | 命令中止     | UINT32 | RO | 0x60200A01 |
|         |                    | (1 Bit)  |        |    |            |
| 1A06:0B | StatusGap2         | 字節填充     | UINT32 | RO | 0x0000006  |
|         |                    | (6 Bit)  |        |    |            |
| 1An6:0C | StatusActual motor | 實際位置     | UINT32 | RO | 0x60201120 |
|         | position           | (32 Bit) |        |    |            |
| 1A06:0D | StatusActual motor | 實際速度     | UINT32 | RO | 0x60202120 |
|         | velocity           | (32 Bit) |        |    |            |

### Index 1A07 Pos Counter Status (TxPDO-Map)

| Index   | 項目                         | 說明           | 類型     | 標誌 | 預設         |
|---------|----------------------------|--------------|--------|----|------------|
| (hex)   |                            |              |        |    |            |
| 1A07:0  | Pos Counter Status         | 位置計數器狀態      | UINT8  | RO | 0x02       |
| 1A0701  | StatusSet position counter | 設置位置計數器完成    | UINT32 | RO | 0x60202301 |
|         | done                       | (1 Bit)      |        |    |            |
| 1A07:02 | StatusSync error           | 同步錯誤         | UINT32 | RO | 0x60202401 |
|         |                            | (1 Bit)      |        |    |            |
| 1A07:03 | StatusTxPDO Toggle         | TxPDO 交替變化位元 | UINT32 | RO | 0x60202501 |
|         |                            | (1 Bit)      |        |    |            |
| 1A07:04 | StatusGap1                 | 字節填充         | UINT32 | RO | 0x0000005  |
|         |                            | (5 Bit)      |        |    |            |
| 1A07:05 | StatusGap2                 | 字組填充         | UINT32 | RO | 0x0000008  |
|         |                            | (8 Bit)      |        |    |            |
| 1A07:06 | StatusPosition counter     | 位置計數器數值      | UINT32 | RO | 0x60201120 |
|         | value                      | (32-Bit)     |        |    |            |

### Index 1A08 Latch Status (TxPDO-Map)

| Index   | 項目                          | 說明            | 類型     | 標誌 | 預設         |
|---------|-----------------------------|---------------|--------|----|------------|
| (hex)   |                             |               |        |    |            |
| 1A08:0  | Latch Status                |               | UINT8  | RO | 0x09       |
| 1A08:01 | StatusLatch extern valid DI | 外部鎖存 DI 1 有效  | UINT32 | RO | 0x60300101 |
|         | 1                           | (1 Bit)       |        |    |            |
| 1A08:02 | StatusLatch extern valid DI | 外部鎖存 DI 2 有效  | UINT32 | RO | 0x60300201 |
|         | 2                           | (1 Bit)       |        |    |            |
| 1A08:03 | StatusStatus of extern      | 外部鎖存輸入 DI 1 狀 | UINT32 | RO | 0x60300301 |
|         | latch DI 1                  | 態             |        |    |            |
|         |                             | (1 Bit)       |        |    |            |
| 1A08:04 | StatusStatus of extern      | 外部鎖存輸入 DI 2 狀 | UINT32 | RO | 0x60300401 |
|         | latch DI 2                  | 態             |        |    |            |
|         |                             | (1 Bit)       |        |    |            |
| 1A08:05 | StatusGap1                  | 字節填充          | UINT32 | RO | 0x0000004  |
|         |                             | (4 Bit)       |        |    |            |

| 1A08:06 | StatusGap2             | 填空           | UINT32 | RO | 0x0000007  |
|---------|------------------------|--------------|--------|----|------------|
|         |                        | (7 Bit)      |        |    |            |
| 1A08:07 | StatusTxPDO Toggle     | TxPDO 交替變化位元 | UINT32 | RO | 0x60301001 |
|         |                        | (1 Bit)      |        |    |            |
| 1A08:08 | StatusEncoder latched  | 鎖存觸發編碼器數值    | UINT32 | RO | 0x60301220 |
|         | value                  | (32-Bit)     |        |    |            |
| 1A08:09 | StatusPosition counter | 鎖存觸發位置計數器    | UINT32 | RO | 0x60301320 |
|         | latched value          | 數值           |        |    |            |
|         |                        | (32-Bit)     |        |    |            |

### Index 1A09 Input Signal (TxPDO-Map)

| Index   | 項目                          | 說明        | 類型     | 標誌 | 預設         |
|---------|-----------------------------|-----------|--------|----|------------|
| (hex)   |                             |           |        |    |            |
| 1A09:0  | Input Signal                |           | UINT8  | RO | 0x08       |
| 1A09:01 | StatusLeft reference input  | 左參考輸入     | UINT32 | RO |            |
|         |                             | (1 Bit)   |        |    | 0x60101301 |
| 1A09:02 | StatusRight reference input | 右參考輸入     | UINT32 | RO |            |
|         |                             | (1 Bit)   |        |    | 0x60101401 |
| 1A09:03 | StatusEncoder A channel     | 編碼器輸入通道A  | UINT32 | RO |            |
|         | input                       | (1 Bit)   |        |    | 0x60101501 |
| 1A09:04 | StatusEncoder B channel     | 編碼器輸入通道 B | UINT32 | RO |            |
|         | input                       | (1 Bit)   |        |    | 0x60101601 |
| 1A09:05 | StatusEncoder Z channel     | 編碼器輸入通道 Z | UINT32 | RO |            |
|         | input                       | (1 Bit)   |        |    | 0x60101701 |
| 1A09:06 | StatusDriver enable         | 驅動器啟用訊號   | UINT32 | RO |            |
|         |                             | (1 Bit)   |        |    | 0x60101801 |
| 1A09:07 | StatusGap1                  | 字節填充      | UINT32 | RO |            |
|         |                             | (2 Bit)   |        |    | 0x0000002  |
| 1A09:08 | StatusGap2                  | 字組填充      | UINT32 | RO |            |
|         |                             | (8 Bit)   |        |    | 0x0000008  |

# 9.4 Sync Manager Objects

### Index 1C00 Sync manager type

| Index   | 項目                | 說明          | 類型    | 標誌 | 預設   |
|---------|-------------------|-------------|-------|----|------|
| (hex)   |                   |             |       |    |      |
| 1C00:0  | Sync manager type | 使用同步管理器     | UINT8 | RO | 0x04 |
| 1C00:01 | SubIndex 001      | 同步管理器通道1類型: | UINT8 | RO | 0x01 |
|         |                   | 郵箱寫入        |       |    |      |
| 1C00:02 | SubIndex 002      | 同步管理器通道2類型: | UINT8 | RO | 0x02 |
|         |                   | 郵箱讀取        |       |    |      |
| 1C00:03 | SubIndex 003      | 同步管理器通道3類型: | UINT8 | RO | 0x03 |
|         |                   | 進程數據寫入(輸出)  |       |    |      |
| 1C00:04 | SubIndex 004      | 同步管理器通道4類型: | UINT8 | RO | 0x04 |
|         |                   | 進程數據讀取(輸入)  |       |    |      |

#### Index 1C12 RxPDO assign

| Index<br>(hex) | 項目           | 說明                   | 類型     | 標誌 | 預設     |
|----------------|--------------|----------------------|--------|----|--------|
| 1C12:0         | RxPDO assign | SyncManager 2 分配:PDO | UINT8  | RO | 0x1C   |
|                |              | 分配輸出                 |        |    |        |
| 1C12:01        | SubIndex 001 | 預設分配:速度控制            | UINT16 | RW | 0x1601 |
| 1C12:02        | SubIndex 002 | 預設分配:速度控制            | UINT16 | RW | 0x1602 |
| 1C12:03        | SubIndex 003 | 預設分配:速度控制            | UINT16 | RW | 0x1604 |
| 1C12:04        | SubIndex 004 | 預留額外的 RxPDO 分配空      | UINT16 | RW |        |
|                |              | 間                    |        |    | 0x0000 |
| 1C12:05        | SubIndex 005 | 預留額外的 RxPDO 分配空      | UINT16 | RW |        |
|                |              | 間                    |        |    | 0x0000 |
| 1C12:06        | SubIndex 006 | 預留額外的 RxPDO 分配空      | UINT16 | RW |        |
|                |              | 間                    |        |    | 0x0000 |
| 1C12:07        | SubIndex 007 | 預留額外的 RxPDO 分配空      | UINT16 | RW |        |
|                |              | 間                    |        |    | 0x0000 |

\*Sub index 001 到 007 包含了關聯 RxPDO 映射對象的索引

#### Index 1C13 TxPDO assign

| Index<br>(hex) | 項目           | 說明                    | 類型     | 標誌 | 預設     |
|----------------|--------------|-----------------------|--------|----|--------|
| 1C13:0         | TxPDO assign | SyncManager 3 分配: PDO | UINT8  | RO | 0x20   |
|                |              |                       |        |    |        |
| 1C13:01        | SubIndex 001 | 預設分配:速度控制             | UINT16 | RW | 0x1A01 |
| 1C13:02        | SubIndex 002 | 預設分配:速度控制             | UINT16 | RW | 0x1A03 |
| 1C13:03        | SubIndex 003 | 預留額外的 TxPDO 分配空       | UINT16 | RW | 0x0000 |
|                |              | 間                     |        |    |        |
| 1C13:04        | SubIndex 004 | 預留額外的 TxPDO 分配空       | UINT16 | RW | 0x0000 |
|                |              | 間                     |        |    |        |
| 1C13:05        | SubIndex 005 | 預留額外的 TxPDO 分配空       | UINT16 | RW | 0x0000 |
|                |              | 間                     |        |    |        |
| 1C13:06        | SubIndex 006 | 預留額外的 TxPDO 分配空       | UINT16 | RW | 0x0000 |
|                |              | 間                     |        |    |        |
| 1C13:07        | SubIndex 007 | 預留額外的 TxPDO 分配空       | UINT16 | RW | 0x0000 |
|                |              | 間                     |        |    |        |
| 1C13:08        | SubIndex 008 | 預留額外的 TxPDO 分配空       | UINT16 | RW | 0x0000 |
|                |              | 間                     |        |    |        |

\*Sub index 001 到 008 包含了關聯 TxPDO 映射對象的索引

### Index 1C32 Sync Manager (SM) output parameter

| Index   | 項目                   | 說明       | 類型    | 標誌 | 預設     |
|---------|----------------------|----------|-------|----|--------|
| (hex)   |                      |          |       |    |        |
| 1C32:0  | SM output parameter  | 輸出的同步參數  | UINT8 | RO | 0x20   |
| 1C32:01 | Synchronization Type | 當前同步模式:  | UINT8 | RO | 0x0001 |
|         |                      | • 0:自由運行 |       |    |        |

|         |                       | • 1: 不包含 SM2 事件的同        |       |           |            |
|---------|-----------------------|--------------------------|-------|-----------|------------|
|         |                       | 步                        |       |           |            |
|         |                       | • 2: DC 同步模式 – 與         |       |           |            |
|         |                       | SYNC0 事件同步               |       |           |            |
|         |                       | • 3·DC 同步模式 – 朗          |       |           |            |
|         |                       | SYNC01 事件同步              |       |           |            |
| 1032.02 | Cycle Time            | 调期時間(留位·本孙)·             |       | RO        | 0x00000000 |
| 1052.02 |                       |                          |       |           |            |
|         |                       | - 日田建门· 區域足时部门<br>       |       |           |            |
|         |                       |                          |       |           |            |
|         |                       | ● 與 SW Z 事件问少: 土珀迥<br>   |       |           |            |
|         |                       | 别时间                      |       |           |            |
|         |                       | ► DC 回少 候式:              |       |           |            |
| 1022-04 | Curshus ristian Turse | SINCO/SINCI 迥别时间         |       | <b>DO</b> | 0.0007     |
| 1032:04 | supported             | 之援的问 <b>少</b> 侯式:        | UINT8 | RU        | 0x8007     |
|         | supported             | • BIT U = 1: 文援自田埋仃      |       |           |            |
|         |                       | • Bit 1 = 1: 文援與 SM 2 事  |       |           |            |
|         |                       | 件问步                      |       |           |            |
|         |                       | • Bit 2-3 = 01: 文援 DC 问步 |       |           |            |
|         |                       |                          |       |           |            |
|         |                       | • Bit 4-5 = 10: 輸出随者     |       |           |            |
|         |                       | SYNC1 事件時間偏移 (只          |       |           |            |
|         |                       | 限於 DC 同步模式)              |       |           |            |
| 1C32:05 | Minimum Cycle Time    | 最小週期時間(單位:奈秒)            |       | RO        | 0x00000000 |
| 1C32:06 | Calc and Copy Time    | SYNC0與SYNC1事件間的最         |       | RO        | 0x00000000 |
|         |                       | 小時間(單位:奈秒,只限於            |       |           |            |
|         |                       | DC 同步模式)                 |       |           |            |
| 1C32:08 | Get Cycle Time        | • 0: 停止量測區域週期時           |       | RW        | 0x0000     |
|         |                       | 間                        |       |           |            |
|         |                       | • 1:開始量測區域週期時            |       |           |            |
|         |                       | 間                        |       |           |            |
|         |                       | 將參數設置為1,以便用最             |       |           |            |
|         |                       | 大測量值來更新週期時間參             |       |           |            |
|         |                       | 數(1C32:02, 1C33:02)      |       |           |            |
| 1C32:09 | Delay Time            | 事件和輸出端輸出之間的時             |       | RO        | 0x0000000  |
|         |                       | 間(單位:奈秒,只限於 DC 同         |       |           |            |
|         |                       | 步模式)                     |       |           |            |
| 1C32:0A | Sync0 Cycle Time      |                          |       | RW        | 0x0000000  |
| 1C32:0B | SM-Event Missed       | 在 OPERATIONAL 下所錯過       |       | RO        | 0x0000     |
|         |                       | SM 事件的數量(只限於 DC 同        |       |           |            |
|         |                       | 步模式)                     |       |           |            |
| 1C32:0C | Cycle Time Too Small  | 未能及時完成一個週期,或             |       | RO        | 0x0000     |
|         |                       | 者下一個週期開始得太早              |       |           |            |
| 1C32:20 | Sync Error            | 上一個週期的同步不正確              |       | RO        | FALSE      |
|         |                       | (輸出端太晩輸出,只限於             |       |           |            |
|         |                       | DC 同步模式)                 |       |           |            |

| Index<br>(hex) | 項目                                 | 說明                                                                                                    | 類型    | 標誌 | 預設         |
|----------------|------------------------------------|----------------------------------------------------------------------------------------------------|-------|----|------------|
| 1C33:0         | SM input parameter                 | 輸入的同步參數                                                                                                    | UINT8 | RO | 0x20       |
| 1C33:01        | Synchronization Type               | <ul> <li>當前同步模式:</li> <li>自由運行</li> <li>1:與SM3事件同步(無輸出)</li> <li>2:DC -與SYNC0事件同步</li> <li>3:DC -與SYNC1事件同步</li> <li>34:與SM2事件同步(無輸出)</li> </ul>                                  | UINT8 | RO | 0x0022     |
| 1C33:02        | Cycle Time                         | <ul> <li>週期時間(單位:奈秒):</li> <li>自由運行: 區域計時器的<br/>週期時間</li> <li>與 SM2 事件同步: 主站週<br/>期時間</li> <li>DC 同步模式:<br/>SYNC0/SYNC1 週期時間</li> </ul>                                           | UINT8 | RO | 0x0000000  |
| 1C33:04        | Synchronization Types<br>supported | <ul> <li>支援同步模式:</li> <li>Bit 0 = 1: 支援自由運行模式</li> <li>Bit 1 = 1: 支援與 SM2 事件同步</li> <li>Bit 2-3 = 01: 支援 DC 同步模式</li> <li>Bit 4-5 = 10: 輸出隨著SYNC1 事件時間偏移 (只限於 DC 同步模式)</li> </ul> | UINT8 | RO | 0x8007     |
| 1C33:05        | Minimum Cycle Time                 | 最小週期時間(單位: 奈秒)                                                                                                    |       | RO | 0x0000000  |
| 1C33:06        | Calc and Copy Time                 | Time between reading of the<br>inputs and availability of the<br>inputs for the master (in ns,<br>only DC mode)<br>主站在讀取輸入和允許輸入<br>之間的時間(單位: 奈秒,<br>僅限於 DC 同步模式)                  |       | RO | 0x0000000  |
| 1C33:08        | Get Cycle Time                     | <ul> <li>0:停止本地週期時間的<br/>量測</li> <li>1:開始本地週期時間的<br/>量測</li> <li>將參數設置為1,以便用最<br/>大測量值來更新周期時間參<br/>數(1C32:02,1C33:02)</li> </ul>                                                  |       | RW | 0x0000     |
| 1C33:09        | Delay Time                         | SYNC1 事件與讀取輸入之間<br>的時間(單位: 奈秒,僅限<br>於 DC 同步模式)                                                                                                    |       | RO | 0x00000000 |
| 1C33:0A        | Sync0 Cycle Time                   |                                                                                                    |       | RW | 0x0000000  |
| 1C33:0B        | SM-Event Missed                    | 在 OP 狀態下所錯過 SM 事件                                                                                                    |       | RO | 0x0000     |

Index 1C33 Sync Manager (SM) input parameter

|         |                      | 的數量(只限於 DC 同步模式) |    |        |
|---------|----------------------|------------------|----|--------|
| 1C33:0C | Cycle Time Too Small | 未能及時完成一個週期,或     | RO | 0x0000 |
|         |                      | 者下一個週期開始得太早      |    |        |
| 1C33:20 | Sync Error           | 上一個週期的同步不正確      | RO | FALSE  |
|         |                      | (輸出端太晚輸出,只限於     |    |        |
|         |                      | DC 同步模式)         |    |        |

# 9.5 Input Data

Index 6000 ENC Inputs

| Index<br>(hex) | 項目                        | 說明            | 類型      | 標誌 | 預設        |
|----------------|---------------------------|---------------|---------|----|-----------|
| 6000:0         | ENC Status                | 輸入的編碼器狀態      | UINT8   | RO | 0x11      |
| 6000:03        | Set encoder done          | 已設定編碼器數值      | BOOLEAN | RO | FALSE     |
| 6000:04        | Set encoder z latch-clear | 指示編碼器索引鎖存     | BOOLEAN | RO | FALSE     |
|                | mode done                 | 清除模式是否設定成     |         |    |           |
|                |                           | 功             |         |    |           |
| 6000:05        | Counter underflow         | 計數器下溢         | BOOLEAN | RO | FALSE     |
| 6000:06        | Counter overflow          | 計數器過溢         | BOOLEAN | RO | FALSE     |
| 6000:07        | Encoder index event       | 檢測到編碼器索引事     | BOOLEAN | RO | FALSE     |
|                |                           | 件             |         |    |           |
| 6000:0E        | Sync error                | 同步錯誤位元,僅在     | BOOLEAN | RO | FALSE     |
|                |                           | DC 同步模式下使用。   |         |    |           |
|                |                           | 它指示在前一個週期     |         |    |           |
|                |                           | 中是否發生同步錯誤     |         |    |           |
| 6000:10        | TxPDO Toggle              | 當關聯 TxPDO 的數據 | BOOLEAN | RO | FALSE     |
|                |                           | 更新時,從站會切換     |         |    |           |
|                |                           | TxPDO 交替變換位元  |         |    |           |
| 6000:11        | Actual encoder value      | 編碼器數值         | INT32   | RO | 0x0000000 |

### Index 6010 STM Inputs

| Index   | 項目                       | 說明                    | 類型      | 標誌 | 預設    |
|---------|--------------------------|-----------------------|---------|----|-------|
| (hex)   |                          |                       |         |    |       |
| 6010:0  | STM Inputs               | 步進馬達輸入                | UINT8   | RO | 0x18  |
| 6010:01 | Ready to enable          | 驅動器處於準備啟用<br>的階段      | BOOLEAN | RO | FALSE |
| 6010:02 | Ready                    | 驅動器處於準備運作<br>的階段      | BOOLEAN | RO | FALSE |
| 6010:03 | Warning                  | 發生警告                  | BOOLEAN | RO | FALSE |
| 6010:04 | Warning over temperature | 過熱預警                  | BOOLEAN | RO | FALSE |
| 6010:05 | Warning open load        | 在 A 相或 B 相檢測到<br>開路負載 | BOOLEAN | RO | FALSE |
| 6010:06 | Error                    | 發生錯誤                  | BOOLEAN | RO | FALSE |
| 6010:07 | Error over temperature   | 過熱錯誤                  | BOOLEAN | RO | FALSE |
| 6010:08 | Error short to ground    | A 相或 B 相對地短路          | BOOLEAN | RO | FALSE |

| 6010:09 | Moving positive         | 馬達以正方向運轉       | BOOLEAN | RO | FALSE      |
|---------|-------------------------|----------------|---------|----|------------|
| 6010:0A | Moving negative         | 馬達以反方向運轉       | BOOLEAN | RO | FALSE      |
| 6010:0B | Torque reduced          | 啟動轉矩縮減         | BOOLEAN | RO | FALSE      |
| 6010:0C | Digital input 1         | 數位輸入1          | BOOLEAN | RO | FALSE      |
| 6010:0D | Digital input 2         | 數位輸入2          | BOOLEAN | RO | FALSE      |
| 6010:0E | Sync error              | 同步錯誤位元,僅在      | BOOLEAN | RO | FALSE      |
|         |                         | DC 同步模式下使用。    |         |    |            |
|         |                         | 它指示在前一個週期      |         |    |            |
|         |                         | 中是否發生同步錯誤      |         |    |            |
| 6010:0F | Motor standstill        | 指示馬達是否處於靜      | BOOLEAN | RO | FALSE      |
|         |                         | 止狀態(TRUE – 靜止) |         |    |            |
| 6010:10 | TxPDO Toggle            | 當關聯 TxPDO 的數據  | BOOLEAN | RO | FALSE      |
|         |                         | 更新時,從站會切換      |         |    |            |
|         |                         | TxPDO 交替變換位元   |         |    |            |
| 6010:11 | Info data 1             | 同步訊息(透過子索引     | INT32   | RO | 0x00000000 |
|         |                         | 8012:11 選擇)    |         |    |            |
| 6010:12 | Info data 2             | 同步訊息(透過子索引     | INT32   | RO | 0x00000000 |
|         |                         | 8012:19 選擇)    |         |    |            |
| 6010:13 | Left reference input    | 左參考輸入訊號        | BOOLEAN | RO | FALSE      |
| 6010:14 | Right reference input   | 右參考輸入訊號        | BOOLEAN | RO | FALSE      |
| 6010:15 | Encoder A channel input | 編碼器A通道訊號       | BOOLEAN | RO | FALSE      |
| 6010:16 | Encoder B channel input | 編碼器 B 通道訊號     | BOOLEAN | RO | FALSE      |
| 6010:17 | Encoder Z channel input | 編碼器Z通道訊號       | BOOLEAN | RO | FALSE      |
| 6010:18 | Driver disabled         | 指示驅動器是否啟用      | BOOLEAN | RO | FALSE      |

### Index 6020 POS Inputs

| Index   | 項目                        | 說明              | 類型      | 標誌 | 預設         |
|---------|---------------------------|-----------------|---------|----|------------|
| (hex)   |                           |                 |         |    |            |
| 6020:0  | POS Inputs                |                 | UINT8   | RO | 0x25       |
| 6020:01 | Busy                      | 執行移動命令中         | BOOLEAN | RO | FALSE      |
| 6020:02 | In-Target                 | 馬達已到達目標位置       | BOOLEAN | RO | FALSE      |
| 6020:03 | Warning                   | 發生警告            | BOOLEAN | RO | FALSE      |
| 6020:04 | Error                     | 發生錯誤            | BOOLEAN | RO | FALSE      |
| 6020:05 | Calibrated_xx             | 馬達已校準(不支援)      | BOOLEAN | RO | FALSE      |
| 6020:06 | Accelerate                | 馬達處於加速階段        | BOOLEAN | RO | FALSE      |
| 6020:07 | Decelerate                | 馬達處於減速階段        | BOOLEAN | RO | FALSE      |
| 6020:08 | Soft Emg                  | 軟體觸發緊急停止        | BOOLEAN | RO | FALSE      |
| 6020:09 | Cmd rejected              | 拒收運動命令          | BOOLEAN | RO | FALSE      |
| 6020:0A | Cmd aborted               | 中止運動命令          | BOOLEAN | RO | FALSE      |
| 6020:11 | Actual motor position     | 行駛命令產生器的當       | INT32   | RO | 0x00000000 |
|         |                           | 前位置             |         |    |            |
| 6020:21 | Actual motor velocity     | 行駛命令產生器的當       | INT32   | RO | 0x00000000 |
|         |                           | 前速度             |         |    |            |
| 6020:22 | Actual drive time_xx      | 行駛命令時間資訊(詳      | UINT32  | RO | 0x00000000 |
|         |                           | 見子索引 8021:11)(未 |         |    |            |
|         |                           | 支援)             |         |    |            |
| 6020:23 | Set position counter done | 已設定位置計數器        | BOOLEAN | RO | FALSE      |
| 6020:24 | Sync error                | 同步錯誤位元,僅在       | BOOLEAN | RO | FALSE      |

|         |              | DC 同步模式下使用。<br>它指示在前一個週期<br>中是否發生同步錯誤 |         |    |       |
|---------|--------------|---------------------------------------|---------|----|-------|
| 6020:25 | TxPDO Toggle | 當關聯 TxPDO 的數據                         | BOOLEAN | RO | FALSE |
|         |              | 更新時,從站會切換                             |         |    |       |
|         |              | TxPDO 交替變換位元                          |         |    |       |

### Index 6030 Latch Inputs

| Index   | 項目                          | 說明            | 類型      | 標誌 | 預設        |
|---------|-----------------------------|---------------|---------|----|-----------|
| (hex)   |                             |               |         |    |           |
| 6030:0  | Latch Inputs                |               | UINT8   | RO | 0x13      |
| 6030:01 | Latch extern valid DI 1     | 已透過外部鎖存器 DI   | BOOLEAN | RO | FALSE     |
|         |                             | 1儲存計數器數值      |         |    |           |
| 6030:02 | Latch extern valid DI 2     | 已透過外部鎖存器 DI   | BOOLEAN | RO | FALSE     |
|         |                             | 2儲存計數器數值      |         |    |           |
| 6030:03 | Status of extern latch DI 1 | 外部鎖存輸入 DI 1 狀 | BOOLEAN | RO | FALSE     |
|         |                             | 態             |         |    |           |
| 6030:04 | Status of extern latch DI 2 | 外部鎖存輸入 DI 2 狀 | BOOLEAN | RO | FALSE     |
|         |                             | 態             |         |    |           |
| 6030:10 | TxPDO Toggle                | 當關聯 TxPDO 的數據 | BOOLEAN | RO | FALSE     |
|         |                             | 更新時,從站會切換     |         |    |           |
|         |                             | TxPDO 交替變換位元  |         |    |           |
| 6030:12 | Latched encoder value       | 鎖存的編碼器數值      | INT32   | RO | 0x0000000 |
| 6030:13 | Latched position counter    | 鎖存的位置計數器數     | INT32   | RO | 0x0000000 |
|         | value                       | 值             |         |    |           |

# 9.6 Output Data

#### Index 7000 ENC Outputs

| Index   | 項目                        | 說明            | 類型      | 標誌 | 預設    |
|---------|---------------------------|---------------|---------|----|-------|
| (nex)   |                           |               |         |    |       |
| 7000:0  | ENC Outputs               |               | UINT8   | RO | 0x12  |
| 7000:02 | Set encoder               | 使編碼器計數器賦值     | BOOLEAN | RO | FALSE |
|         |                           | • 將此位元從 FALSE |         |    |       |
|         |                           | 設定成 TRUE,則編   |         |    |       |
|         |                           | 碼器數值(7000:11) |         |    |       |
|         |                           | 將被設定          |         |    |       |
| 7000:03 | Set position counter      | 使位置計數器賦值      | BOOLEAN | RO | FALSE |
|         |                           | • 將此位元從 FALSE |         |    |       |
|         |                           | 設定成 TRUE,則位   |         |    |       |
|         |                           | 置數值(7000:12)將 |         |    |       |
|         |                           | 被設定           |         |    |       |
| 7000:04 | Set encoder z latch-clear | 若發生索引(z)事件,   | BOOLEAN | RO | FALSE |
|         | mode                      | 設置編碼器的鎖存與     |         |    |       |
|         |                           | 清除模式          |         |    |       |

|         |                            | •將此位元從 FALSE<br>設定成 TRUE,則編<br>碼器 z 鎖存清除模<br>式(7000:16)將被設<br>定                                                                                                    |       |    |           |
|---------|----------------------------|----------------------------------------------------------------------------------------------------|-------|----|-----------|
| 7000:06 | Encoder z latch-clear mode | <ul> <li>索引(z)事件的編碼器<br/>鎖存清除模式</li> <li>有效範圍: 0x00~<br/>0x04</li> <li>0: 禁用鎖存索引</li> <li>1: 鎖定索引一次。<br/>7000: 06 設置為1<br/>後,編碼器值將被<br/>索引信號鎖存一次</li> <li>2: 鎖存連續。將<br/>7000: 06 設置為2<br/>後,每次發生索引<br/>鎖存時,編碼器值<br/>將被鎖存。</li> <li>3: 鎖存並清除一次。<br/>設置 7000: 06 為3<br/>後,編碼器碼器計<br/>數器將在遇到第一<br/>個索引信號時被清</li> <li>4: 鎖存並清除連續。<br/>將 7000: 06 設置為<br/>4 之後,編碼器<br/>計數器將在每個索<br/>引信號事件後被清<br/>除</li> </ul> | BIT8  | RO | 0x00      |
| 7000:11 | Set encoder value          | 透過"Set encoder"<br>做設定的編碼器數值<br>有效範圍:<br>0x00000000~<br>0xFFFFFFFF                                                                                                    | INT32 | RO | 0x0000000 |
| 7000:12 | Set position counter value | 透過"Set position<br>counter "做設定的位<br>置計數器數值<br>有效範圍:<br>0x00000000~<br>0xFFFFFFFF                                                                                                    | INT32 | RO | 0x0000000 |

### Index 7010 STM Outputs

| Index  | 項目          | 說明     | 類型    | 標誌 | 預設   |
|--------|-------------|--------|-------|----|------|
| (hex)  |             |        |       |    |      |
| 7010:0 | STM Outputs | 步進馬達輸出 | UINT8 | RO | 0x21 |

| 7010:01 | Enable          | 啟動輸出階段               | BOOLEAN | RO | FALSE      |
|---------|-----------------|----------------------|---------|----|------------|
|         |                 | • Enable = TRUE      |         |    |            |
|         |                 | 輸出 "Maximal          |         |    |            |
|         |                 | current"             |         |    |            |
|         |                 | (0x8010:01)          |         |    |            |
|         |                 | • Enable = FALSE     |         |    |            |
|         |                 | 輸出到 "Power on        |         |    |            |
|         |                 | motor current"       |         |    |            |
|         |                 | (0x8010:08)          |         |    |            |
| 7010:02 | Reset           | 所有可能發生的錯誤            | BOOLEAN | RO | FALSE      |
|         |                 | 都可藉由設定此位元            |         |    |            |
|         |                 | (上升緣)來做重置            |         |    |            |
|         |                 | • 將此位元從 FALSE        |         |    |            |
|         |                 | 設定成 TRUE, 則在         |         |    |            |
|         |                 | 運動執行期間發生             |         |    |            |
|         |                 | 的錯誤(例如: 過熱)          |         |    |            |
|         |                 | 將會被清除                |         |    |            |
| 7010:03 | Reduce torque   | 的動縮減轉矩(線屬雷           | BOOLEAN | RO | FALSE      |
|         |                 | 流)(子索引 8010:02)      |         |    |            |
| 7010:0c | Digital output1 |                      | BOOLEAN | RO | FALSE      |
| 7010:11 | Position        | 設定位置:                | INT32   | RO | 0x00000000 |
|         |                 | "Position control"模式 | _       | _  |            |
|         |                 | 下的絕對日標位置(詳           |         |    |            |
|         |                 | 目音節64)               |         |    |            |
|         |                 | 「右效箭圍·               |         |    |            |
|         |                 | 0x0000000~           |         |    |            |
|         |                 | OxFFFFFFF            |         |    |            |
| 7010:21 | Velocity        | 設定速度:                | INT32   | RO | 0x00000000 |
|         |                 | "Velocity control"模式 |         |    |            |
|         |                 | 下的絕對目標速度(詳           |         |    |            |
|         |                 | 見章節 7)               |         |    |            |
|         |                 | 有效範圍:                |         |    |            |
|         |                 | 0x00000000~          |         |    |            |
|         |                 | 0x00007FFF           |         |    |            |

#### Index 7020 POS Outputs

| Index   | 項目              | 說明                     | 類型      | 標誌 | 預設         |
|---------|-----------------|------------------------|---------|----|------------|
| (hex)   |                 |                        |         |    |            |
| 7020:0  | POS Outputs     |                        | UINT8   | RO | 0x24       |
| 7020:01 | Execute         | 開始移動命令(上升              | BOOLEAN | RO | FALSE      |
|         |                 | 緣) 或提前中止移動             |         |    |            |
|         |                 | 命令(下降緣)                |         |    |            |
| 7020:02 | Emergency stop  | 以緊急減速方式(上              | BOOLEAN | RO | FALSE      |
|         |                 | 升緣)提前中止移動              |         |    |            |
|         |                 | 命令                     |         |    |            |
| 7020:11 | Target position | 目標位置規範(單位:             | INT32   | RO | 0x00007FFF |
|         |                 | 步)。                    |         |    |            |
|         |                 | • 根據"Start type"       |         |    |            |
|         |                 | <b>(0x7020:22)</b> ,此位 |         |    |            |
|         |              | 罢司\1月扣\4,22                 |         |    |            |
|---------|--------------|-----------------------------|---------|----|------------|
|         |              | 且 · · 以 定 化 封 · 紀           |         |    |            |
|         |              | 到、或者是家加的                    |         |    |            |
|         |              | • 有效範圍:                     |         |    |            |
|         |              | 0x0000000~                  |         |    |            |
|         |              | OxFFFFFFF                   |         |    |            |
| 7020:21 | Velocity     | 最大設置速度規範(單                  | INT32   | RO | 0x00000000 |
|         |              | 位:每秒步數)                     |         |    |            |
|         |              | 有效範圍:                       |         |    |            |
|         |              | 0x0000000~                  |         |    |            |
|         |              | 0x00007FFF                  |         |    |            |
| 7020:22 | Start type   | start type 規範(詳見表           | UINT16  | RO | 0x0000     |
|         |              | 7: Start type 定義)           |         |    |            |
| 7020:23 | Acceleration | 加速度(單位: 毫秒)                 | UINT16  | RO | 0x0000     |
|         |              | • 加速時間定義為馬                  |         |    |            |
|         |              | 達從"Velocity min"            |         |    |            |
|         |              | (0x8020:01)加速               |         |    |            |
|         |              | 到"Velocity max"             |         |    |            |
|         |              | (0x8020:02)所需的              |         |    |            |
|         |              | 時間                          |         |    |            |
|         |              | <ul> <li>● 有效範圍・</li> </ul> |         |    |            |
|         |              |                             |         |    |            |
| 7020.24 | Deceleration | 减速時間(留位· 亭秋)                | LIINT16 | RO | 0x0000     |
| /020121 |              | ● 減速時間完義為                   | 011110  |    |            |
|         |              | が"Volocity may"             |         |    |            |
|         |              |                             |         |    |            |
|         |              | (UX8U2U:U2) 减迷              |         |    |            |
|         |              | 到"Velocity min"             |         |    |            |
|         |              | (UX8020:01)所斋的              |         |    |            |
|         |              | 時間                          |         |    |            |
|         |              | ● 有效範圍:                     |         |    |            |
|         |              | 0x0000~ 0xFFFF              |         |    |            |

## Index 7030 Latch Outputs

| Index   | 項目                         | 說明            | 類型      | 標誌 | 預設    |
|---------|----------------------------|---------------|---------|----|-------|
| (hex)   |                            |               |         |    |       |
| 7030:0  | Latch Outputs              |               | UINT8   | RO | 0x04  |
| 7030:01 | Enable latch active edge   | DI1 觸發準位: 上升緣 | BOOLEAN | RO | FALSE |
|         | DI 1                       |               |         |    |       |
| 7030:02 | Enable latch active edge   | DI2 觸發準位: 上升緣 | BOOLEAN | RO | FALSE |
|         | DI 2                       |               |         |    |       |
| 7030:03 | Enable latch inactive edge | DI1觸發準位:下降緣   | BOOLEAN | RO | FALSE |
|         | DI 1                       |               |         |    |       |
| 7030:04 | Enable latch inactive edge | DI2 觸發準位:下降緣  | BOOLEAN | RO | FALSE |
|         | DI 2                       |               |         |    |       |

# 9.7 Configuration Data

### Index 8000 ENC Settings

| Index<br>(hex) | Name                  | Description      | Data type | Flags | Default |
|----------------|-----------------------|------------------|-----------|-------|---------|
| 8000:0         | ENC Settings          | 編碼器設定            | UINT8     | RO    | 0x0E    |
| 8000:0E        | Reversion of rotation | 啟動編碼器的反向旋<br>轉設定 | BOOLEAN   | RW    | FALSE   |

### Index 8010 STM Motor Settings

| Index<br>(hex) | 項目                   | 說明                                                                                                    | 類型     | 標誌 | 預設              |
|----------------|----------------------|----------------------------------------------------------------------------------------------------|--------|----|-----------------|
| 8010:0         | STM Motor Settings   | 步進馬達設定                                                                                                    | UINT8  | RO | 0x12            |
| 8010:01        | Maximum run current  | 用於驅動的馬達線圈<br>電流峰值(單位:<br>mA),預設值為<br>750,最大值為2000<br>• 有效範圍:0~2000                                                                                                    | UINT16 | RW | 0x02EE<br>(750) |
| 8010:02        | Reduced run current  | <ul> <li>經過縮減,用於驅動</li> <li>的馬達線圈電流峰值</li> <li>(單位:mA),預</li> <li>設值為 375,最大值</li> <li>為 1500。</li> <li>當"Reduced torque"</li> <li>(0x7010:03)設置為</li> <li>true時,啟用此設定</li> <li>值</li> <li>有效範圍: 0~2000</li> </ul> | UINT16 | RW | 0x0177<br>(375) |
| 8010:03        | Maximum hold current | 馬達靜止電流(單位:<br>mA),預設值為<br>750,最大值為1500<br>•有效範圍:0~1500<br>注意:不要將此電流<br>值設置為高於<br>1200mA,否則設備<br>可能會達到過熱狀態<br>並將電流輸出切換<br>到"Safe motor<br>current"。                                                                 | UINT16 | RW | 0x02EE<br>(750) |
| 8010:04        | Reduced hold current | <ul> <li>縮減的馬達靜止電流</li> <li>(單位:mA),預</li> <li>設值為750,最大值</li> <li>為1500。</li> <li>當"Reduced torque"</li> </ul>                                                                                                    | UINT16 | RW | 0x0177<br>(375) |

|         |                        | (0x7010:03)設置為         |            |    |         |
|---------|------------------------|------------------------|------------|----|---------|
|         |                        | true 時,啟用此設定           |            |    |         |
|         |                        | 值                      |            |    |         |
|         |                        | • 有效範圍: 0~1500         |            |    |         |
| 8010:06 | Motor fullsteps        | 馬達每轉的全步數               | UINT16     | RW | 0x0000  |
|         |                        | (未支援)                  |            |    |         |
| 8010:07 | Micro Steps            | 每全步的微步數                | DT0801EN16 | RW | 0x0008  |
|         |                        | • 支援設定值: 256,          |            |    | ("256") |
|         |                        | 128, 64, 32, 16, 8, 4, |            |    |         |
|         |                        | 2, 1                   |            |    |         |
| 8010:08 | Power on motor current | 上電後馬達線圈的直              | UINT16     | RW | 0x0177  |
|         |                        | 接輸出電流(單位:              |            |    | (375)   |
|         |                        | mA)                    |            |    |         |
|         |                        | • 有效範圍: 0~1500         |            |    |         |
| 8010:09 | Max Start Velocity     | 馬達的最大可起動速              | UINT16     | RW | 0x0064  |
|         |                        | 度                      |            |    | (100)   |
|         |                        | • 有效範圍:                |            |    |         |
|         |                        | 0x0000~ 0xFFFF         |            |    |         |
| 8010:12 | Safe motor current     | 設定安全馬達線圈電              | UINT16     | RW | 0x0177  |
|         |                        | 流(在狀態從 OP 改變           |            |    | (375)   |
|         |                        | 至其他狀態時應用)              |            |    |         |
|         |                        | • 有效範圍: 0~1500         |            |    |         |
|         |                        |                        |            |    |         |
|         |                        | <u>注意</u> :請勿將"Safe    |            |    |         |
|         |                        | motor current"的電流      |            |    |         |
|         |                        | 值設置為高於                 |            |    |         |
|         |                        | 1000mA,否則設備            |            |    |         |
|         |                        | 可能因過熱而損壞。              |            |    |         |
|         |                        | 建議不要更改原廠設              |            |    |         |
|         |                        | 定。                     |            |    |         |

#### Index 8012 STM Features

| Index<br>(hex) | 項目                    | 說明                                                                                          | 類型         | 標誌 | 預設                                  |
|----------------|-----------------------|---------------------------------------------------------------------------------------------|------------|----|-------------------------------------|
| 8012:0         | STM Features          | 步進馬達特性                                                                                      | UINT8      | RO | 0x42                                |
| 8012:01        | Operation mode        | 操作模式,<br>• 0: 自動<br>• 2: 速度控制<br>• 3: 位置控制                                                  | DT0802EN04 | RW | 0x00<br>("Automatic")               |
| 8012:09        | Invert motor polarity | 啟動馬達旋轉方向的<br>反向設定                                                                           | BOOLEAN    | RW | FALSE                               |
| 8012:11        | Select info data 1    | 選擇"Info data 1":<br>• 3: 馬達線圈電流 A<br>• 4: 馬達線圈電流 B<br>• 7: 馬達速度<br>• 8: 編碼器位置<br>• 9: 位置計數器 | DT0803EN08 | RW | 0x03<br>("Motor coil<br>current A") |
| 8012:19        | Select info data 2    | 選擇"Info data 2":<br>• 3: 馬達線圈電流 A                                                           | DT0803EN08 | RW | 0x04<br>("Motor coil                |

| -       |                        |               |            |    |             |
|---------|------------------------|---------------|------------|----|-------------|
|         |                        | • 4: 馬達線圈電流 B |            |    | current B") |
|         |                        | • 7: 馬達速度     |            |    |             |
|         |                        | • 8: 編碼器位置    |            |    |             |
|         |                        | • 9: 位置計數器    |            |    |             |
| 8012:2A | Power on DO 1          | 設定DO1的輸出(開    | BOOLEAN    | RW | FALSE       |
|         |                        | 機後直接應用)       |            |    |             |
| 8012:2B | Safety DO 1            | 設定DO1的安全輸     | BOOLEAN    | RW | FALSE       |
|         |                        | 出(在狀態從 OP 改變  |            |    |             |
|         |                        | 至其他狀態時應用)     |            |    |             |
| 8012:30 | Invert digital input 1 | 數位輸入1反向       | BOOLEAN    | RW | FALSE       |
| 8012:31 | Invert digital input 2 | 數位輸入2反向       | BOOLEAN    | RW | FALSE       |
| 8012:32 | Function for input 1   | 選擇數位輸入1的類     | DT080AEN04 | RW | 0x00        |
|         |                        | 型:            |            |    | ("Normal    |
|         |                        | • 0: 正常輸入     |            |    | input")     |
|         |                        | •1: 啟用硬體停止功   |            |    |             |
|         |                        | 能             |            |    |             |
| 8012:36 | Function for input 2   | 選擇數位輸入2的類     | DT080AEN04 | RW | 0x00        |
|         |                        | 型:            |            |    | ("Normal    |
|         |                        | • 0: 正常輸入     |            |    | input")     |
|         |                        | •1: 啟用硬體停止功   |            |    |             |
|         |                        | 能             |            |    |             |
| 8012:40 | Encoder index latch    | 編碼器索引(z)脈波的   | DT0811EN03 | RW | 0x00        |
|         | trigger                | 鎖存觸發設定:       |            |    | ("Level     |
|         |                        | • 0: 準位觸發     |            |    | trigger")   |
|         |                        | • 1: 上升緣觸發    |            |    |             |
|         |                        | • 2:下降緣觸發     |            |    |             |
|         |                        | • 3: 上升緣與下降緣  |            |    |             |
|         |                        | 觸發            |            |    |             |
| 8012:42 | Encoder index polarity | 編碼器索引(z)的啟用   | DT0813EN01 | RW | 0x01        |
|         |                        | 極性:           |            |    | ("High      |
|         |                        | • 0: 低電位啟用    |            |    | active")    |
|         |                        | • 1: 高電位啟用    |            |    |             |

## Index 8020 POS Settings

| Index<br>(hex) | 項目               | 說明             | 類型     | 標誌 | 預設         |
|----------------|------------------|----------------|--------|----|------------|
| 8020:0         | POS Settings     | 位置設定           | UINT8  | RO | 0x07       |
| 8020:01        | Velocity min     | 最小設定速度         | UINT32 | RW | 0x0000000  |
|                |                  | ● 有效範圍:        |        |    |            |
|                |                  | 0~8388096      |        |    |            |
| 8020:02        | Velocity max     | 最大設定速度         | UINT32 | RW | 0x00002710 |
|                |                  | • 系統支援最大速度     |        |    | (10000)    |
|                |                  | ● 有效範圍:        |        |    |            |
|                |                  | 0~8388096      |        |    |            |
| 8020:03        | Acceleration pos | 正向旋轉的加速時間      | UINT16 | RW | 0x03E8     |
|                |                  | (單位:毫秒)        |        |    | (1000)     |
|                |                  | •有效範圍: 0~65535 |        |    |            |
| 8020:04        | Acceleration neg | 反向旋轉的加速時間      | UINT16 | RW | 0x03E8     |
|                |                  | (單位:毫秒)        |        |    | (1000)     |

|         |                        | •有效範圍:0~65535   |        |    |        |
|---------|------------------------|-----------------|--------|----|--------|
| 8020:05 | Deceleration pos       | 正向旋轉的減速時間       | UINT16 | RW | 0x03E8 |
|         |                        | (單位:毫秒)         |        |    | (1000) |
|         |                        | •有效範圍: 0~65535  |        |    |        |
| 8020:06 | Deceleration neg       | 反向旋轉的減速時間       | UINT16 | RW | 0x03E8 |
|         |                        | (單位:毫秒)         |        |    | (1000) |
|         |                        | •有效範圍: 0~65535  |        |    |        |
| 8020:17 | Emergency deceleration | 緊停減速時間(兩旋       | UINT16 | RW | 0x0000 |
|         |                        | 轉方向,單位:毫秒)      |        |    |        |
|         |                        | • 有效範圍: 0~65535 |        |    |        |

### Index 8021 POS Features

| Index<br>(hex) | Name         | Description                                                                                                    | Data type  | Flags | Default                |
|----------------|--------------|----------------------------------------------------------------------------------------------------|------------|-------|------------------------|
| 8021:0         | POS Features |                                                                                                    | UINT8      | RO    | 0x01                   |
| 8021:01        | Start type   | 標準起始模式:<br>• 0: Idle,<br>• 1: Absolute,<br>• 2: Relative,<br>• 6: Additive,<br>• 1001: absolute change,<br>• 1002: relative change,<br>• 1006: additive change | DT080FEN16 | RW    | 0x0002<br>("Relative") |

# 9.8 Information and Diagnostic Data

| Index<br>(hex) | 項目               | 說明                                                                | 類型      | 標誌 | 預設    |
|----------------|------------------|-------------------------------------------------------------------|---------|----|-------|
| A010:0         | STM Diag data    | 步進馬達診斷狀態                                                          | UINT8   | RO | 0x11  |
| A010:02        | Over temperature | 驅動器 IC 的溫度已超過<br>80 ℃                                             | BOOLEAN | RO | FALSE |
|                |                  | <ul> <li>注意:此錯誤訊息必須經用戶確認(詳見索引 0x7010:02)</li> </ul>               |         |    |       |
| A010:03        | Torque overload  | 未支援                                                               | BOOLEAN | RO | FALSE |
| A010:04        | Under voltage    | 指示電荷幫浦欠壓,驅動器在此狀態下會停用。<br>•注意:此錯誤訊息必<br>須經用戶確認(詳見索<br>引 0x7010:02) | BOOLEAN | RO | FALSE |
| A010:05        | Over voltage     | 未支援                                                               | BOOLEAN | RO | FALSE |
| A010:06        | Short circuit A  | 在A相檢測到GND短<br>路。驅動器變為停用。                                          | BOOLEAN | RO | FALSE |

#### Index A010 STM Diag data

| A010:07 | Short circuit B       | 在 B 相檢測到 GND 短                         | BOOLEAN    | RO | FALSE         |
|---------|-----------------------|----------------------------------------|------------|----|---------------|
|         |                       | 路。驅動器變為停用。                             |            |    |               |
| A010:08 | No control power      | 未支援                                    | BOOLEAN    | RO | FALSE         |
| A010:09 | Misc error            | 驅動器因下列因素停止                             | BOOLEAN    | RO | FALSE         |
|         |                       | - 過熱                                   |            |    |               |
|         |                       | - 短路檢測                                 |            |    |               |
|         |                       | - 欠壓"uv_cp"                            |            |    |               |
|         |                       | 注意:此錯誤訊息必須                             |            |    |               |
|         |                       | 經用戶確認(詳見索引                             |            |    |               |
|         |                       | 0x7010:02)                             |            |    |               |
| A010:0a | Configuration         | 未支援                                    | BOOLEAN    | RO | FALSE         |
| A010:11 | Actual operation mode | 當前操作模式                                 | DT0809EN04 | RO | 0x00          |
|         |                       | 0: Undefined                           |            |    | ("undefined") |
|         |                       | <ul> <li>1: Velocity direct</li> </ul> |            |    |               |
|         |                       | • 2: Velocity controller               |            |    |               |
|         |                       | 3: Position controller                 |            |    |               |

### Index A020 POS Diag data

| Index<br>(hex) | 項目               | 說明                                          | 類型      | 標誌 | 預設    |
|----------------|------------------|---------------------------------------------|---------|----|-------|
| A020:0         | POS Diag data    | 位置控制下的步進馬<br>達診斷數據                          | UINT8   | RO | 0x06  |
| A020:01        | Command rejected | 不接受動態變更目標<br>位置                             | BOOLEAN | RO | FALSE |
| A020:02        | Command aborted  | 因內部錯誤或緊急停<br>止而中止命令                         | BOOLEAN | RO | FALSE |
| A020:03        | Target overrun   | 在運動中變更目標位<br>置可能導致位置過衝,<br>因此可能需要更改旋<br>轉方向 | BOOLEAN | RO | FALSE |
| A020:04        | Target timeout   | 未支援                                         | BOOLEAN | RO | FALSE |
| A020:05        | Position lag     | 未支援                                         | BOOLEAN | RO | FALSE |
| A020:06        | Emergency stop   | 緊急停止                                        | BOOLEAN | RO | FALSE |

# 9.9 Configuration Parameters Storage

### Index F008 Internal EEPROM

| Index   | 項目                   | 說明             | 類型      | 標誌 | 預設         |
|---------|----------------------|----------------|---------|----|------------|
| (hex)   |                      |                |         |    |            |
| F008:0  | Internal EEPROM      | 將 CoE 參數儲存到內   | UINT8   | RO | 0x05       |
|         |                      | 部EEPROM        |         |    |            |
| F008:01 | Code Word            | 將 CoE 配置數據儲存   | BOOLEAN | RW | 0x00000000 |
|         |                      | 到 EEPROM 的密碼。  |         |    |            |
|         |                      | 密碼: 0x12345678 |         |    |            |
| F008:02 | Save Counter         | 儲存序列的總數        | BOOLEAN | RO | 0x0000     |
| F008:03 | Load factory default | 開機後立即載入出廠      | BOOLEAN | RW | TRUE       |

|         |                         | <ul> <li>預設配置。</li> <li>透過將此參數設定為 FALSE,開機後<br/>會載入用戶設定配</li> </ul>                        |         |    |       |
|---------|-------------------------|--------------------------------------------------------------------------------------------|---------|----|-------|
|         |                         | 重數據(0x8000 到<br>□ 0x8021)                                                                  |         |    |       |
| F008:04 | Save configuration data | 儲存所有配置設定到<br>區域非揮發性記憶體<br>•設定為TRUE以將<br>配置數據(0x8000<br>到 0x8021)儲存到<br>ECAT-2091S 的記憶<br>體 | BOOLEAN | RW | FALSE |
| F008:05 | Save error encountered  | 標示數據是否成功寫<br>入到記憶體                                                                         | BOOLEAN | RO | FALSE |